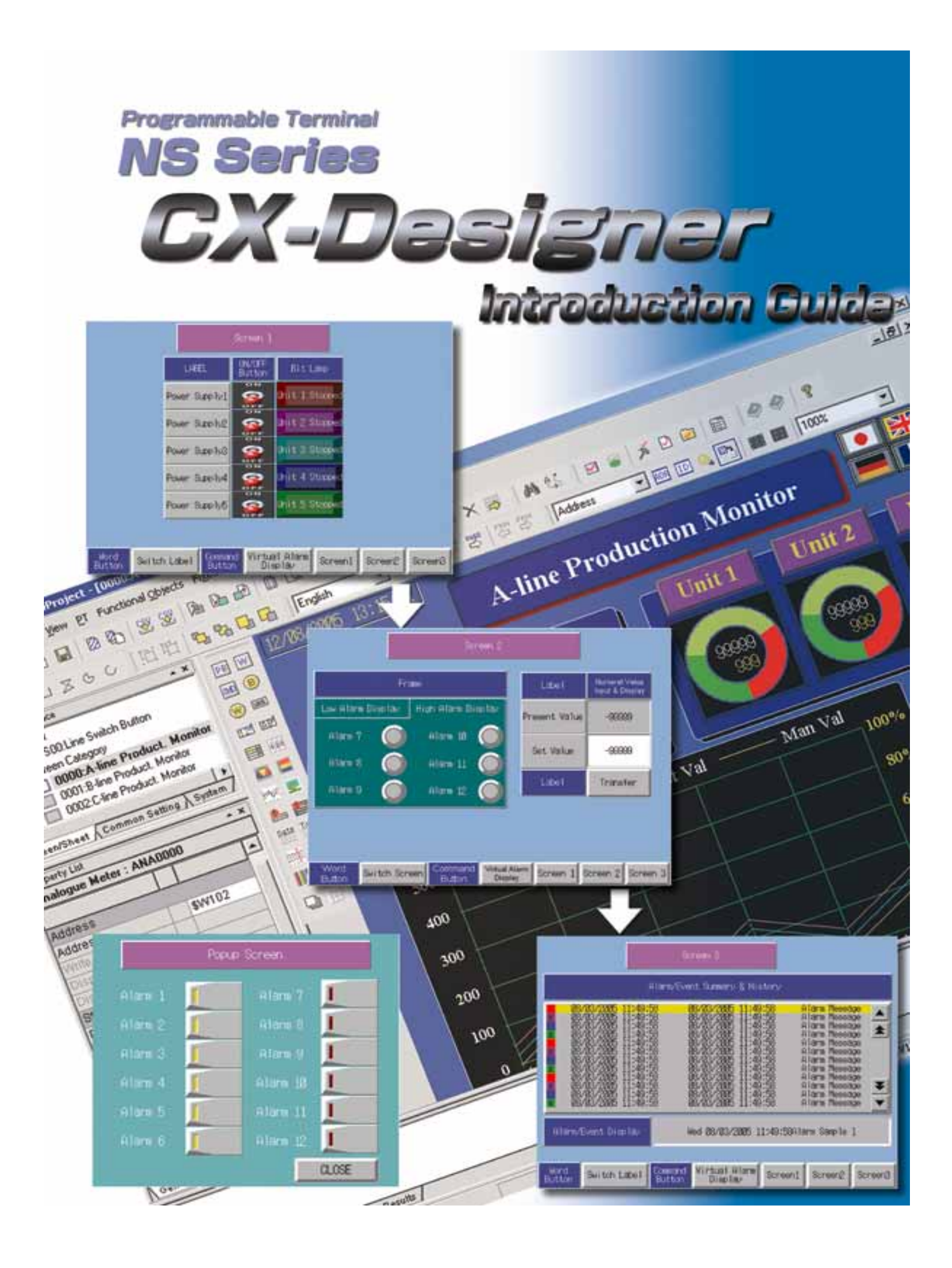

#### **General Precautions**

The user must operate each product according to the performance specifications described in the operation manuals.

Before using the product under conditions which are not described in the manual or applying the product to nuclear control systems, railroad systems, aviation systems, vehicles, combustion systems, medical equipment, amusement machines, safety equipment, and other systems, machines and equipment that may have a serious influence on lives and property if used improperly, consult your OMRON representative.

Make sure that the ratings and performance characteristic of the product are sufficient for the systems, machines, and equipment, and be sure to provide the systems, machines, and equipment with double safety mechanisms.

This manual provides information for using the programmable terminal model NS12. Be sure to read this manual before attempting to use the software and keep this manual close at hand for reference during operation.

## Contents

| Section1. Operation Flow<br>Operation Flow | 2        |
|--------------------------------------------|----------|
|                                            | Ζ        |
| Section2. CX-Designer                      |          |
| 1. Preparations and settings               | 4        |
| 2. Starting up the CX-Designer             |          |
| 3. Creating a new project                  | 11       |
| 4. Setting project properties              | 12       |
| 5. Communications settings                 |          |
| 6. System settings                         |          |
| 7. Saving a project                        | 17       |
| 8. Screen properties                       |          |
| 9. Displaying a text                       |          |
| 10.ON/OFF Button                           |          |
| 11.Repeat function                         |          |
| 11-1 Repeat function (Button)              |          |
| 11-2 Repeat function (Text)                |          |
| 12. Bit Lamp                               |          |
| 13. Adding a screen                        |          |
| 14. Frame                                  |          |
| 15. Numeral Display & Input                |          |
| 16. Macro                                  |          |
| 17. Alarm/Event Display                    |          |
| 18. Alarm/Event Summary & History          |          |
| 19. Pop-up Screen                          |          |
| 20. Sheet                                  | 63       |
| 21. Word Button/Command Button             | 00       |
| 21-1 Switch label button                   | 64       |
| 21-2 Switch screen button                  | 66       |
| 22. Creating another language label        |          |
| 22-1 Creating a Dutch label                | 71       |
| 22-2 Alarm/Event settings in Dutch         |          |
| 23. Useful functions                       |          |
| 23-1 Find (Address)                        | 81       |
| 23-2 Find (Label)                          | 01<br>ຂາ |
| 23-3 Select Object                         |          |
| 23-4 Reuse of screen (by conving)          |          |
| 24 Test function                           | CO       |
|                                            | 01       |
| Section3.Transferring project data         |          |

| 1.Transferring project data via serial cable (RS232C) | 92 |
|-------------------------------------------------------|----|
| 2. Transfer project data using a memory card          | 95 |

# ן ווהןגָבבּב ההוניביבלם

## **Operation Flow**

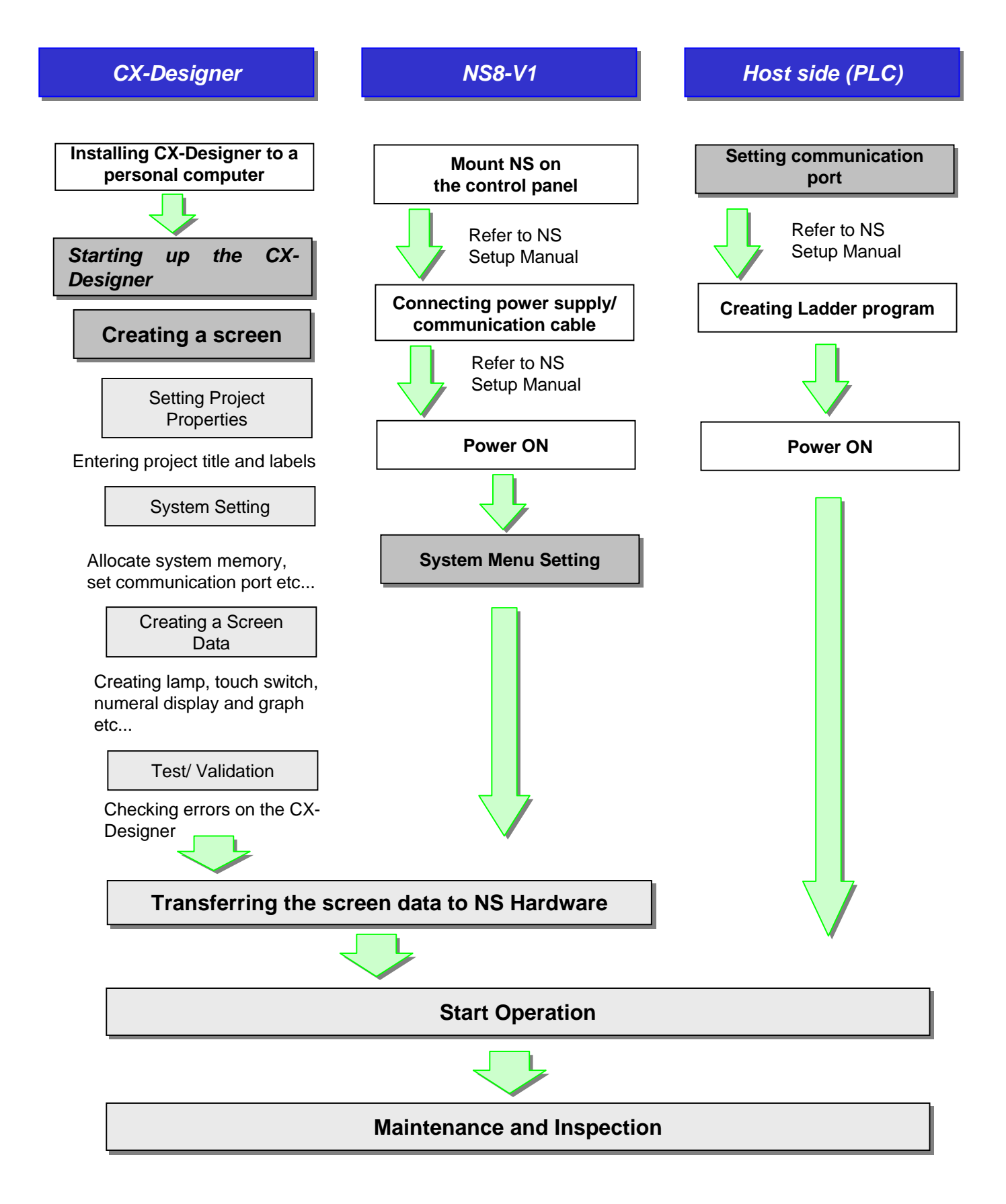

อลจะบอบว

CX-Daalauar

Creating simple screens using the CX-Designer (CX-D

\*A screen image depends on a CX-Designer system version; when you use a different system version from the one used in this manual, the screen image may not be the same.

\*Certain settings depend on the hardware that you use. In this manual, NS8-V1 is used to create screens.

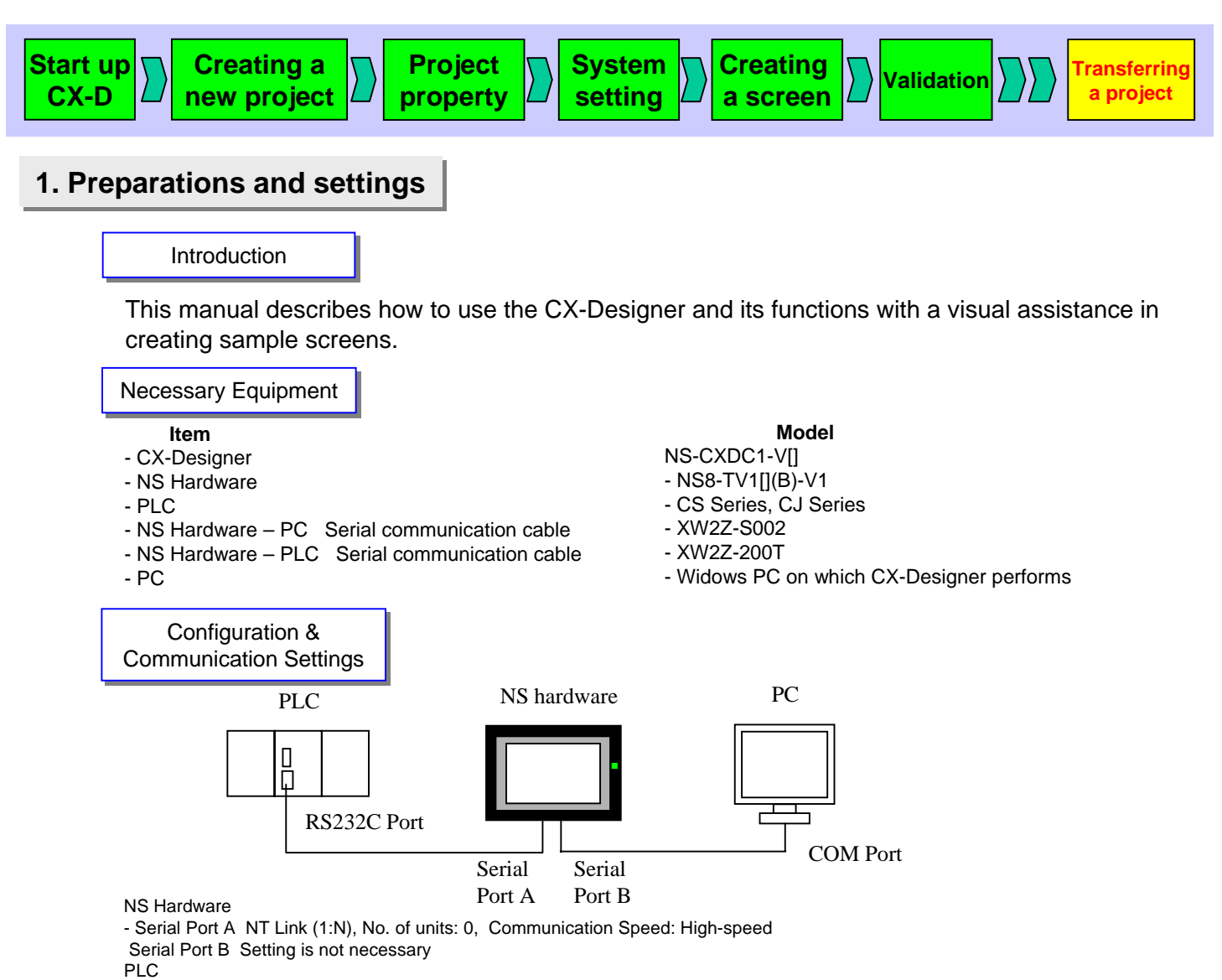

- Host Link Port Communication Speed: High-speed NT Link, Communication Mode: NT Link (1:N), NT Link Max. No. of units: 1

#### Allocation Address

The following PLC allocation addresses are used for sample screens shown in this manual.

| Allocation<br>Address | Description               |
|-----------------------|---------------------------|
| 00000.00              | Power 1 Running / Stopped |
| 00000.01              | Power 2 Running / Stopped |
| 00000.02              | Power 3 Running / Stopped |
| 00000.03              | Power 4 Running / Stopped |
| 00000.04              | Power 5 Running / Stopped |
| 00000.05              | Power 6 Running / Stopped |

| Allocation<br>Address | Description   |
|-----------------------|---------------|
| DM100                 | Present value |

| -                  |                              |
|--------------------|------------------------------|
| Allocation Address | Description                  |
| 00001.00           | Alarm 1 Occurred / Released  |
| 00001.01           | Alarm 2 Occurred / Released  |
| 00001.02           | Alarm 3 Occurred / Released  |
| 00001.03           | Alarm 4 Occurred / Released  |
| 00001.04           | Alarm 5 Occurred / Released  |
| 00001.05           | Alarm 6 Occurred / Released  |
| 00002.00           | Alarm 7 Occurred / Released  |
| 00002.01           | Alarm 8 Occurred / Released  |
| 00002.02           | Alarm 9 Occurred / Released  |
| 00002.03           | Alarm 10 Occurred / Released |
| 00002.04           | Alarm 11 Occurred / Released |
| 00002.05           | Alarm 12 Occurred / Released |

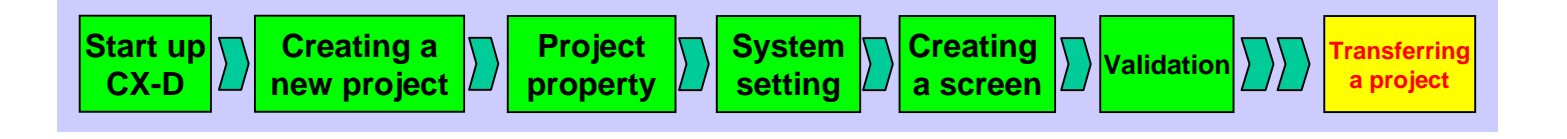

Sample Screen

Create 5 screens using the CX-Designer.

All screens are designed to display labels in two languages (English/Dutch) with "Switch Label" function.

#### Screen 1

Here, you will create a screen that turns ON/OFF specified addresses of the PLC. On the screen 1, lamps (bit lamp) are lit/out according to the status of bits allocated to the PLC.

The screen below illustrates an example of a touch panel screen used to operate a machinery.

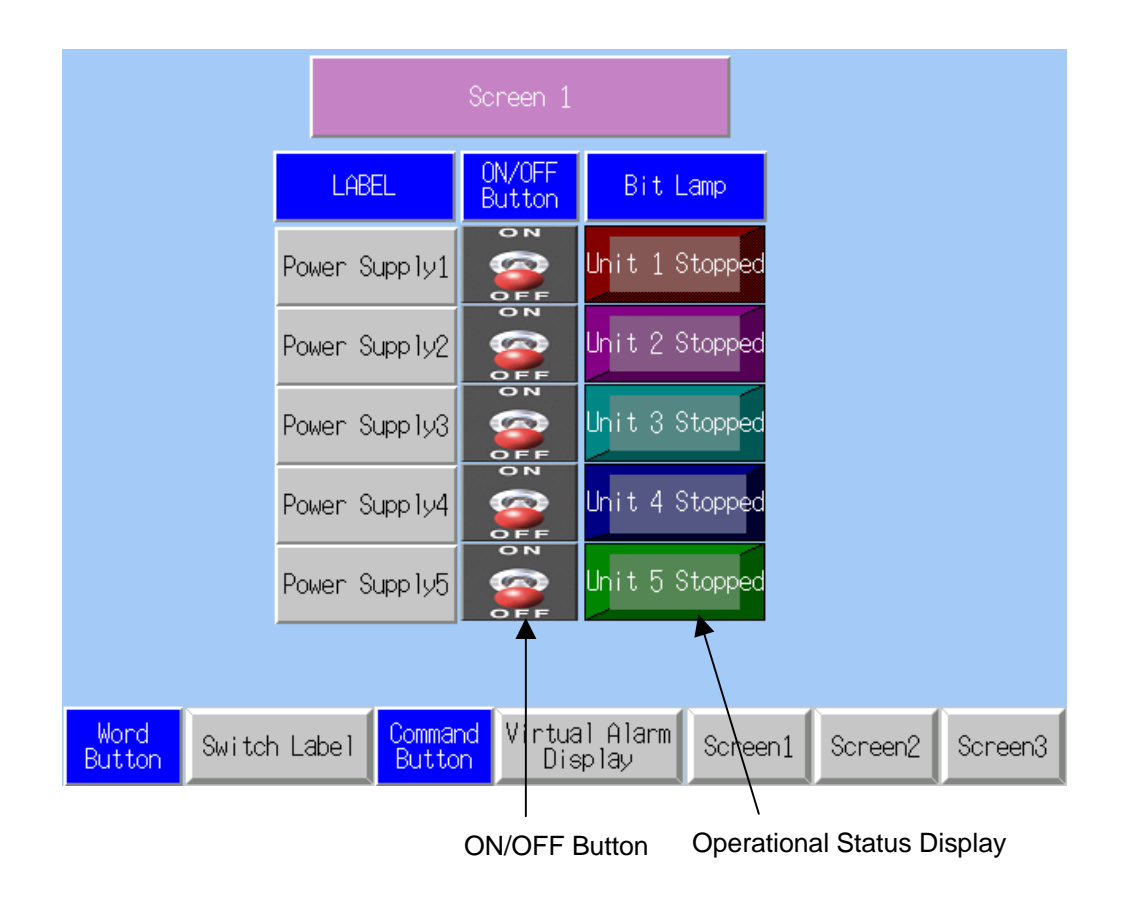

#### 1. ON/OFF Button

Press the button to switch ON/OFF status.

2. Operational Status Display "RUN/STOP" lamp is lit/out in linked with the status of an ON/OFF button.

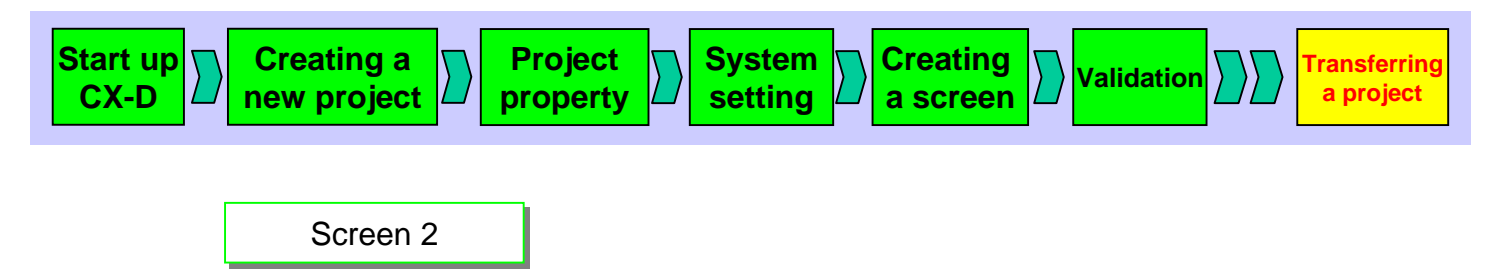

On Screen 2, you will create a screen with 2 functions: one is a frame where more than one small screens are displayed by switching a tab; the other is to write values to memories in the PLC.

|                   | Soreen 2           |                            |                                  |
|-------------------|--------------------|----------------------------|----------------------------------|
|                   | Frame              | Label                      | Numeral Value<br>Input & Display |
| Low Alarm Display | High Alarm Display | Present Value              | -999999                          |
| Alarm 7 🔘         | ) Alarm 10 🔘       | Set Value                  | -99999                           |
| Alarm 8           | ) Alarm 11 🔘       | Label                      | Transfer                         |
|                   |                    |                            |                                  |
| Word<br>Button    | creen Button Di    | al Alarm<br>splay Screen 1 | Screen 2 Screen 3                |
| larm Display      | Present Valu       | e / Set Value              | Transfer Bu                      |

1. Alarm Display

Is used to switch a Low Alarm Display and a High Alarm Display by pressing the tab of the Frame function.

Alarm lamps are respectively allocated to bits of the PLC as shown in the table on page 4.

2. Present Value / Set Value

An object that displays the numeral value of an address is used to show the content of the PLC memory as a present value.

3. Set Value/Transfer Button

Numeral Display & Input object lets the user to enter numeral values. In this manual, you will create a screen where values entered by the user are saved in the NS's internal memory area and be transferred to the PLC memory areas by pressing the Transfer button.

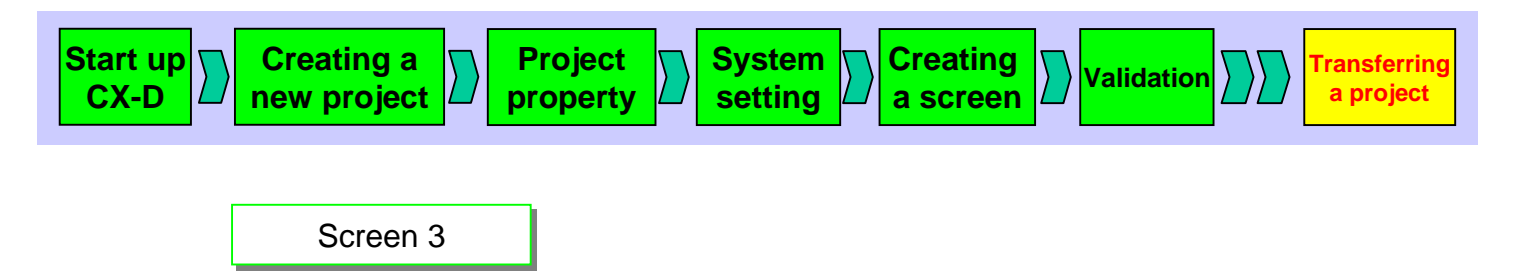

NS has a function that shows the ON/OFF status of a specified bit as an alarm history. On screen 3, you will generate a virtual alarm on the pop-up screen (described later) and display its history.

|                                                                                                    | Screen 3                                                                                                    |                                                                                                    |
|----------------------------------------------------------------------------------------------------|----------------------------------------------------------------------------------------------------|----------------------------------------------------------------------------------------------------|
| f                                                                                                    | Alarm/Event Summary & Hi                                                                                                    | story                                                                                                    |
| 2005/08/30 15:52:<br>* 2005/08/30 15:52:<br>2005/08/30 15:52:<br>* 2005/08/30 15:52:<br>2005/08/30 15:52:<br>* 2005/08/30 15:52:<br>* 2005/08/30 15 | 15   2005/08/30   15:5     15   2005/08/30   15:5     15   2005/08/30   15:5     15   2005/08/30   15:5     15   2005/08/30   15:5     15   2005/08/30   15:5     15   2005/08/30   15:5     15   2005/08/30   15:5     15   2005/08/30   15:5     15   2005/08/30   15:5     15   2005/08/30   15:5     15   2005/08/30   15:5     15   2005/08/30   15:5     15   2005/08/30   15:5     15   2005/08/30   15:5     15   2005/08/30   15:5     15   2005/08/30   15:5     15   2005/08/30   15:5     15   2005/08/30   15:5     15   2005/08/30   15:5 | 2:15 Alarm Message   2:15 Alarm Message   2:15 Alarm Message |
| Alarm/Event Display                                                                                                    | 2005/08/30 1                                                                                                    | 5:53:06Alarm Sample 1                                                                                                    |
|                                                                                                    |                                                                                                    |                                                                                                    |
| Button Switch Label                                                                                                    | Command Virtual Alarm<br>Button Display                                                                                                    | Screen 1 Screen 2 Screen 3                                                                                                    |
|                                                                                                    |                                                                                                    |                                                                                                    |
| Alarm                                                                                                    | History L                                                                                                    | atest Alarm                                                                                                    |

1. Alarm History

Displays a virtual alarm history that was occurred and cancelled on the pop-up screen.

#### 2. Latest Alarm

Displays the latest virtual alarm that has occurred on the pop-up screen.

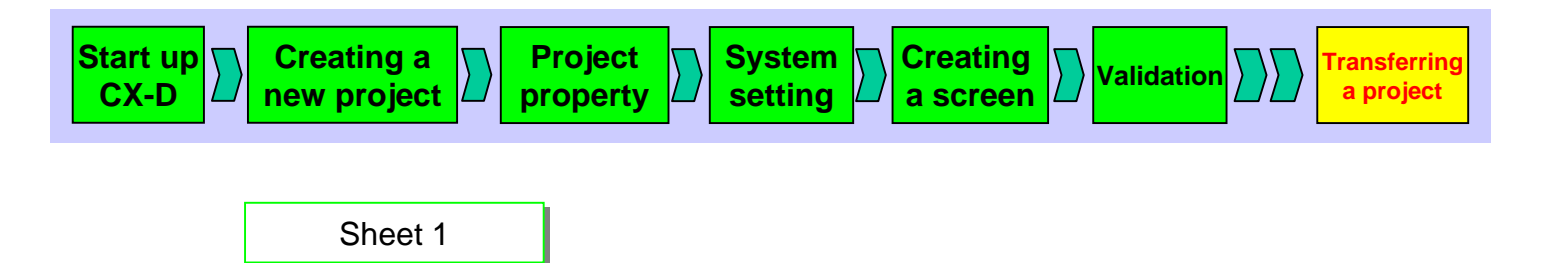

A sheet is a screen that contains objects commonly used on several screens. In this manual, you will create a sheet with a "Switch Label" function to switch labels between English and Dutch, a function to display a screen (to be described later) for generating a virtual alarm, and a function to switch screens.

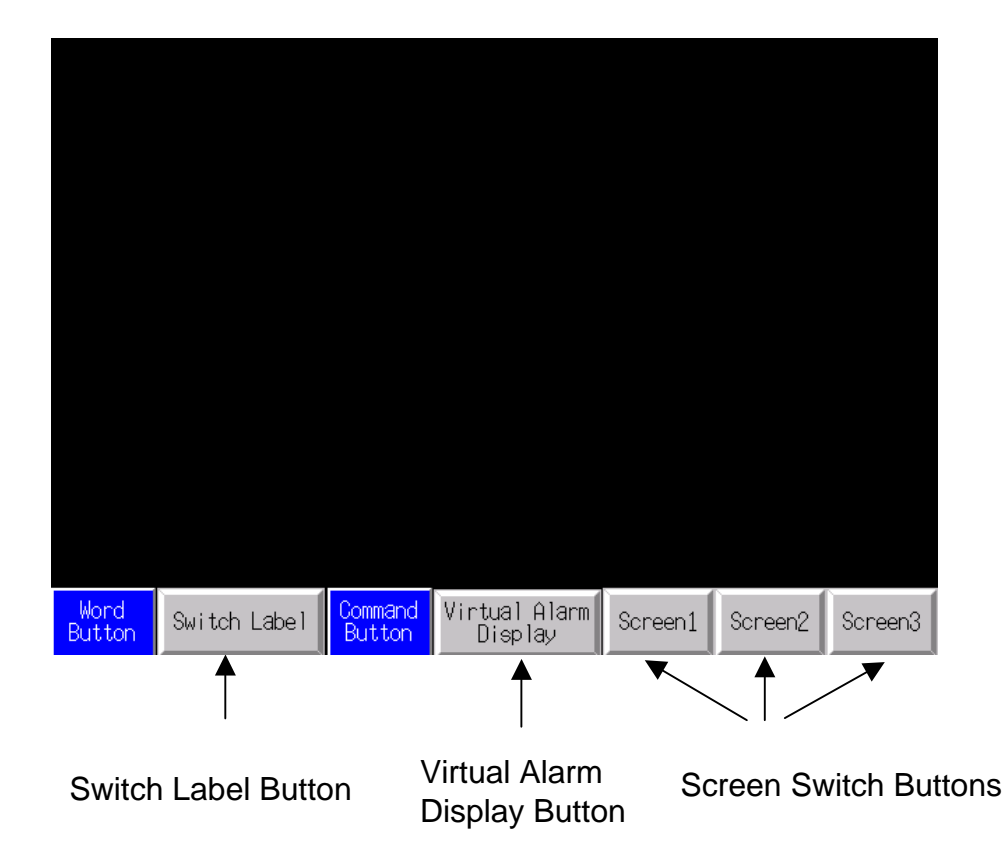

- 1. Switch Label Button Press this button to show a pop-up menu from which you can switch a label in English and Dutch.
- 2. Virtual Alarm Display Button Press this button to display the pop-up screen (to be described later) with a Virtual Alarm Display button.
- 3. Screen Switch Button Press a button to display the screen number (1 to 3) shown on the button.

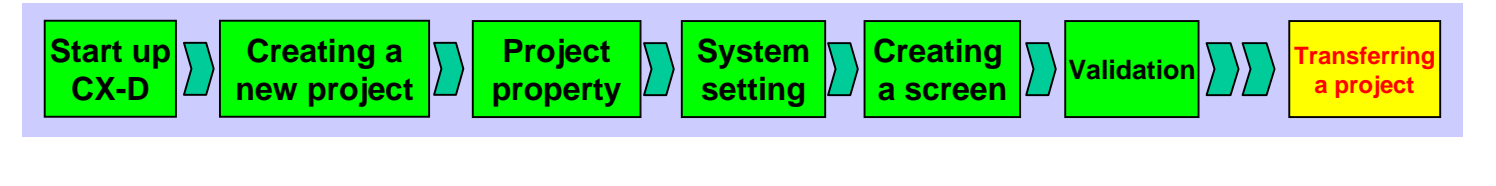

Pop-up Screen

A pop-up screen is a small screen that can be displayed as needed on top of another screen.

You will create a pop-up screen that turns ON/OFF the PLC allocation addresses 00001.00 to 0001.05, and 00002.00 to 0002.05 and generate/cancel virtual alarms.

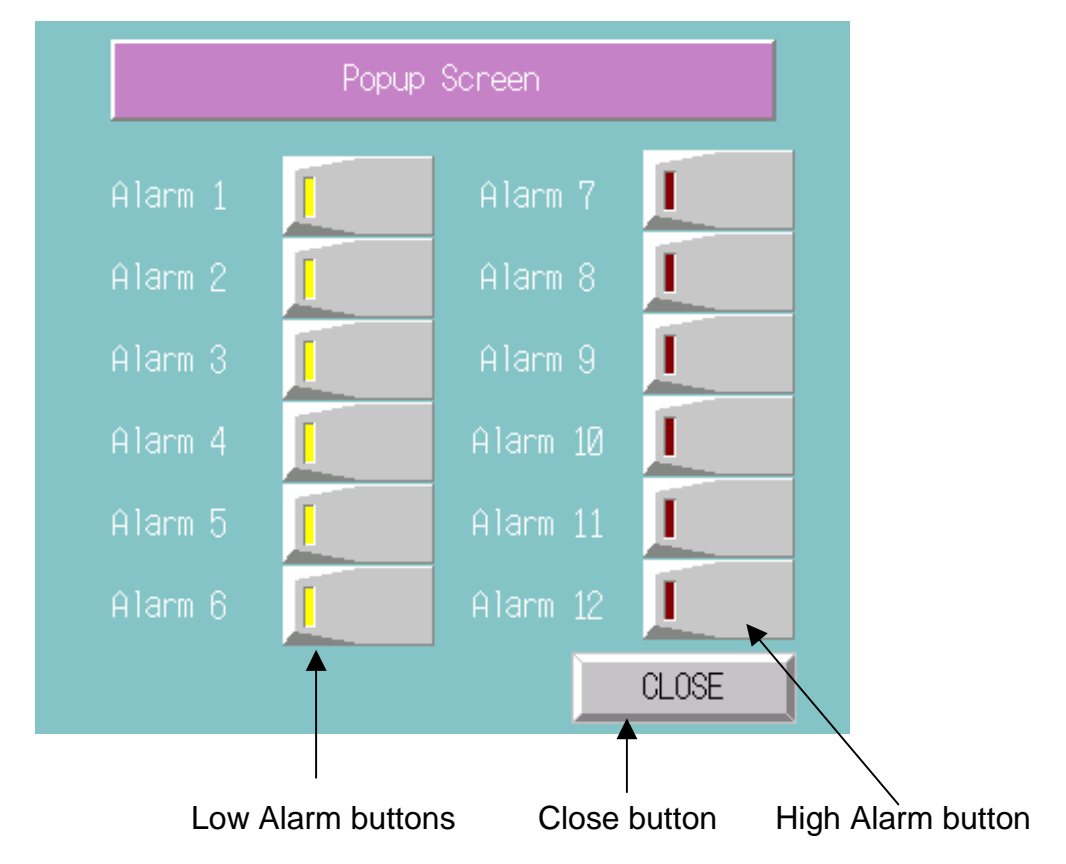

- 1. Low Alarm button Press this button to switch ON/OFF (Occurrence/Recovery).
- 2. High Alarm button Press this button to switch ON/OFF (Occurrence/Recovery).
- 3. Close button Closes the pop-up screen.

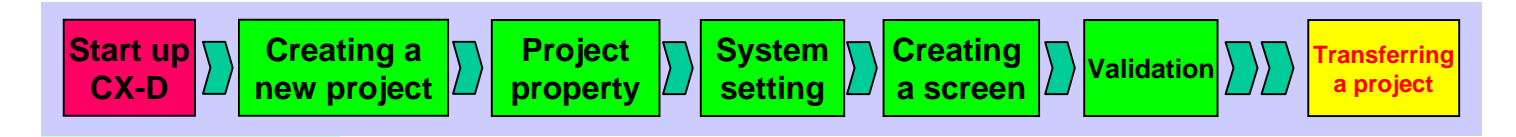

### 2. Starting up the CX-Designer

Select [Start]-[Program]-[Omron]-[CX-One] -[CX-Designer] -[CX-Designer Ver. xx] (CX-Designer Ver. 1.0 is used here.)

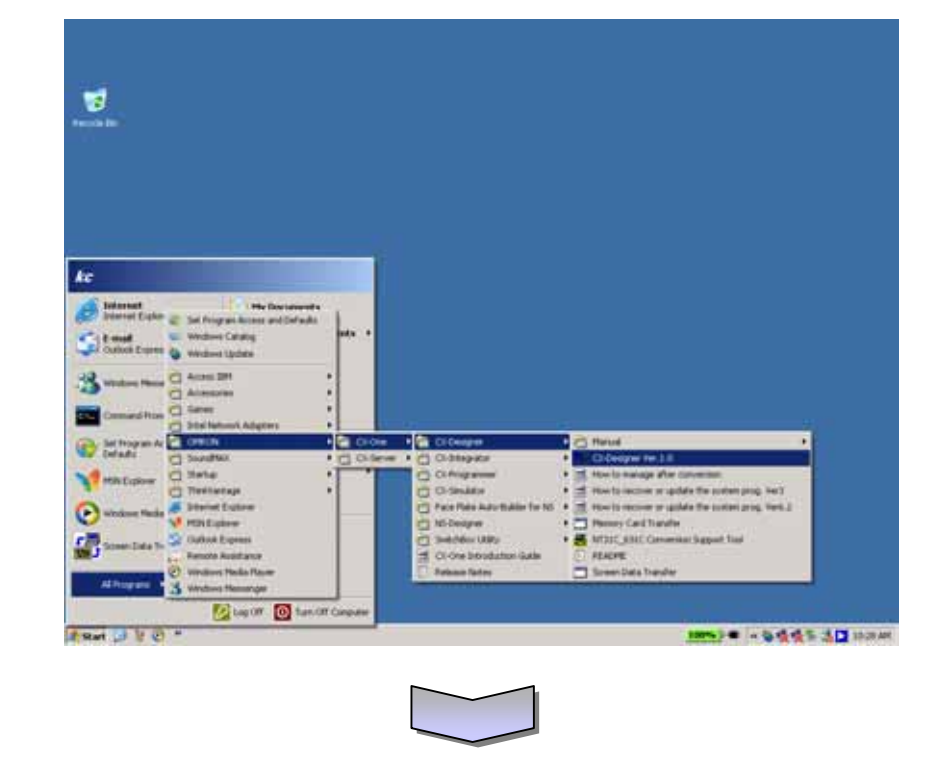

When the CX-Designer is started up, the main window will appear.

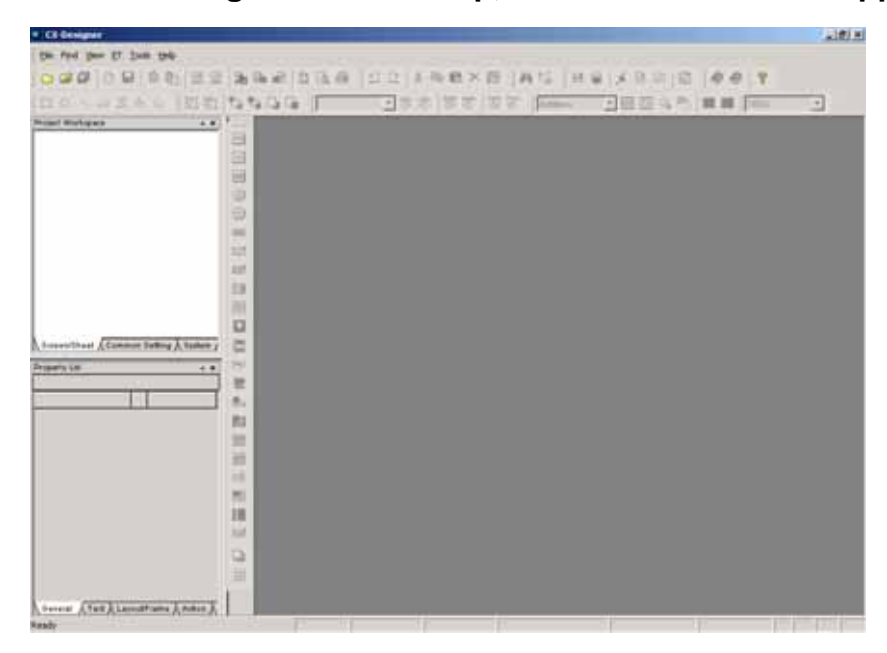

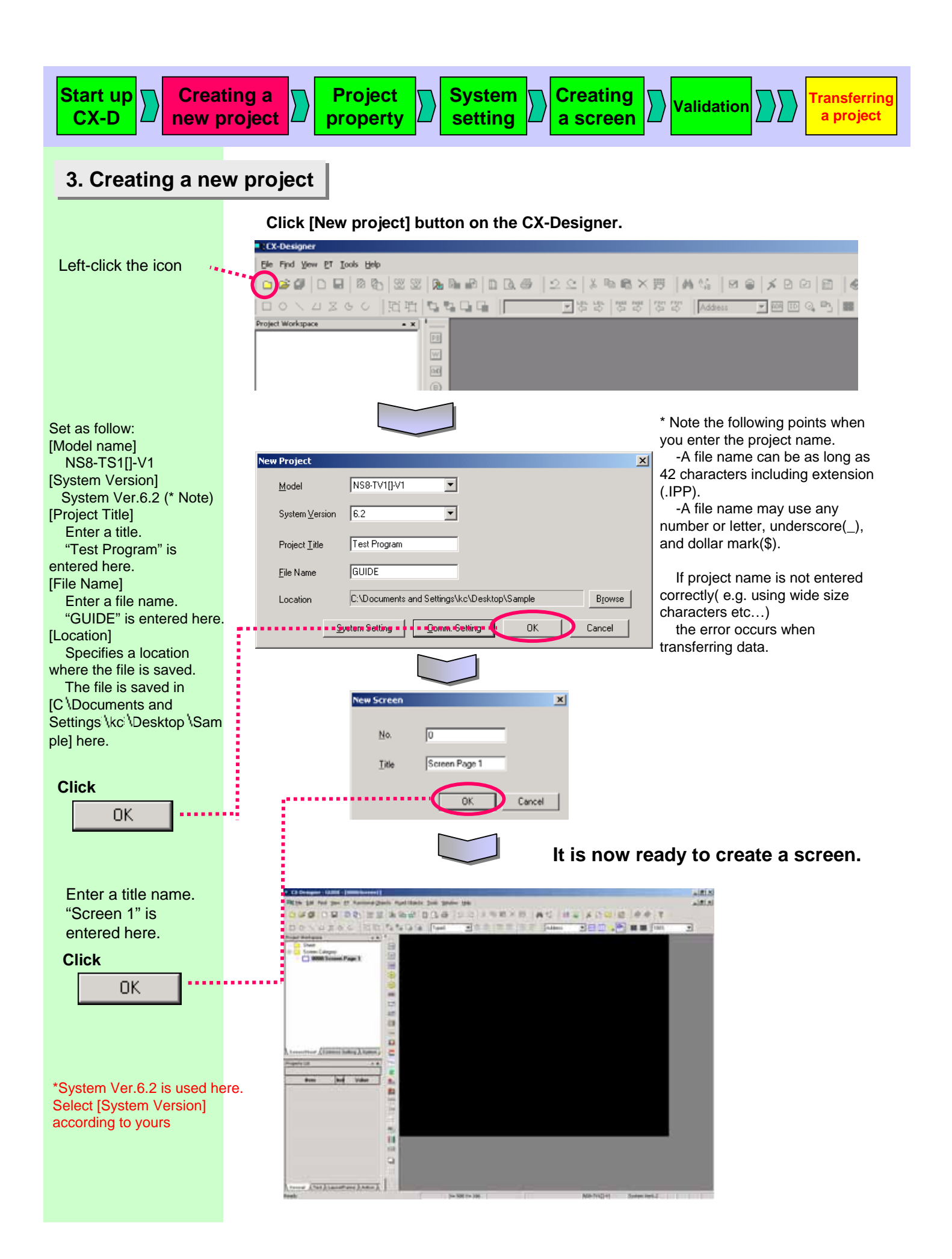

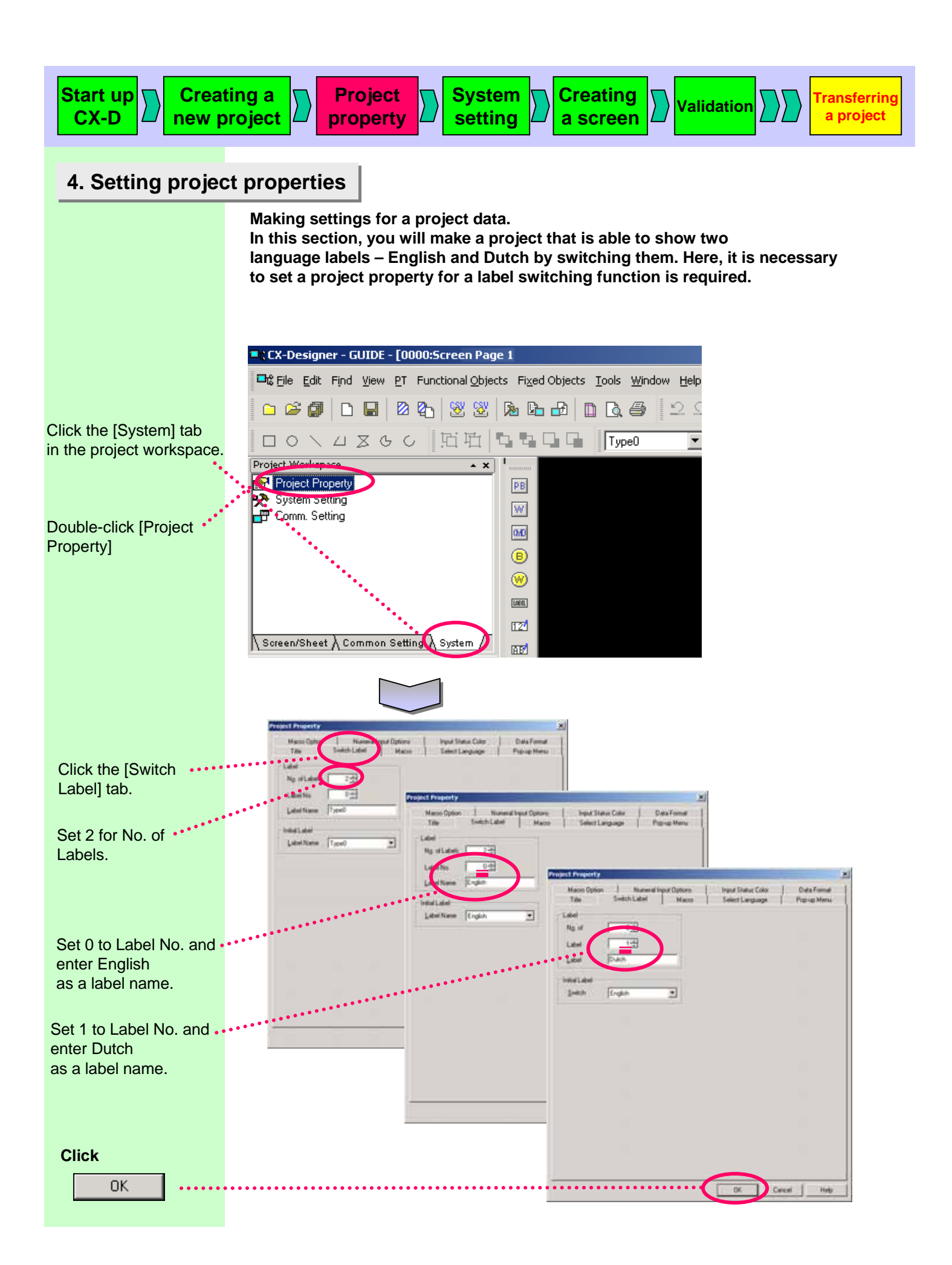

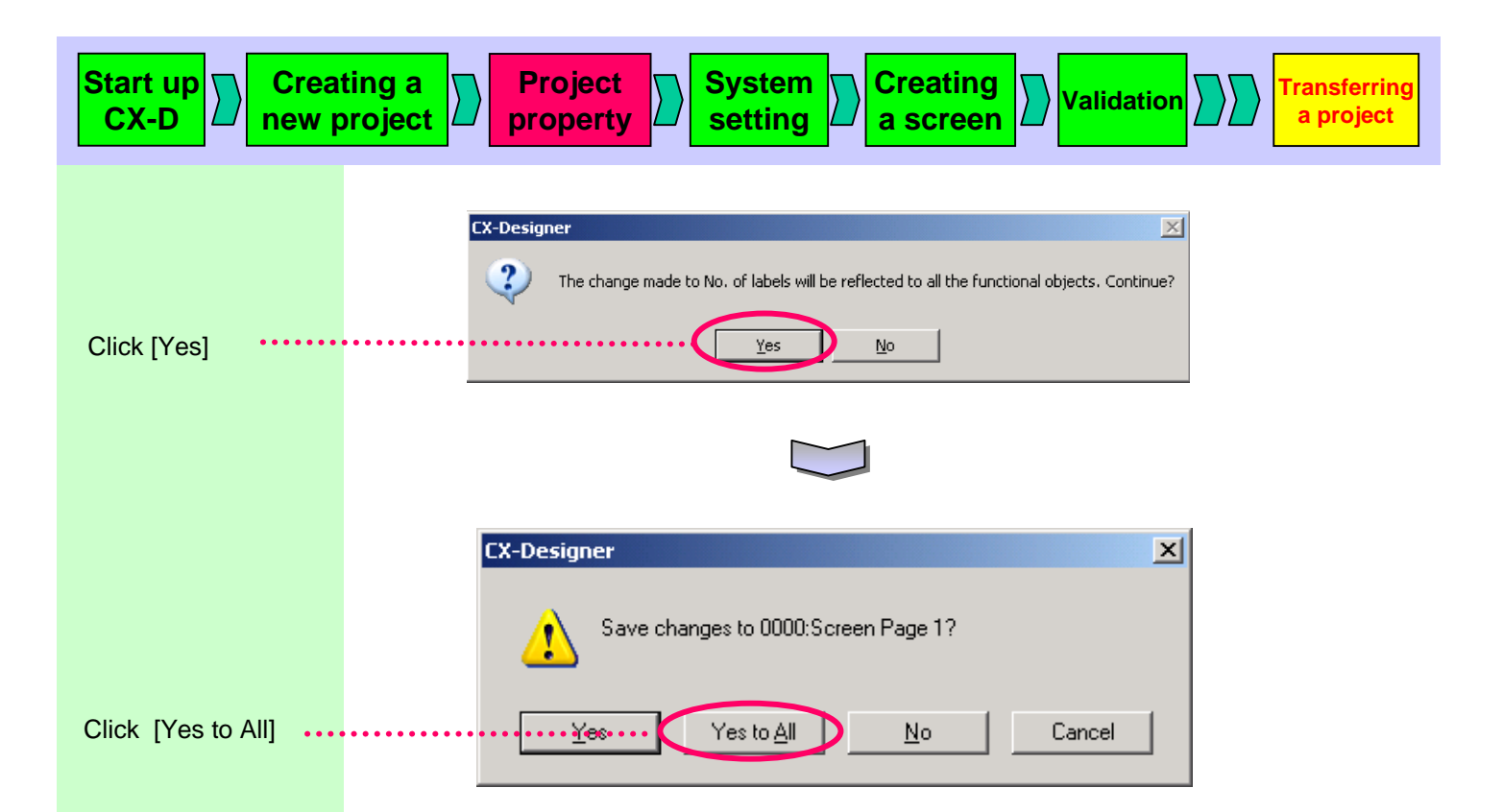

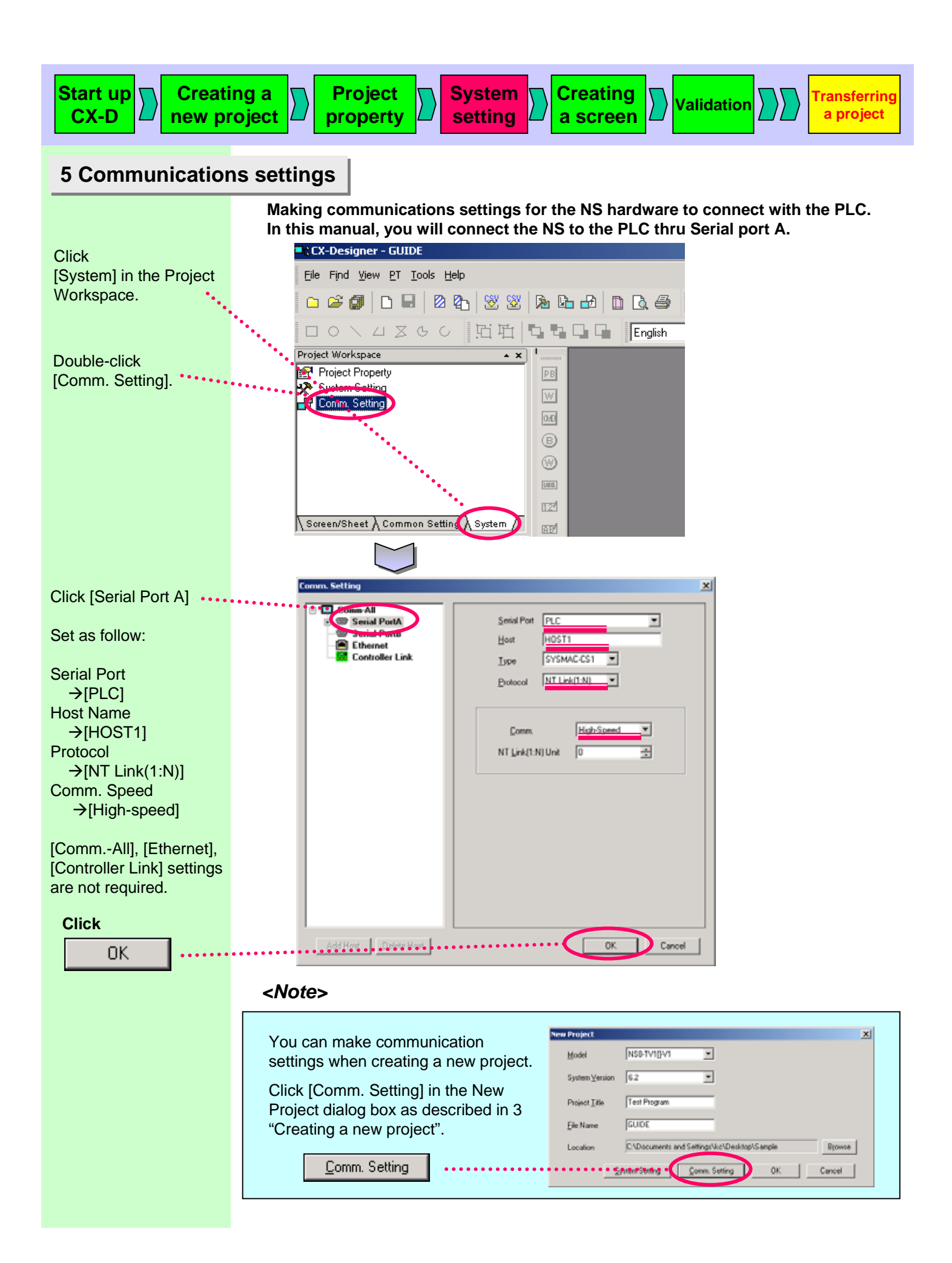

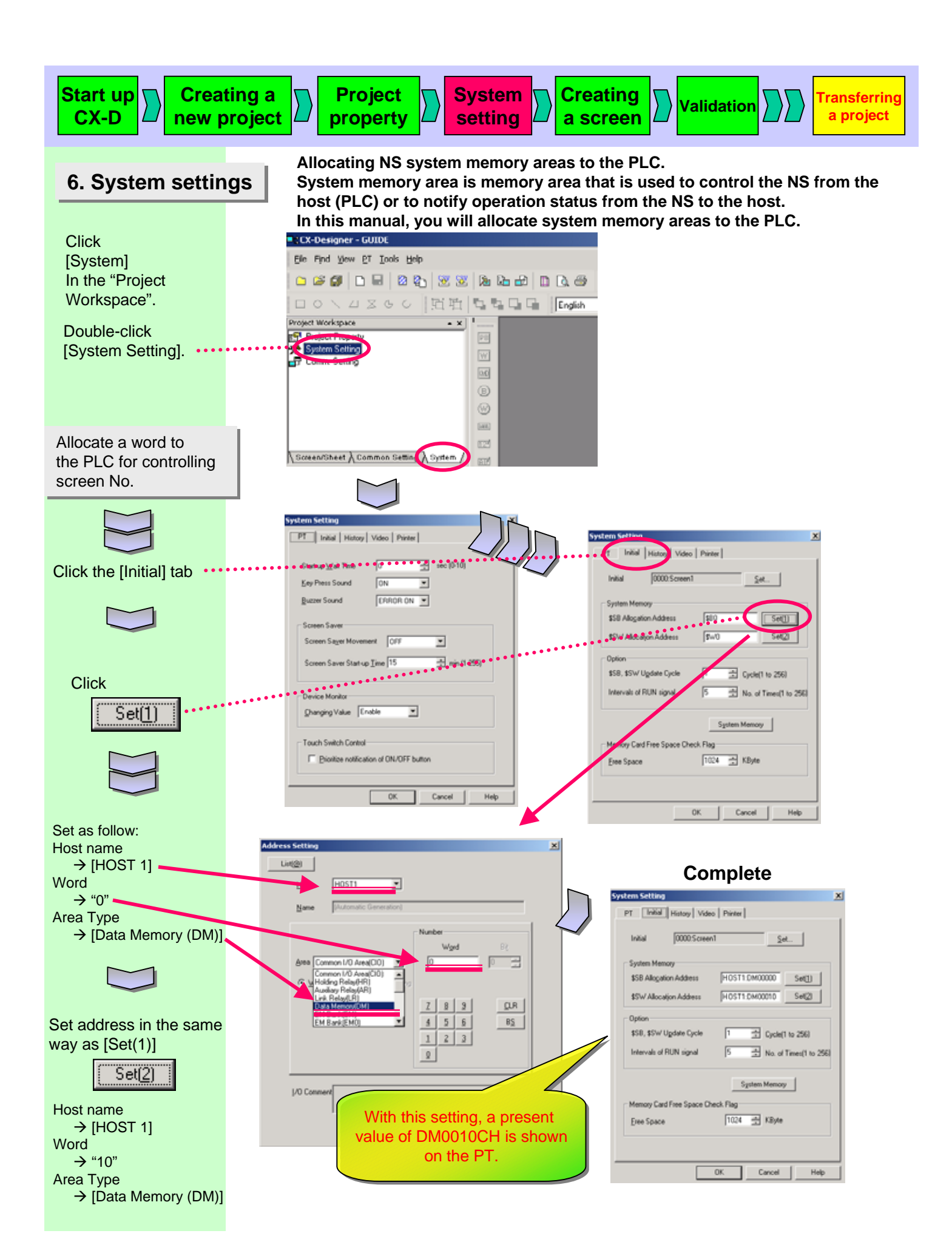

| Start up<br>CX-D | ing a project System Creating Validation |
|------------------|------------------------------------------|
|                  | <note></note>                            |
|                  | New Project                              |

| You can make system settings when    |                                                            |
|--------------------------------------|------------------------------------------------------------|
| creating a new project.              | Model NSB-TV1[[V1                                          |
| Click [System Setting] in the New    | System Version 6.2                                         |
| Project dialog box as described in 3 | Project_Lille Test Program                                 |
| "Creating a new project".            | Ele Name GUDE                                              |
|                                      | Location CADocuments and Settings/kc/Desktop/Sample Browse |
| System Setting                       | SArtent/Storting OK Cancel                                 |

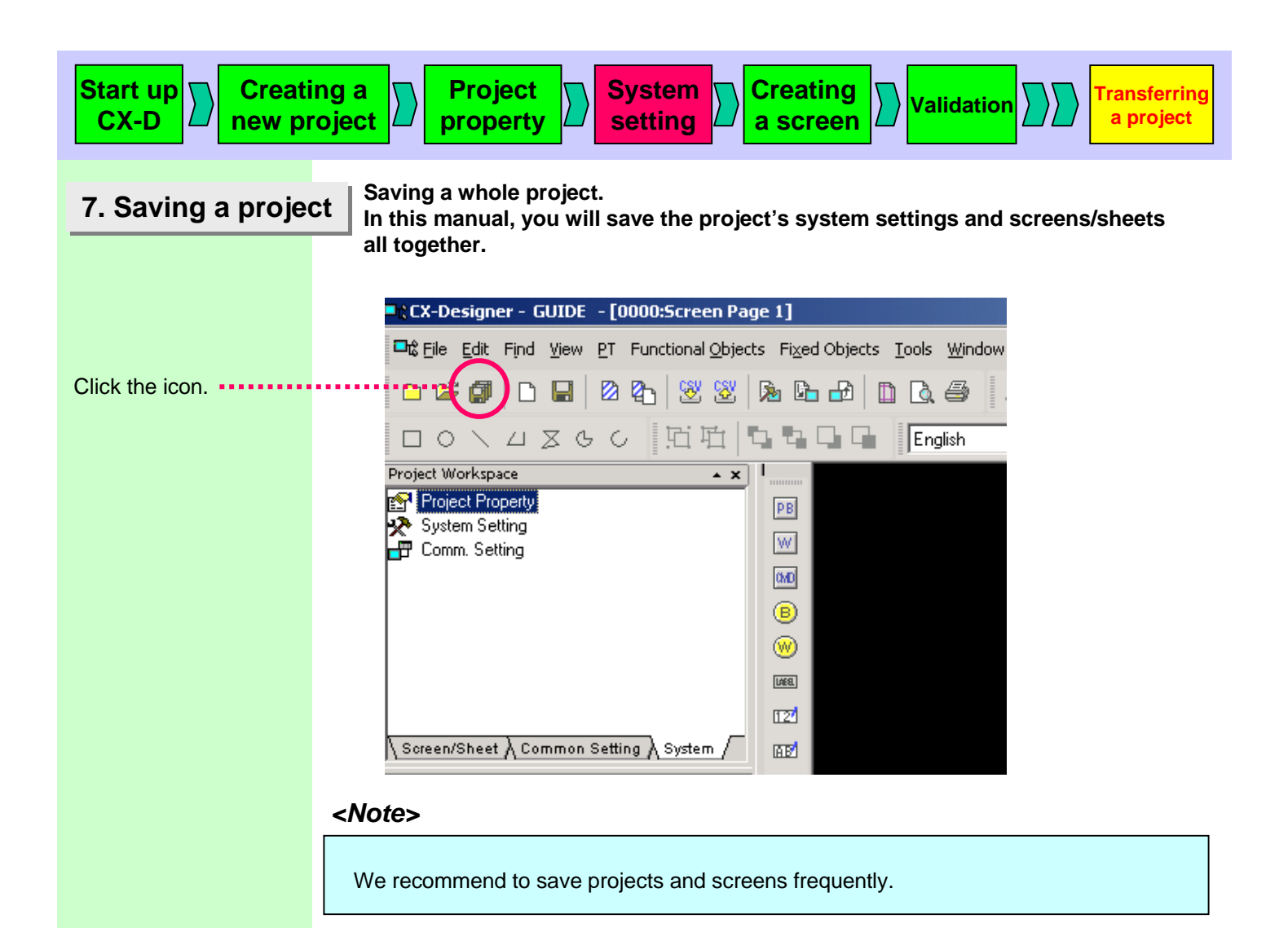

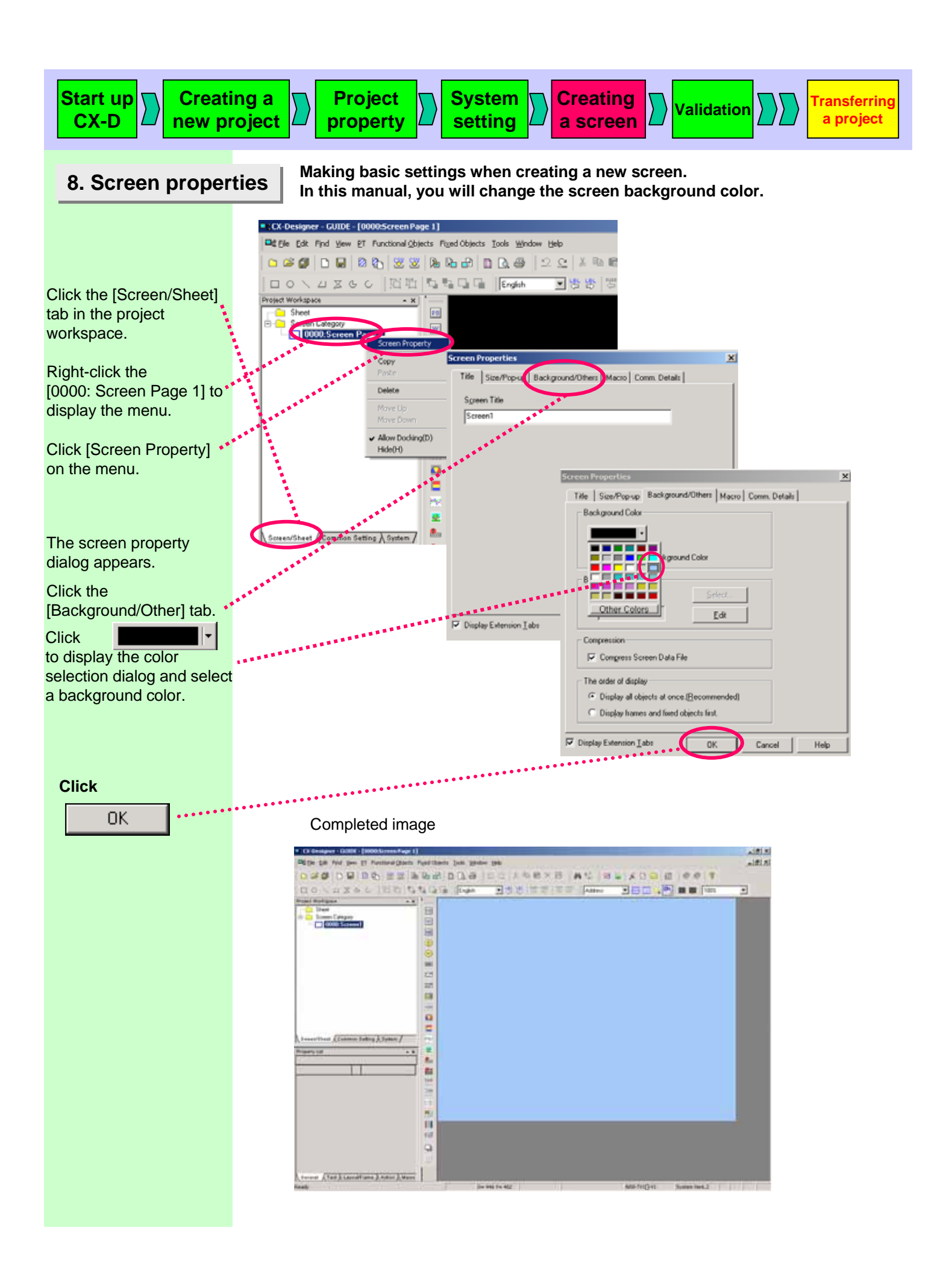

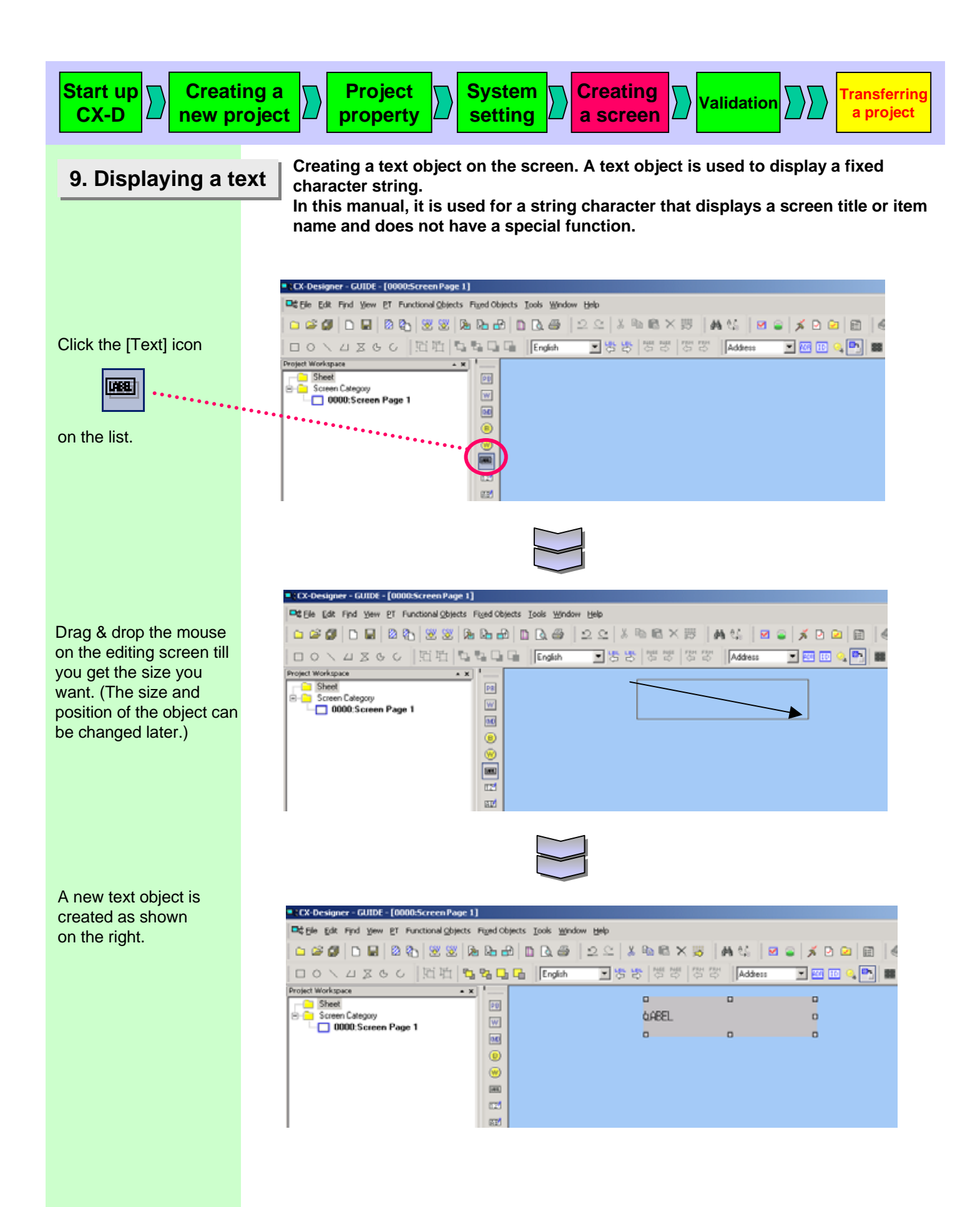

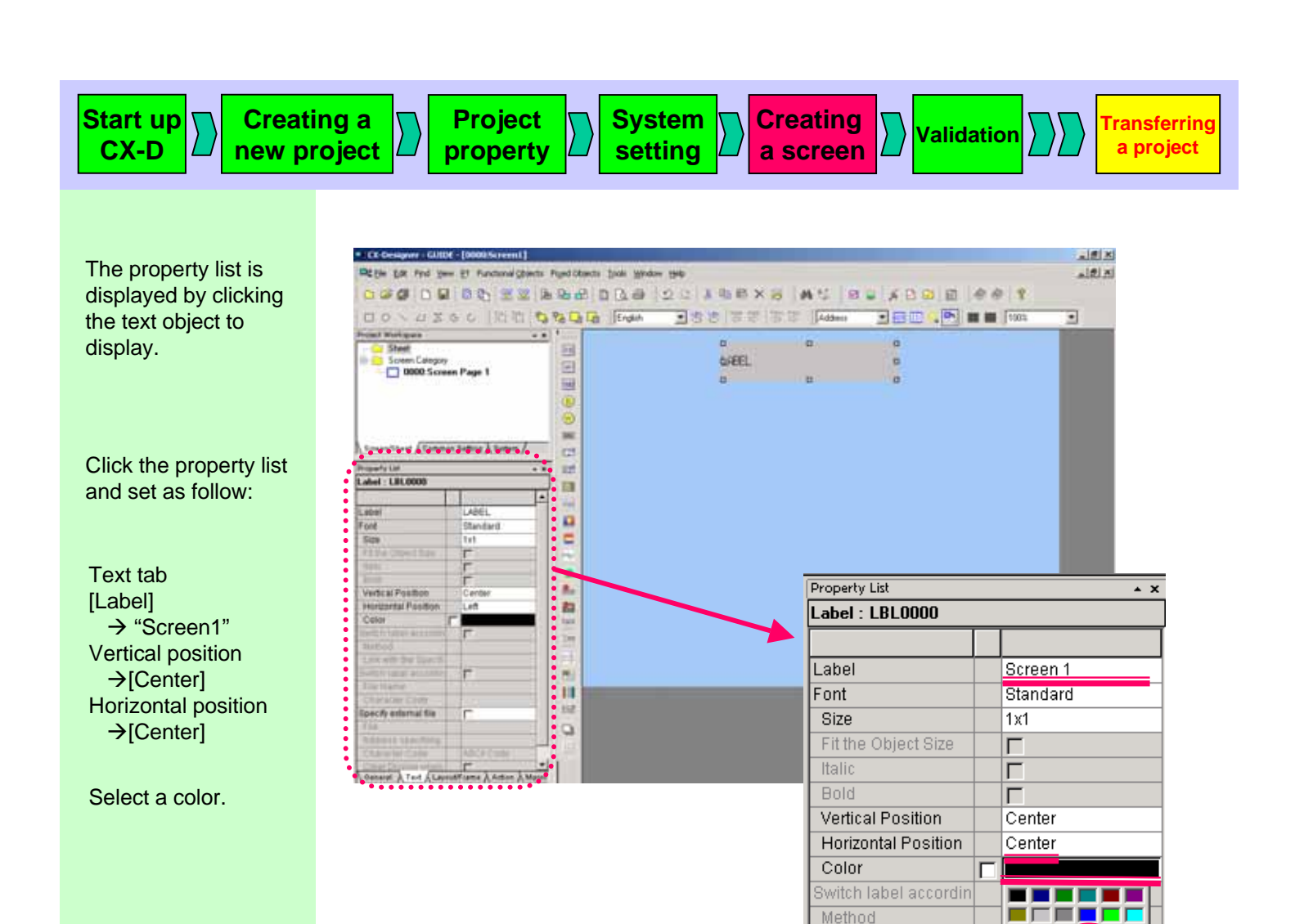

Other Colors

г

Г

General C Text Layout/Frame \ Action \ Macro

ASCII Code

Link with the Specifi

Switch label accordin

Specify external file

Address specifying Character Code

Clear Display when

File Name Character Code

File

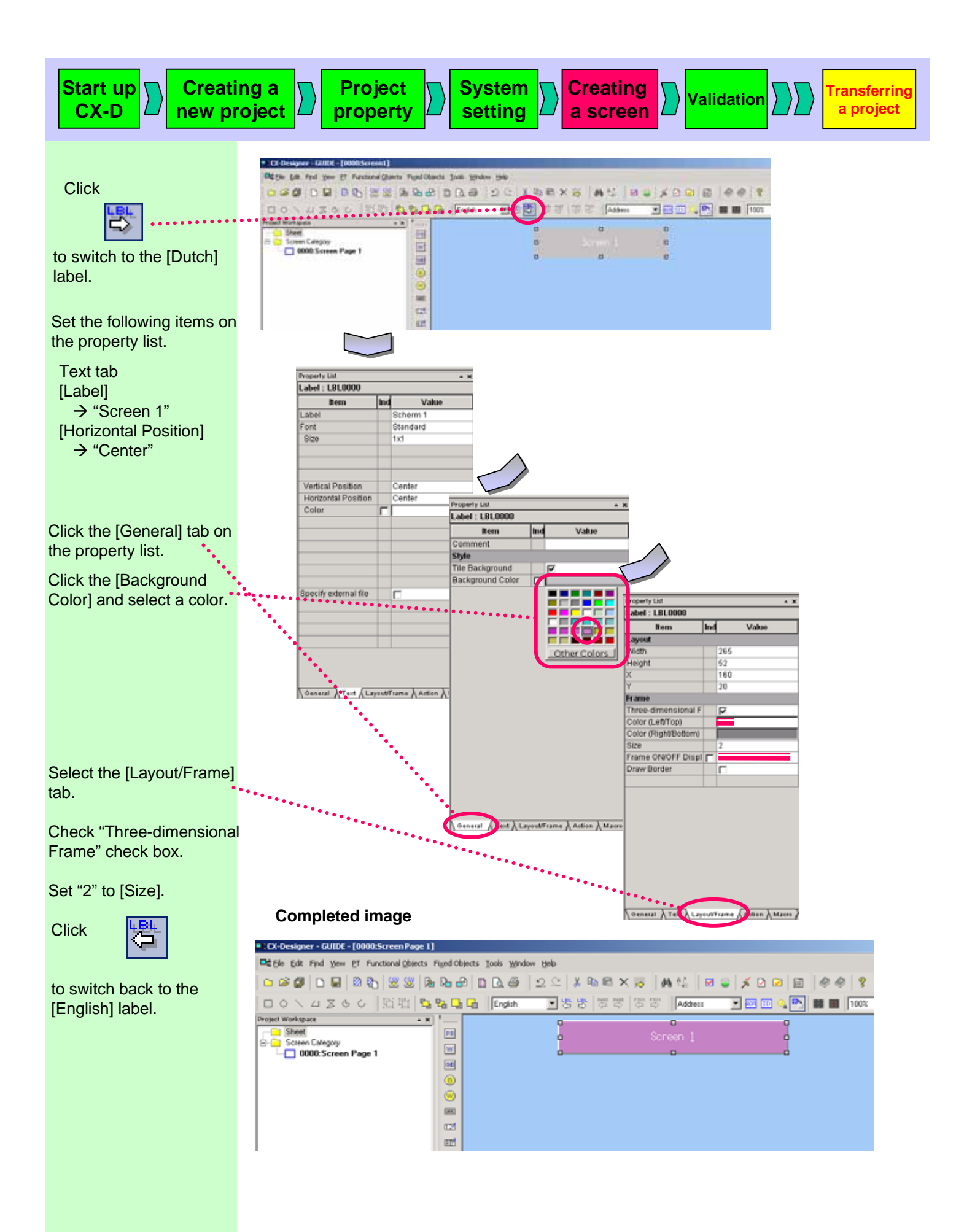

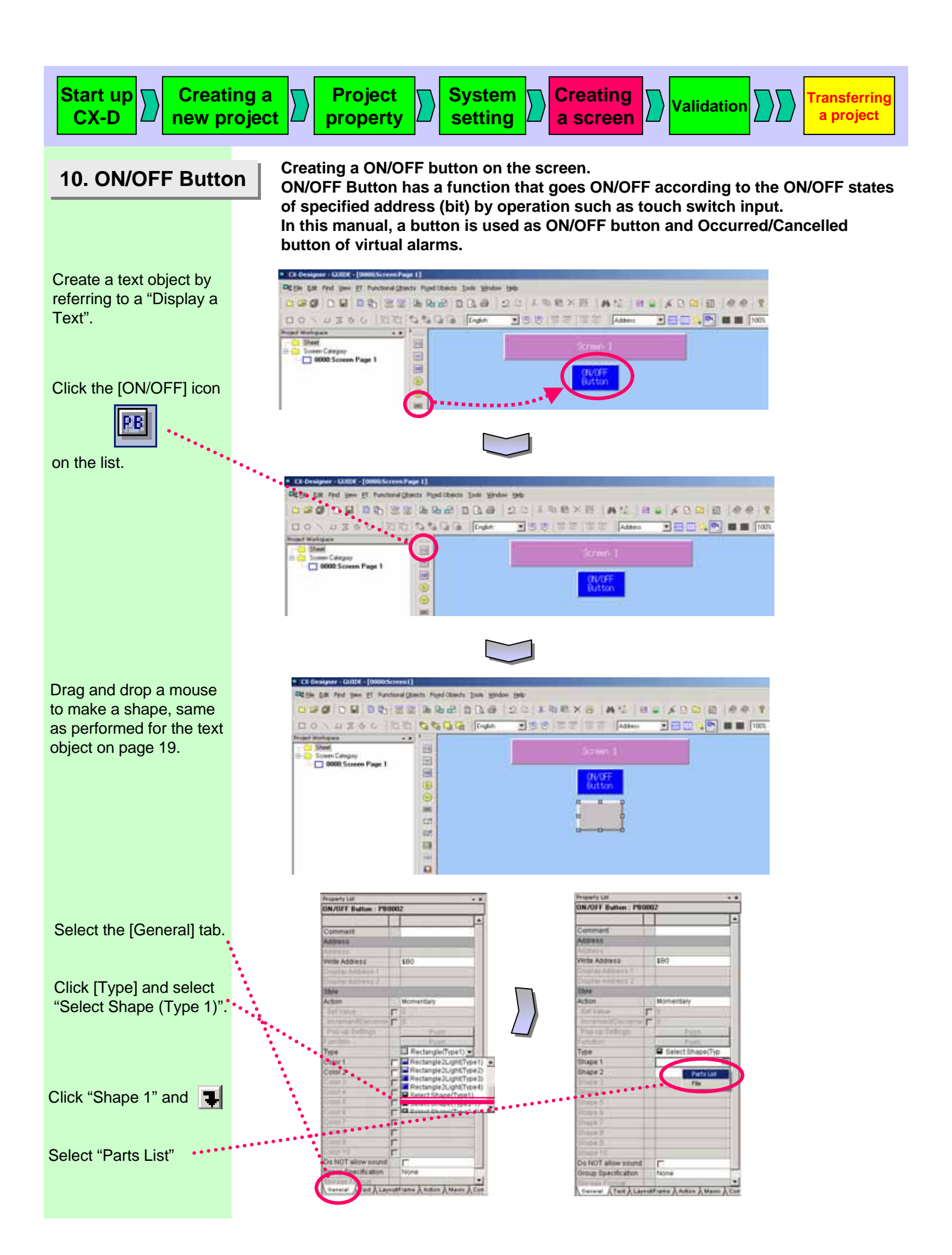

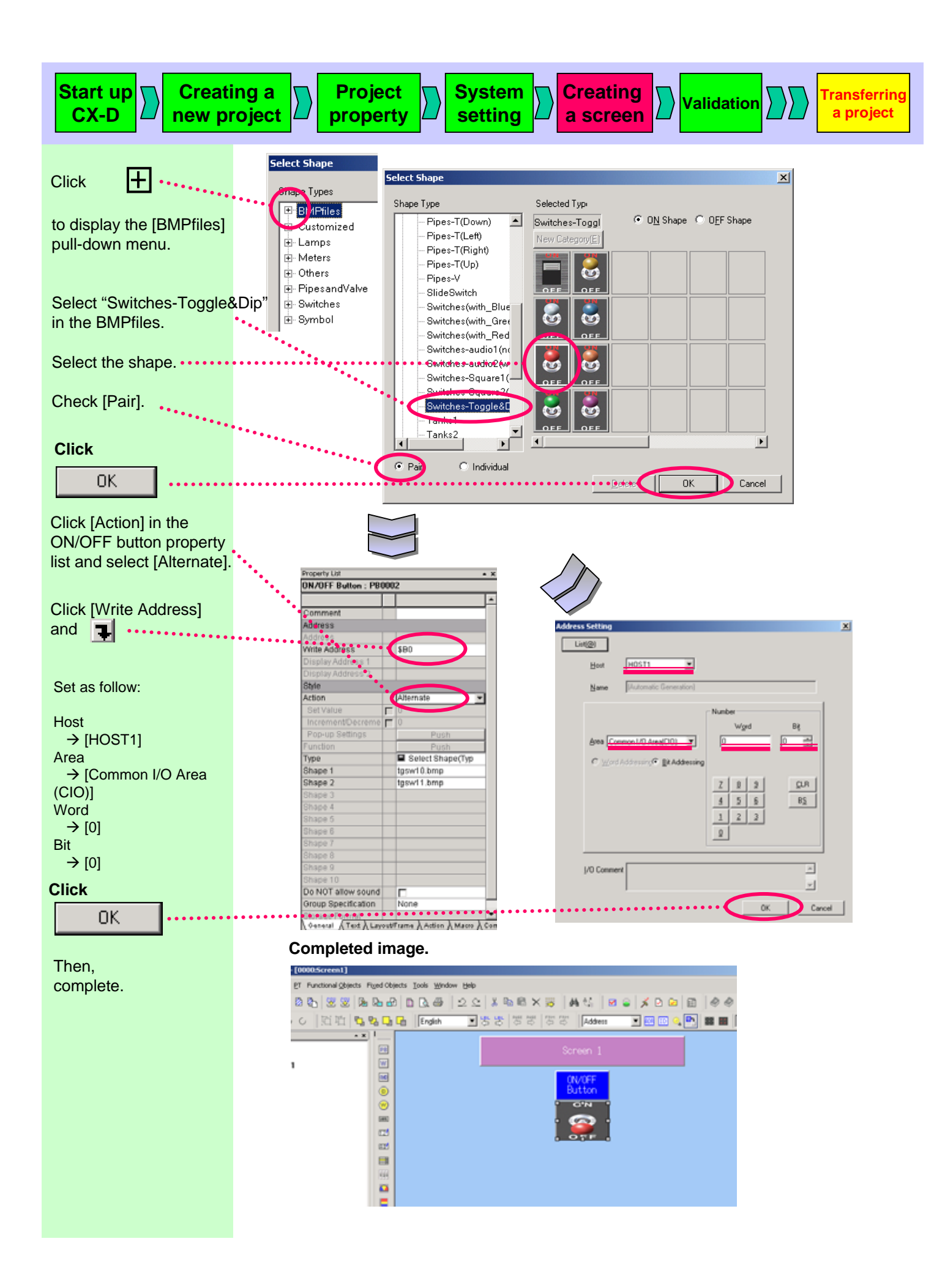

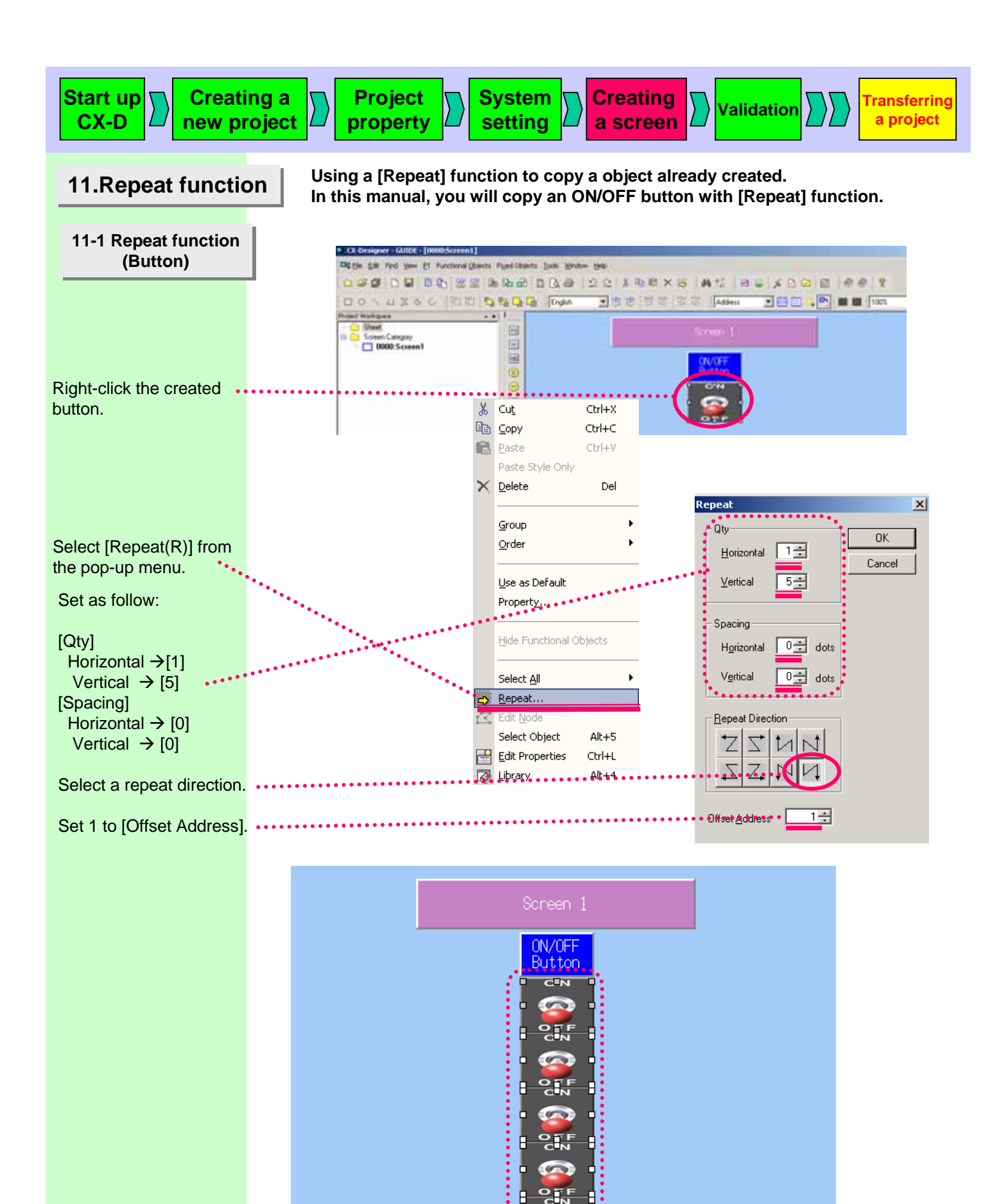

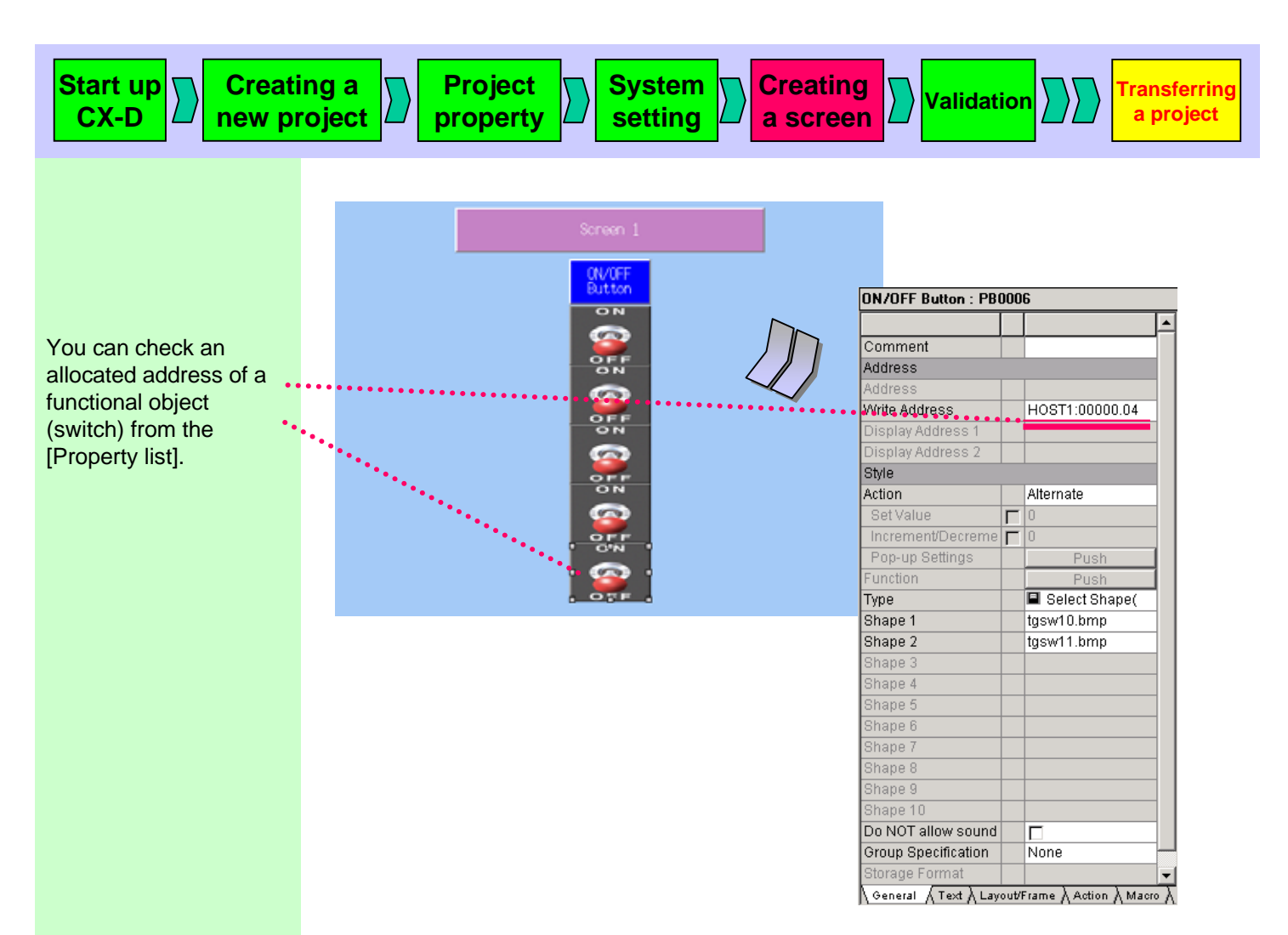

#### <Note>

You can display and edit a list of allocated addresses by selecting ON/OFF button in the Edit Properties dialog box.

See "11-2. Repeat Function (Label)" for how to use "Edit Properties".

| Object Name   | ID Object Co | Object Co      | Address              |                             | White Address  | Diselau Addess  |
|---------------|--------------|----------------|----------------------|-----------------------------|----------------|-----------------|
|               |              |                | Communication Addres | <b>Communication Addres</b> | Time Address   | Unspray Address |
| ON/OFF Button | PB0002       |                |                      |                             | H0ST1:00000.00 |                 |
| ON/OFF Button | PB0003       |                |                      |                             | HOST1:00000.01 |                 |
| ON/OFF Button | P80004       |                |                      |                             | HOST1:00000.02 |                 |
| ON/OFF Button | PB0005       |                |                      |                             | HOST1:00000.03 |                 |
| ON/OFF Button | PB0006       |                |                      |                             | HOST1:00000.04 |                 |
| ON/OFF Bulton | ×            | Display Item ( | etting               |                             | or 1 cm        | 2               |

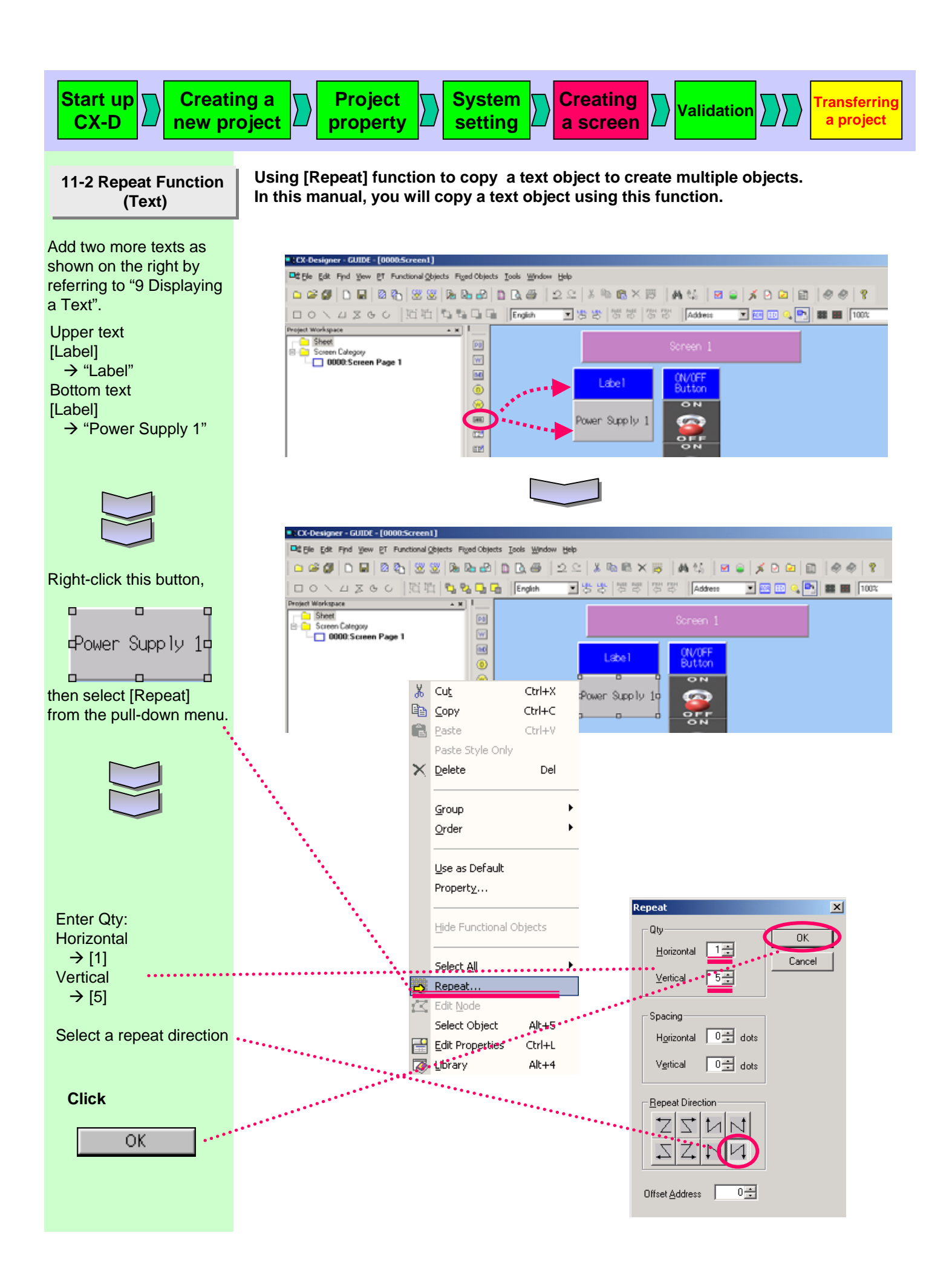

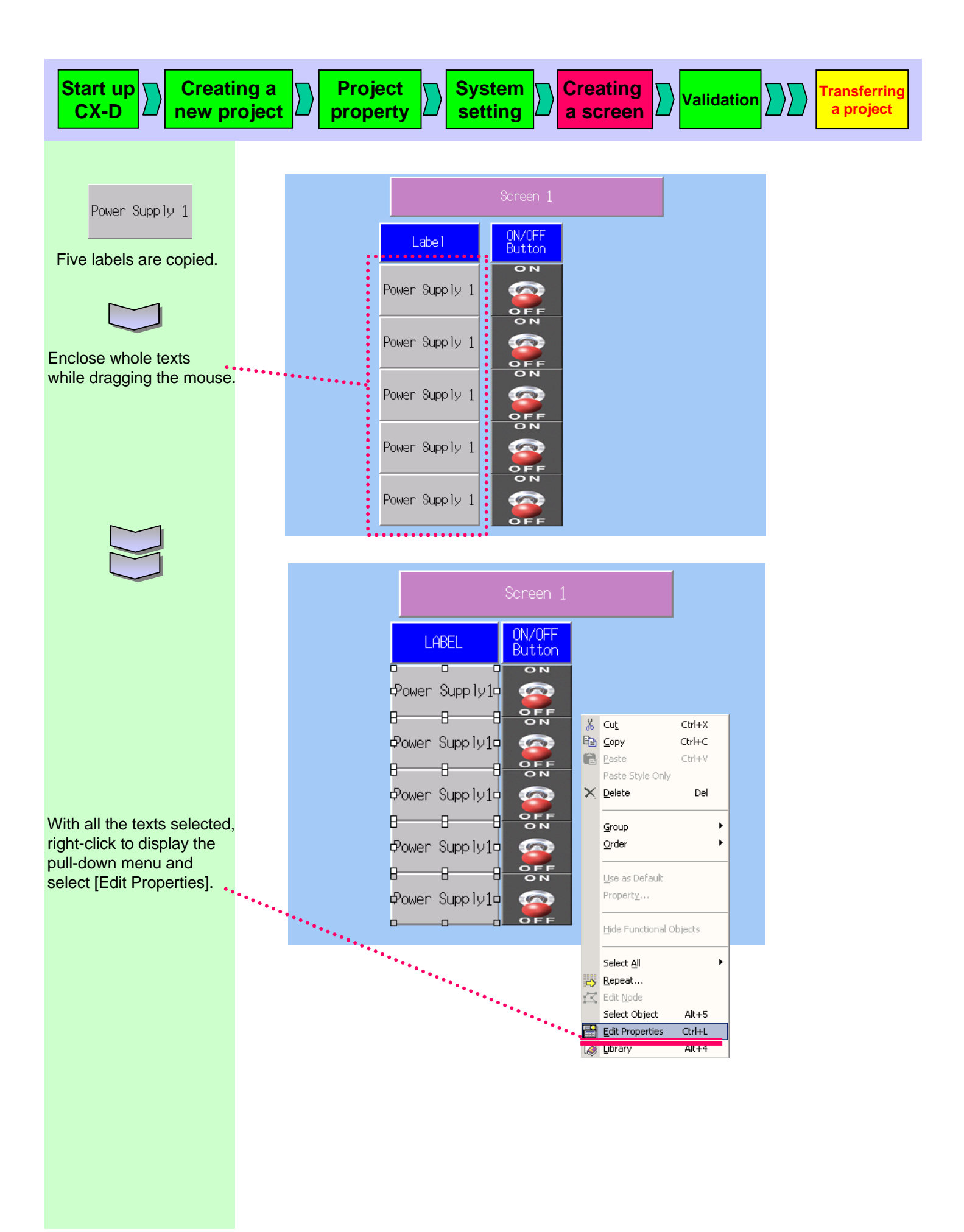

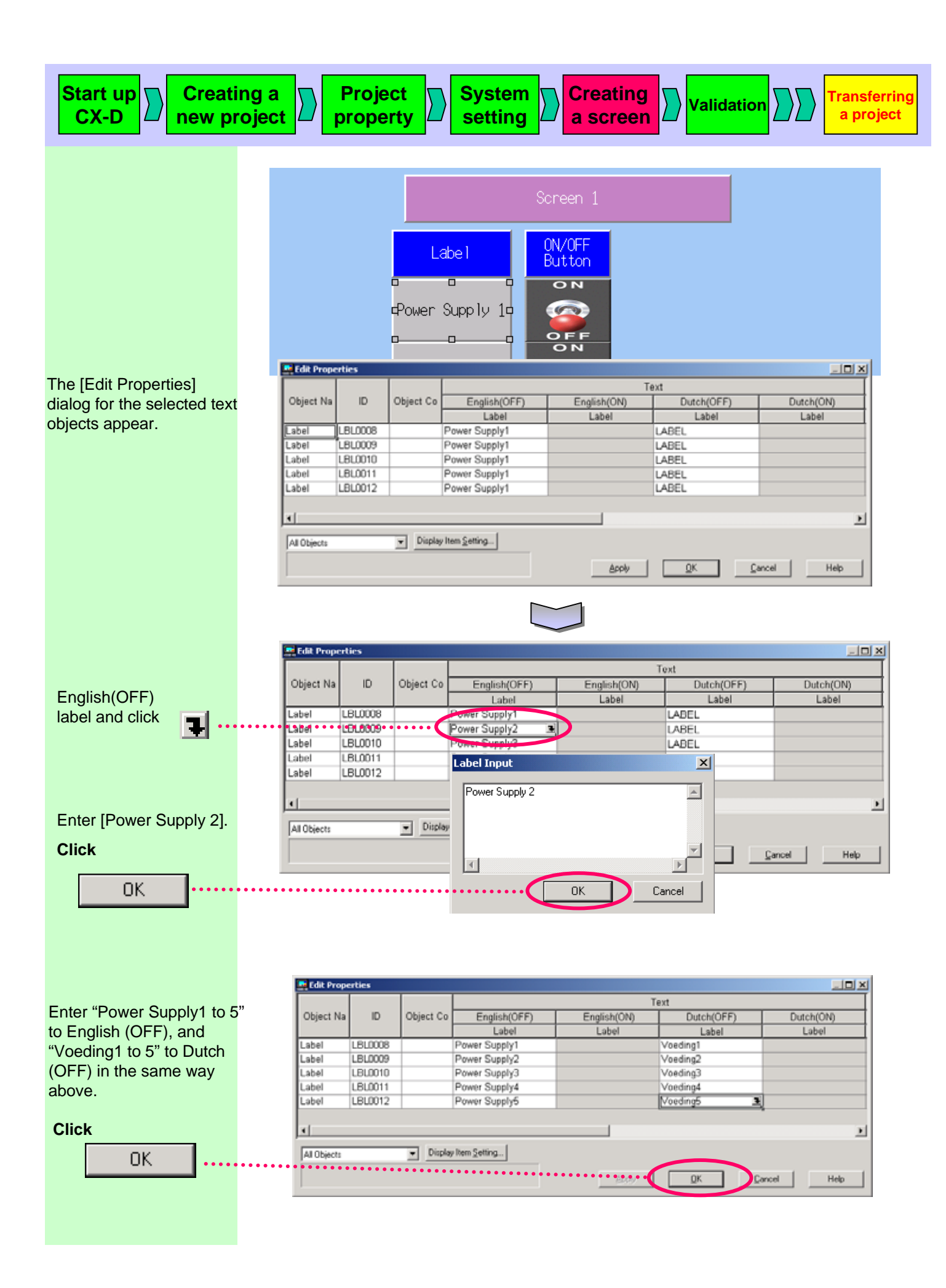

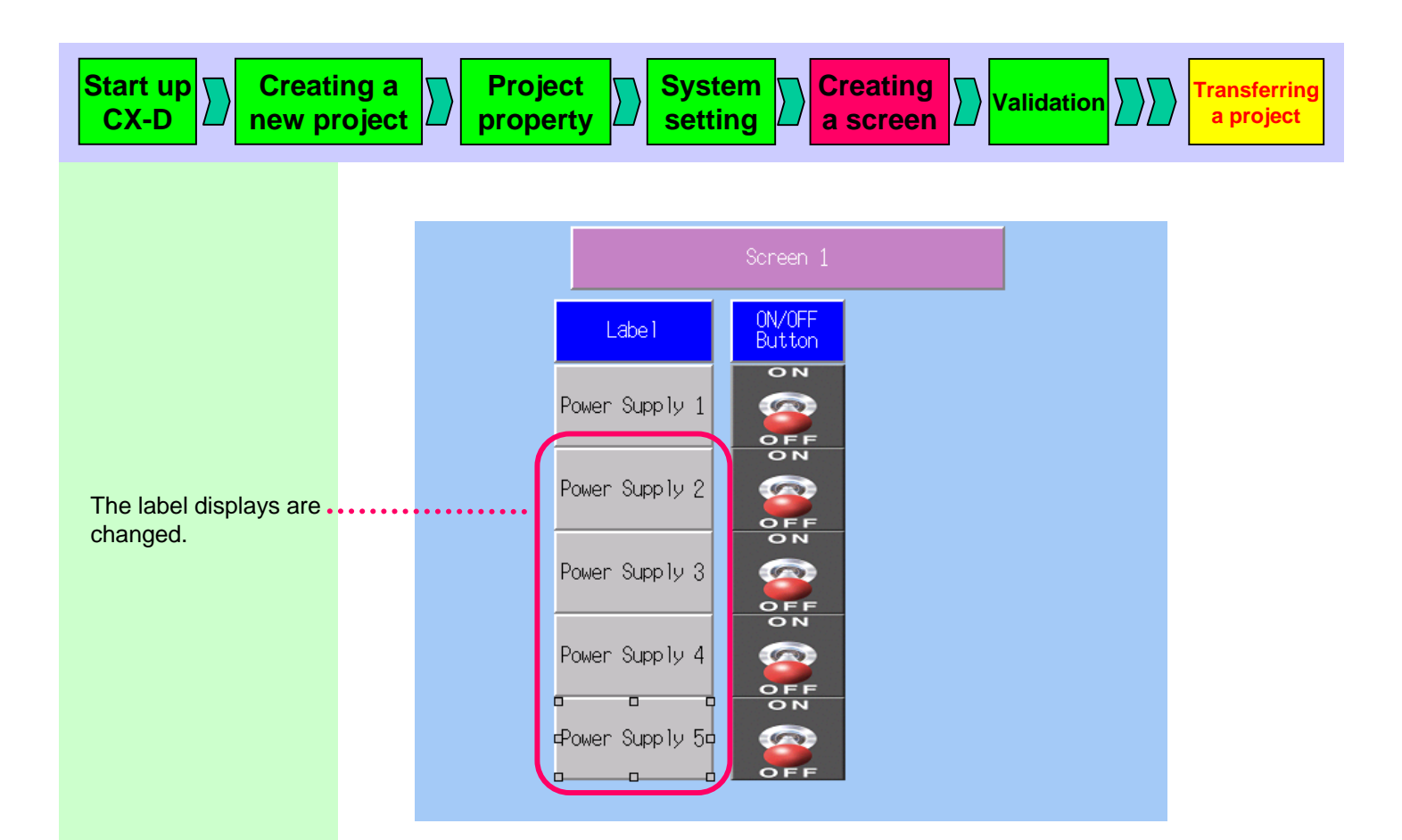

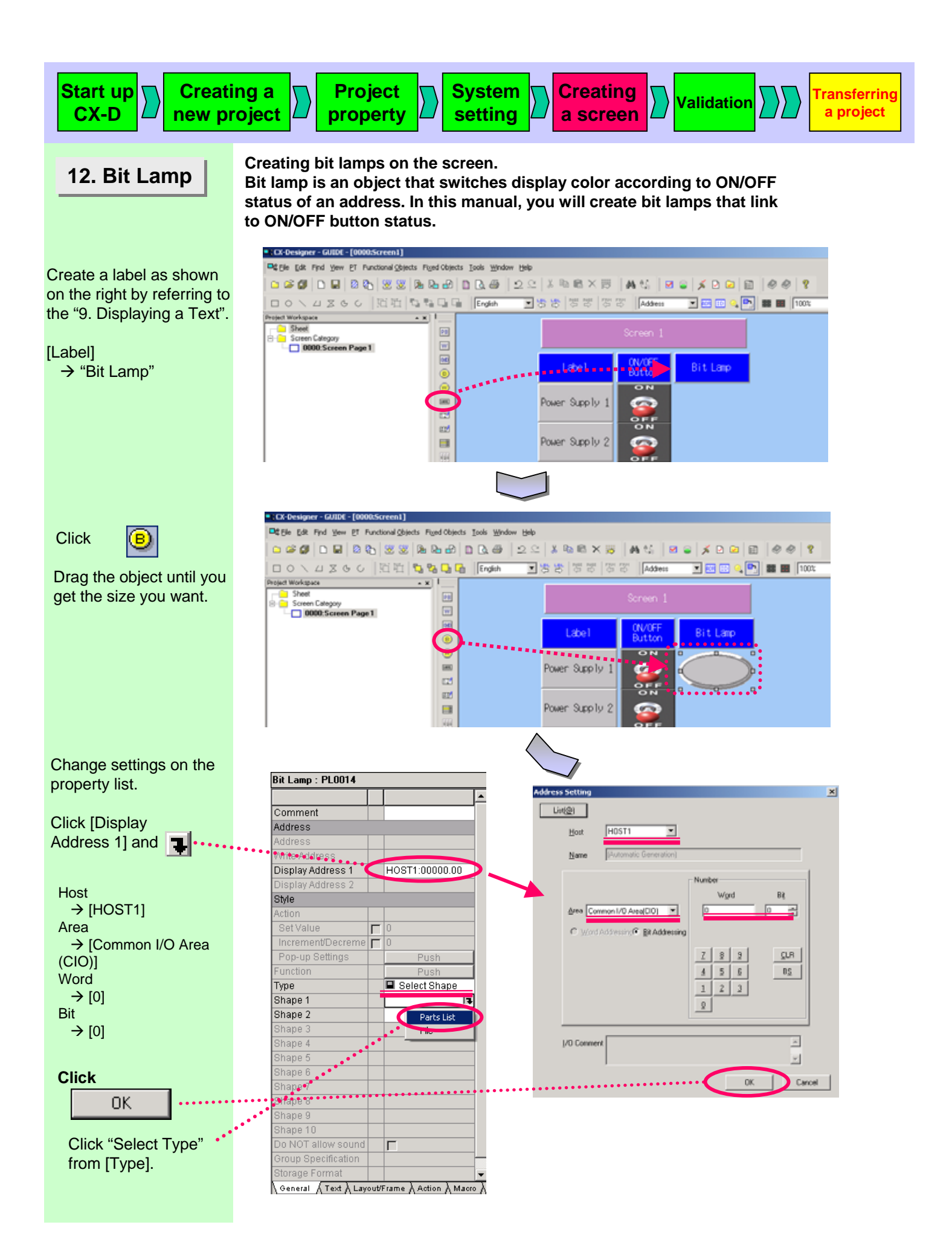

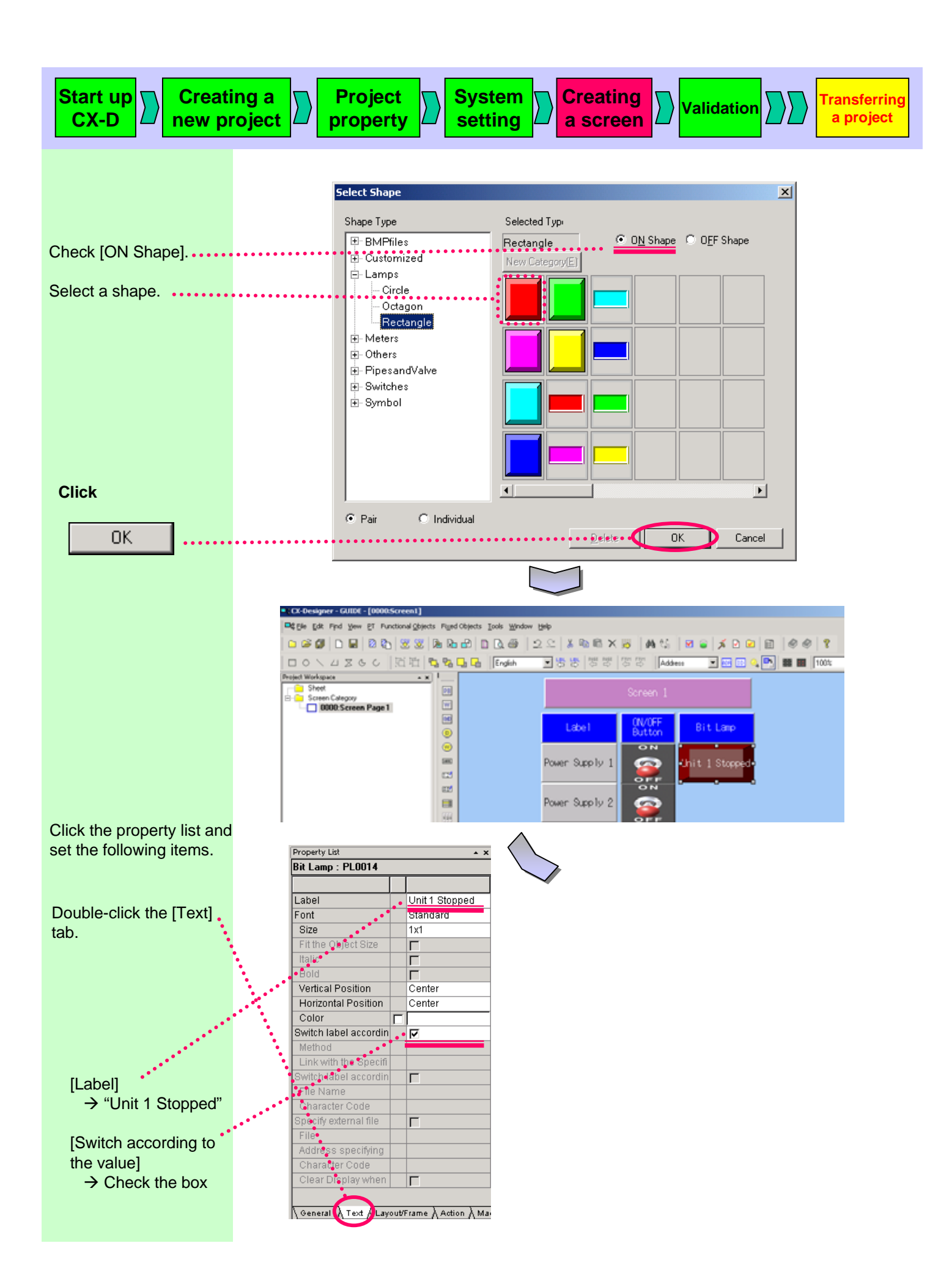

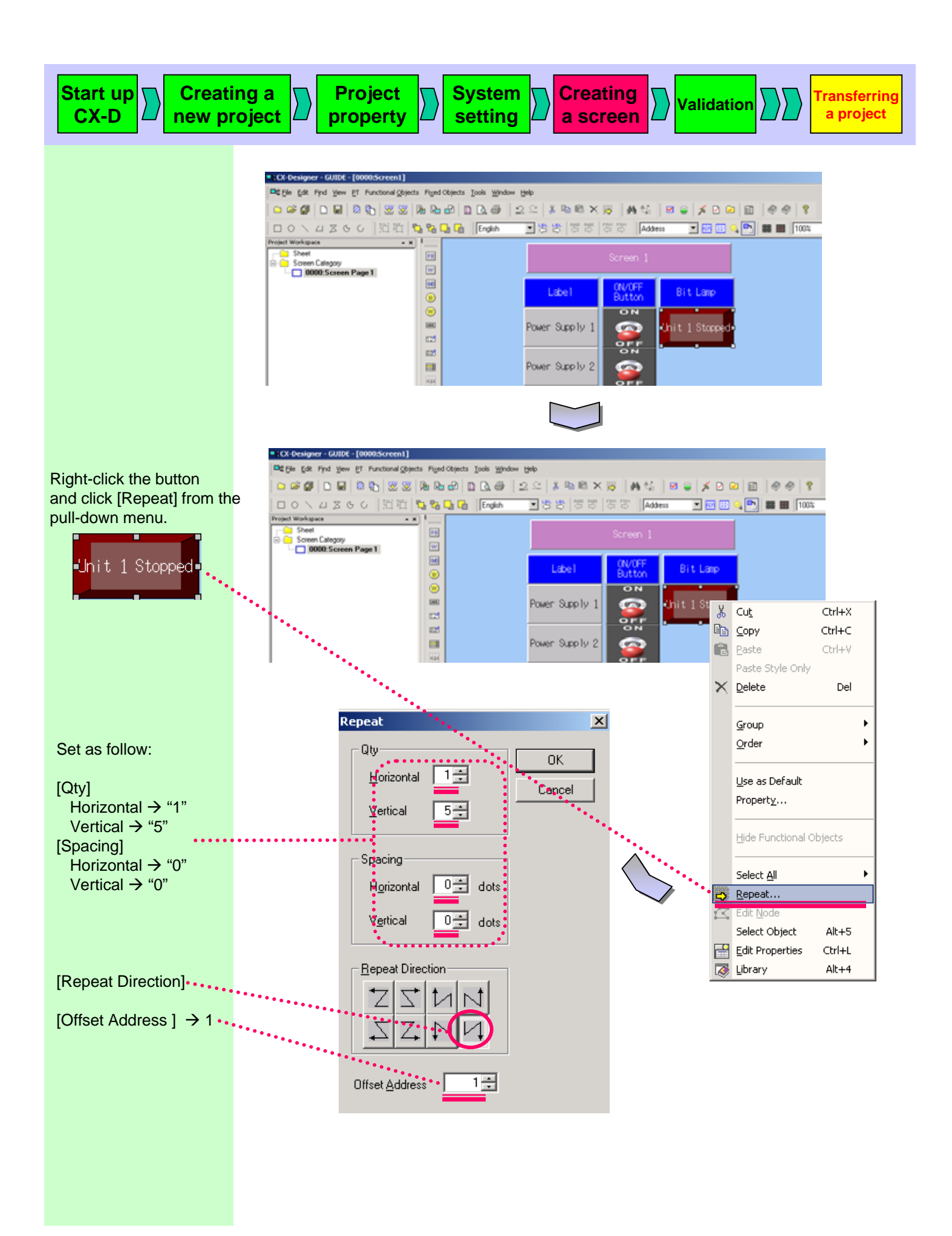
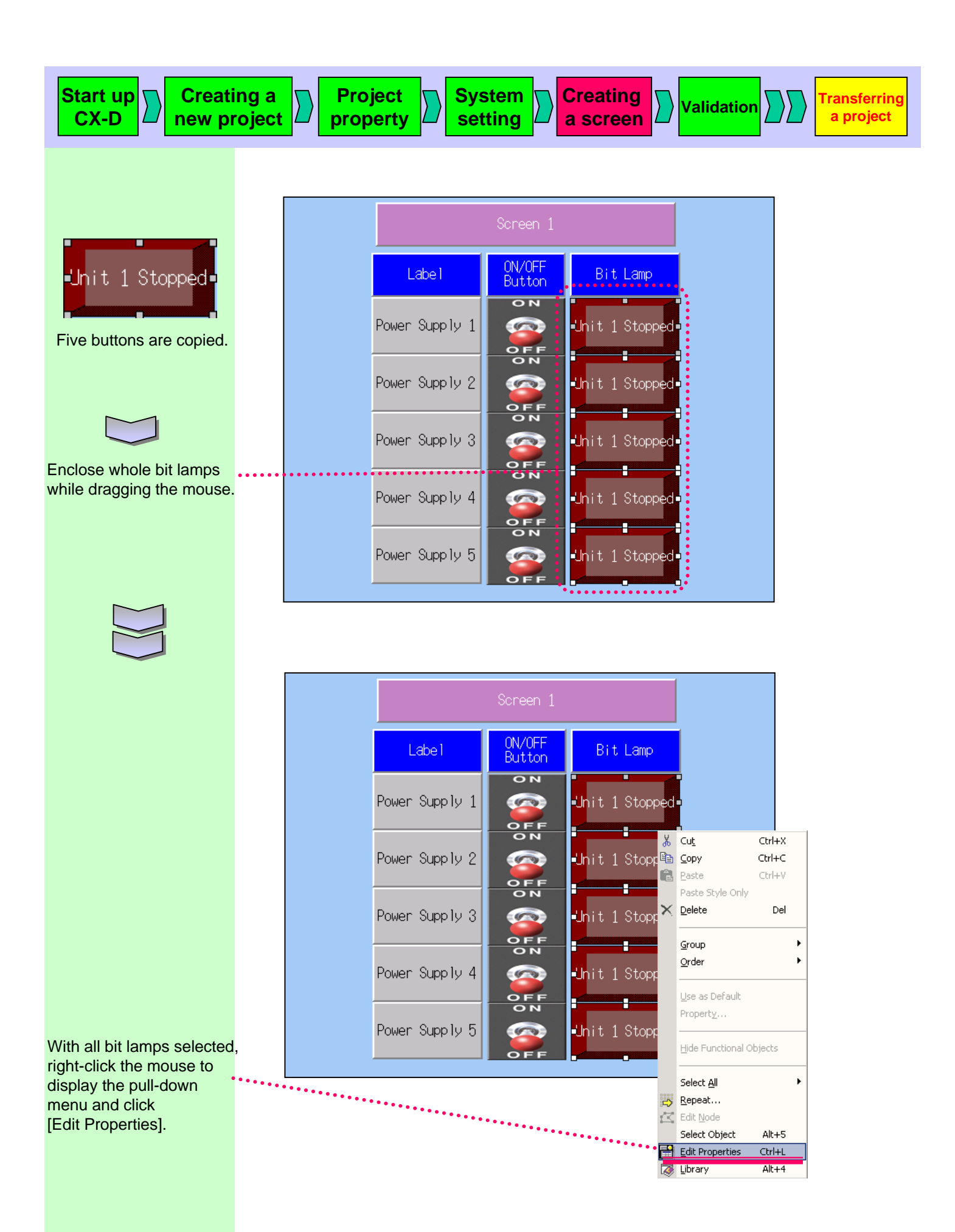

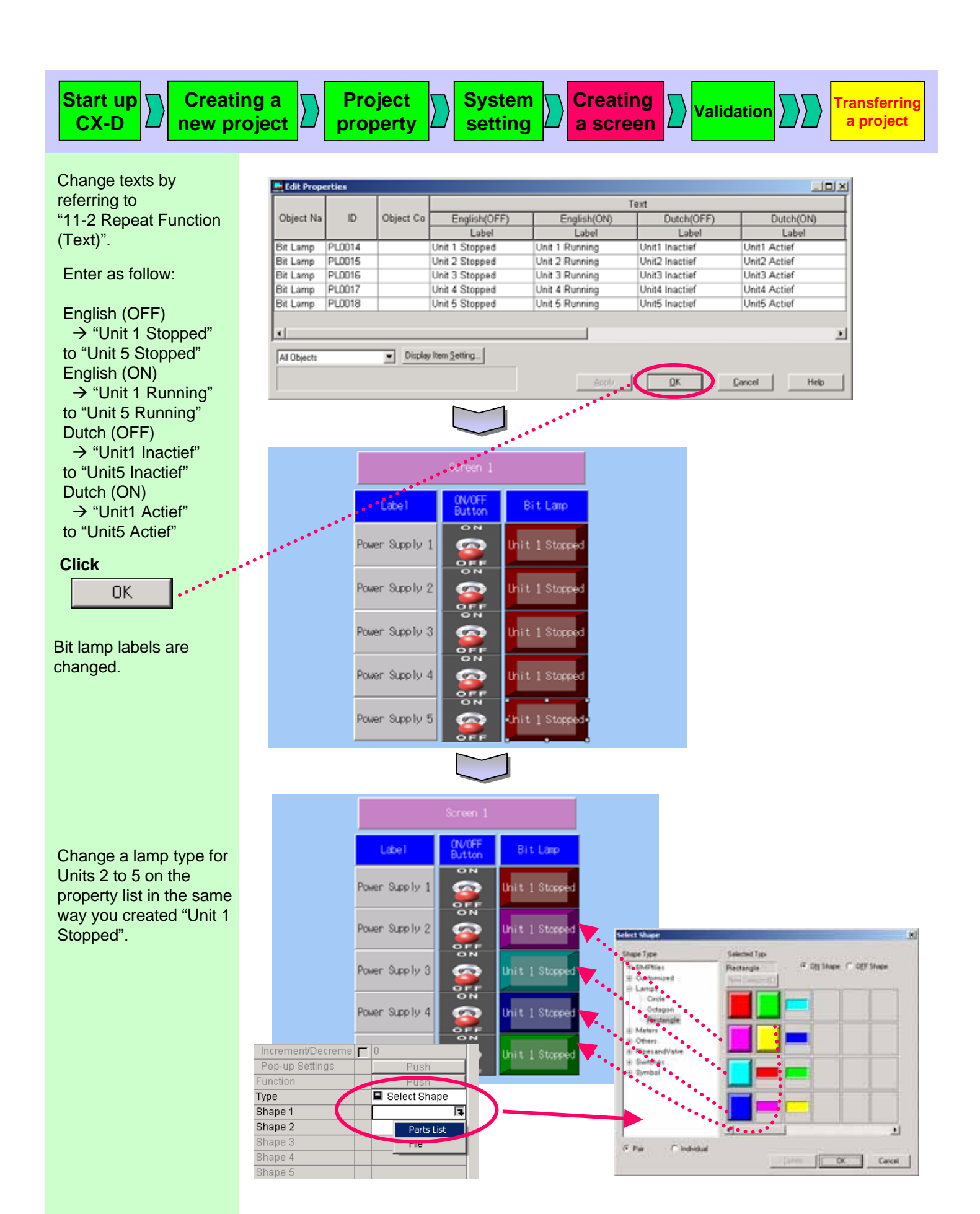

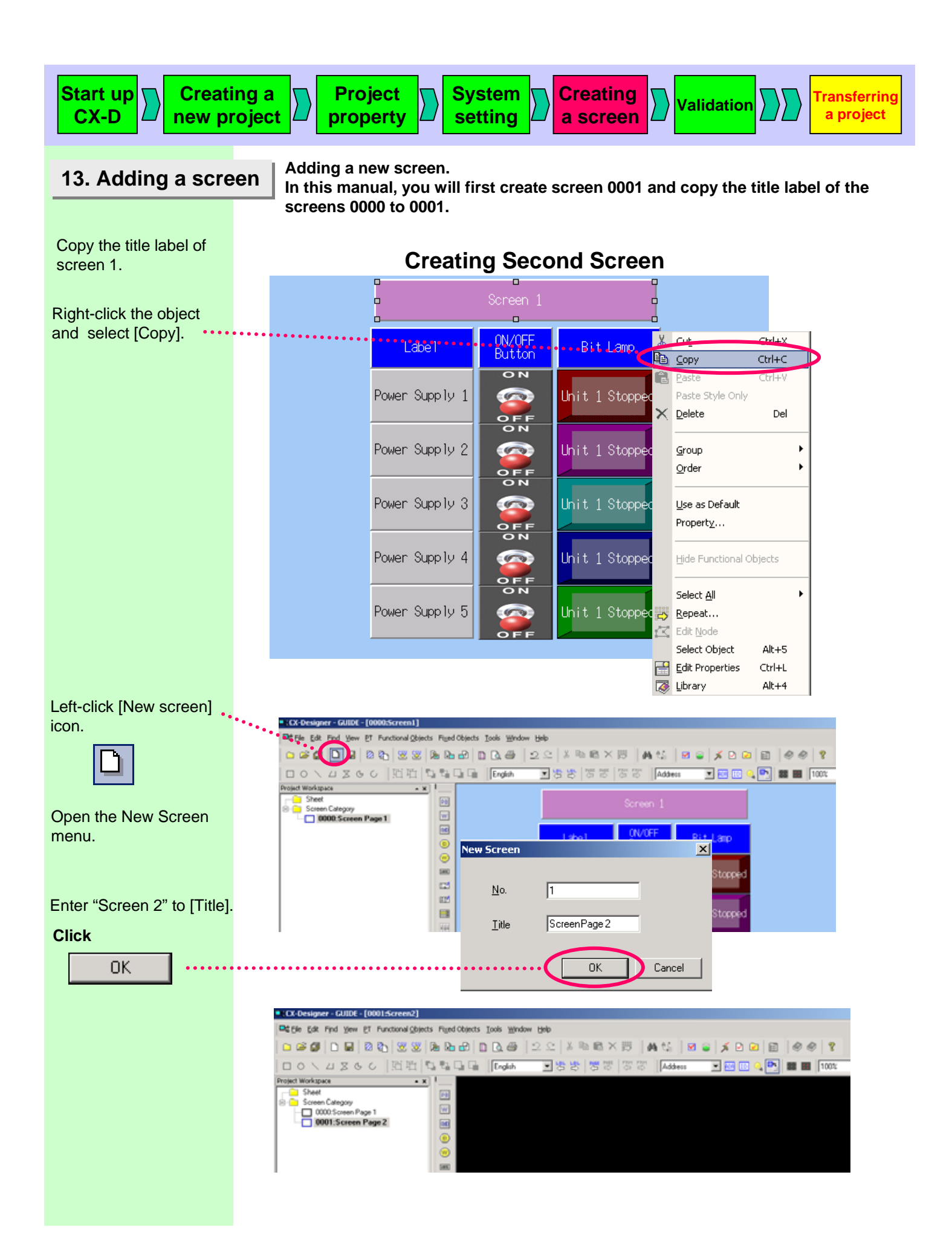

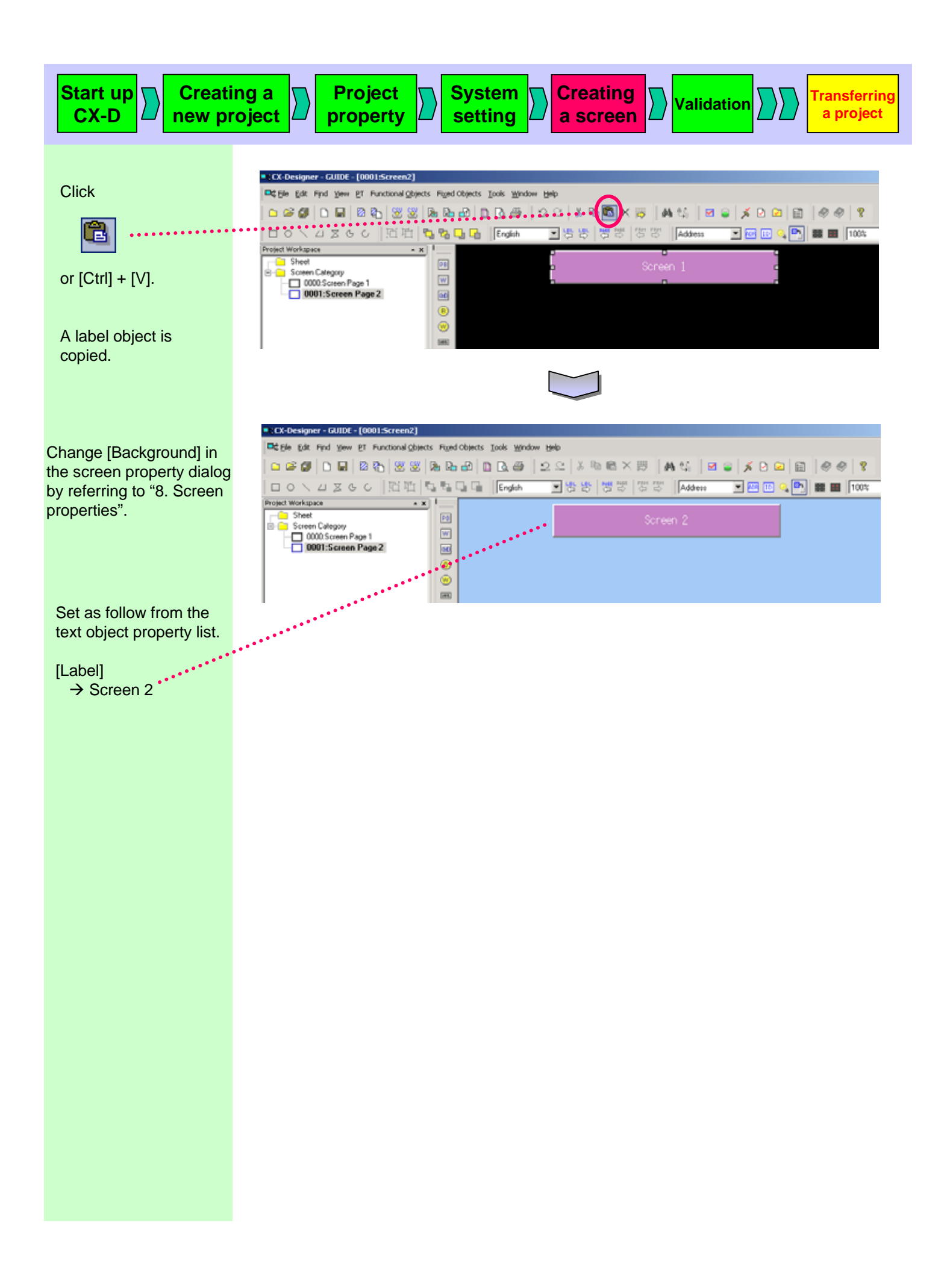

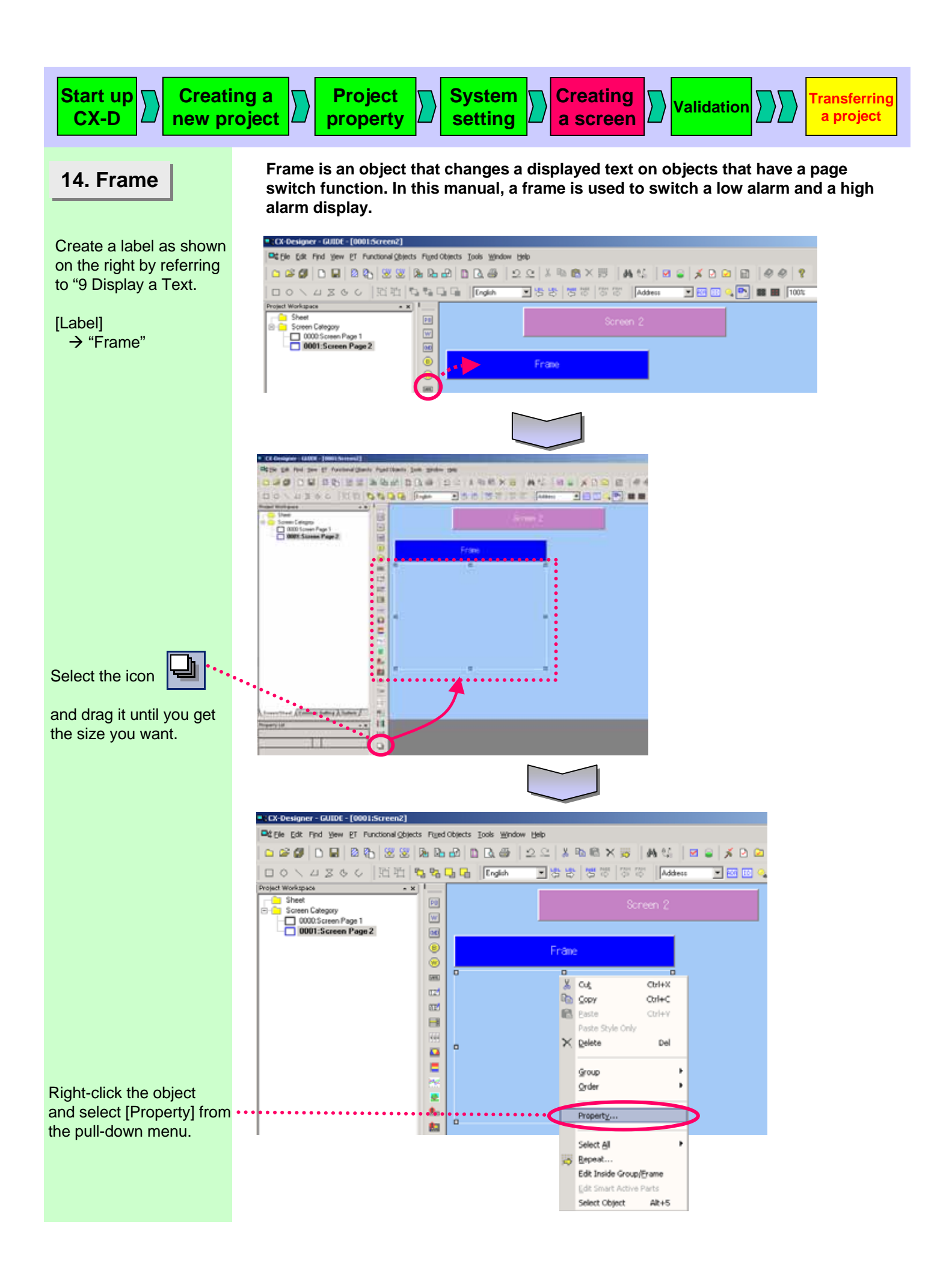

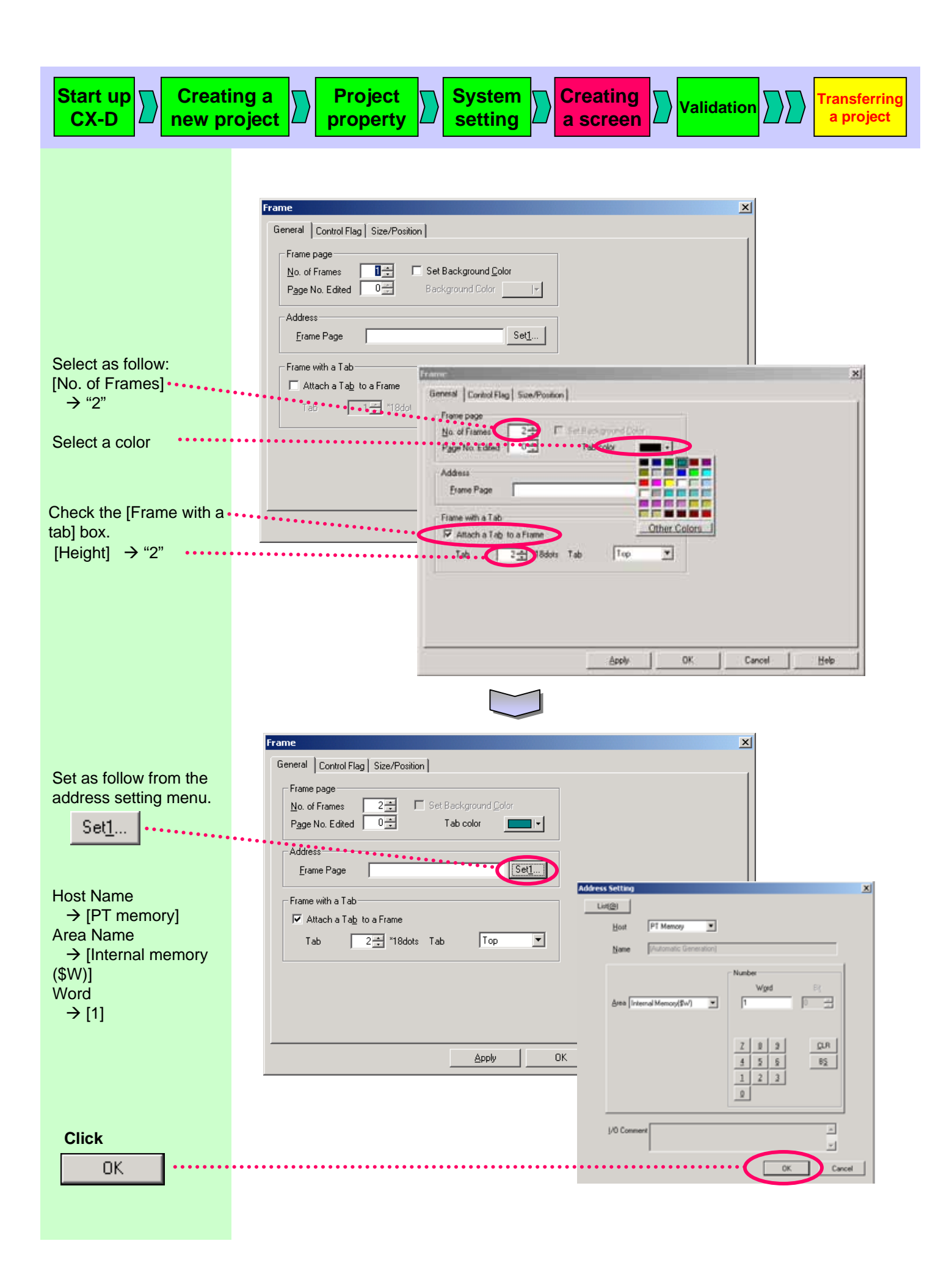

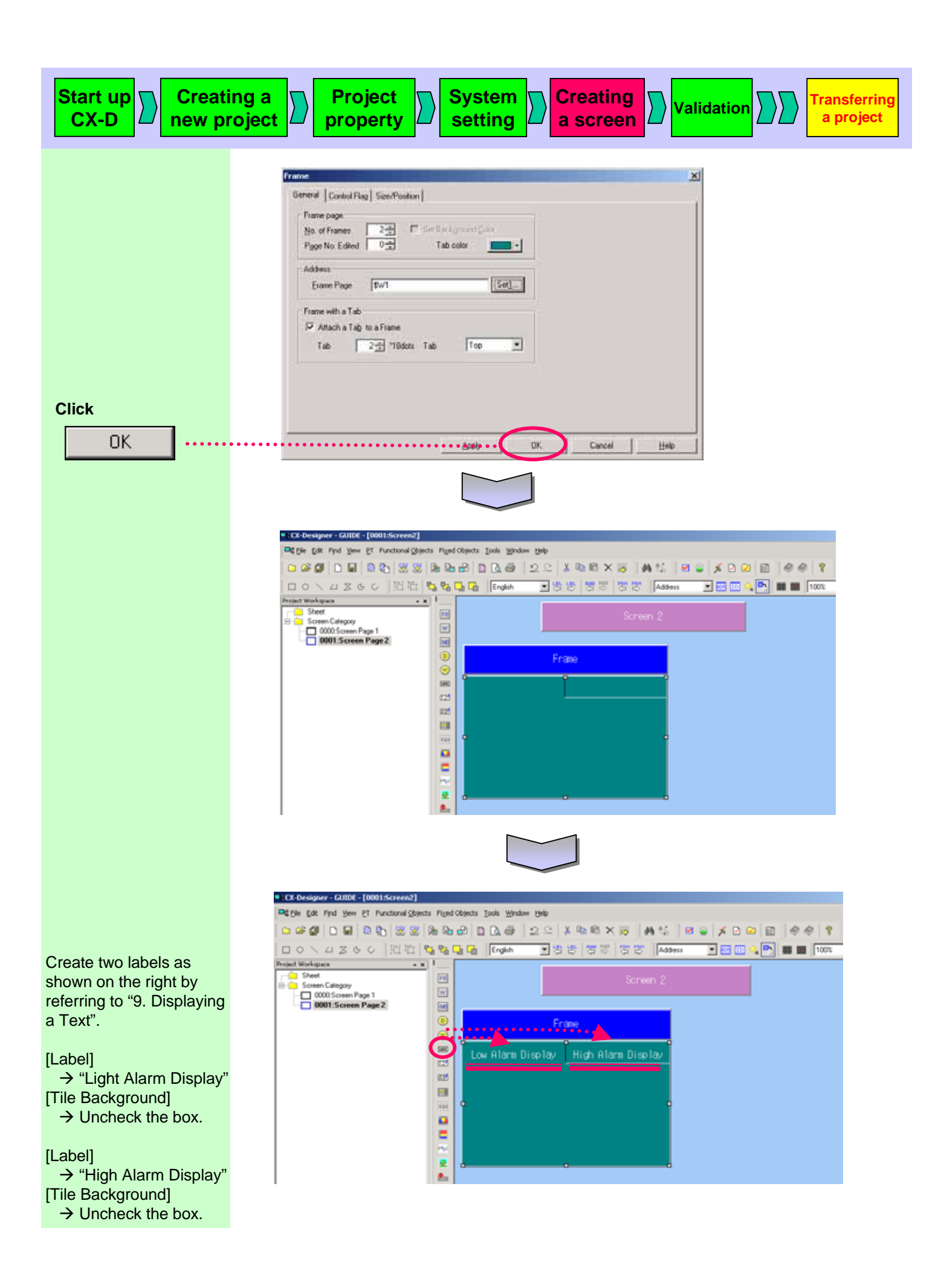

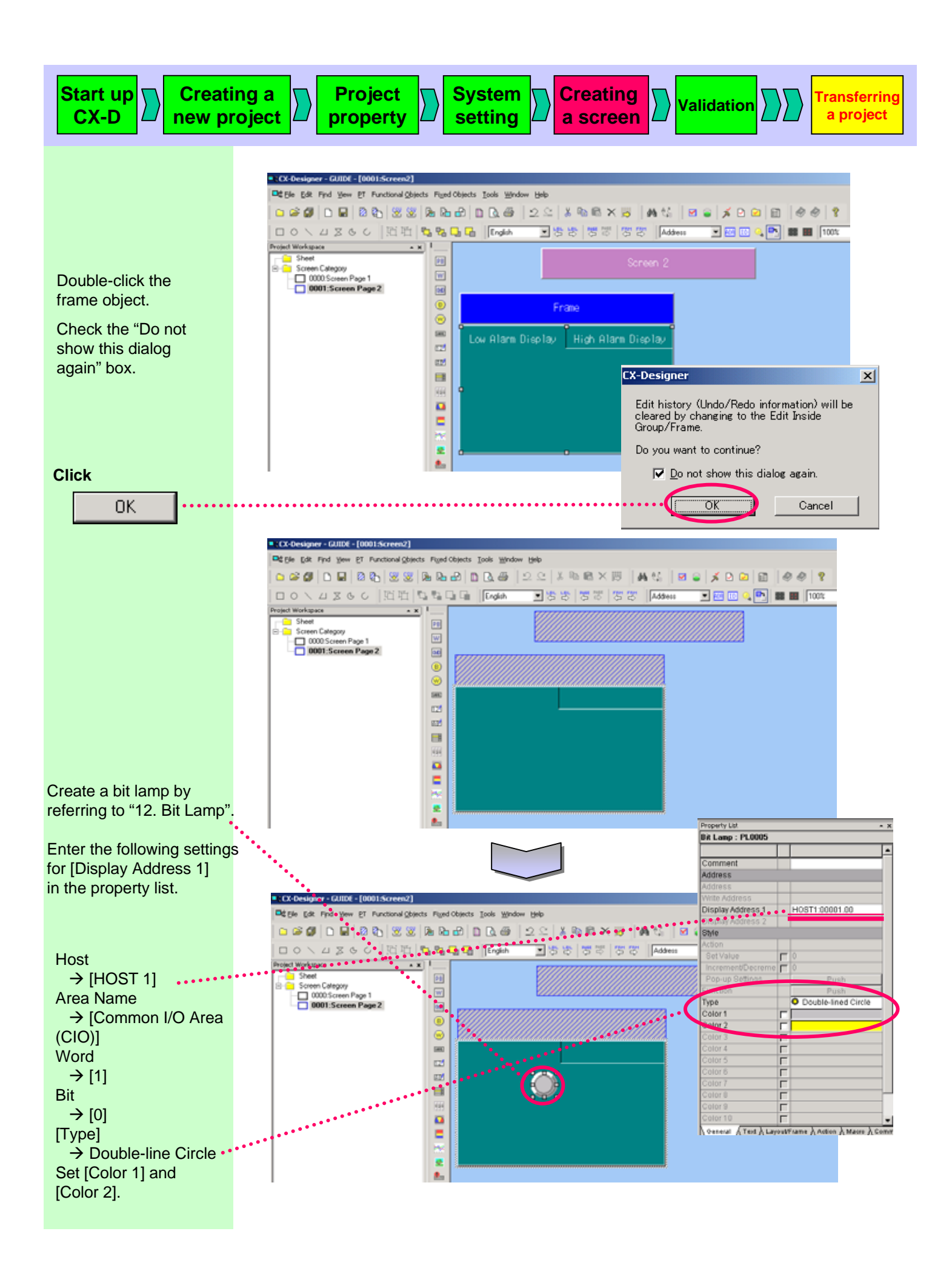

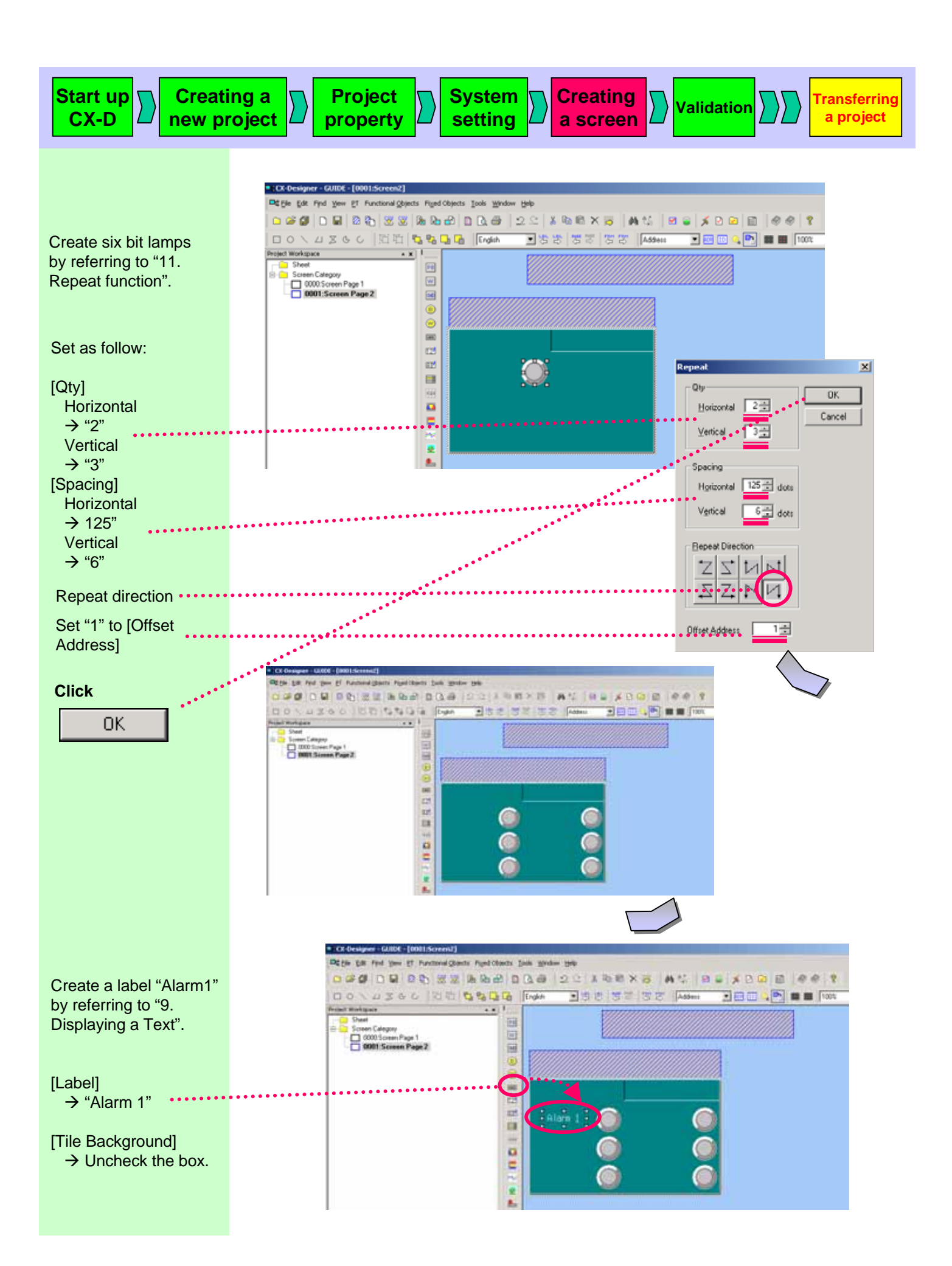

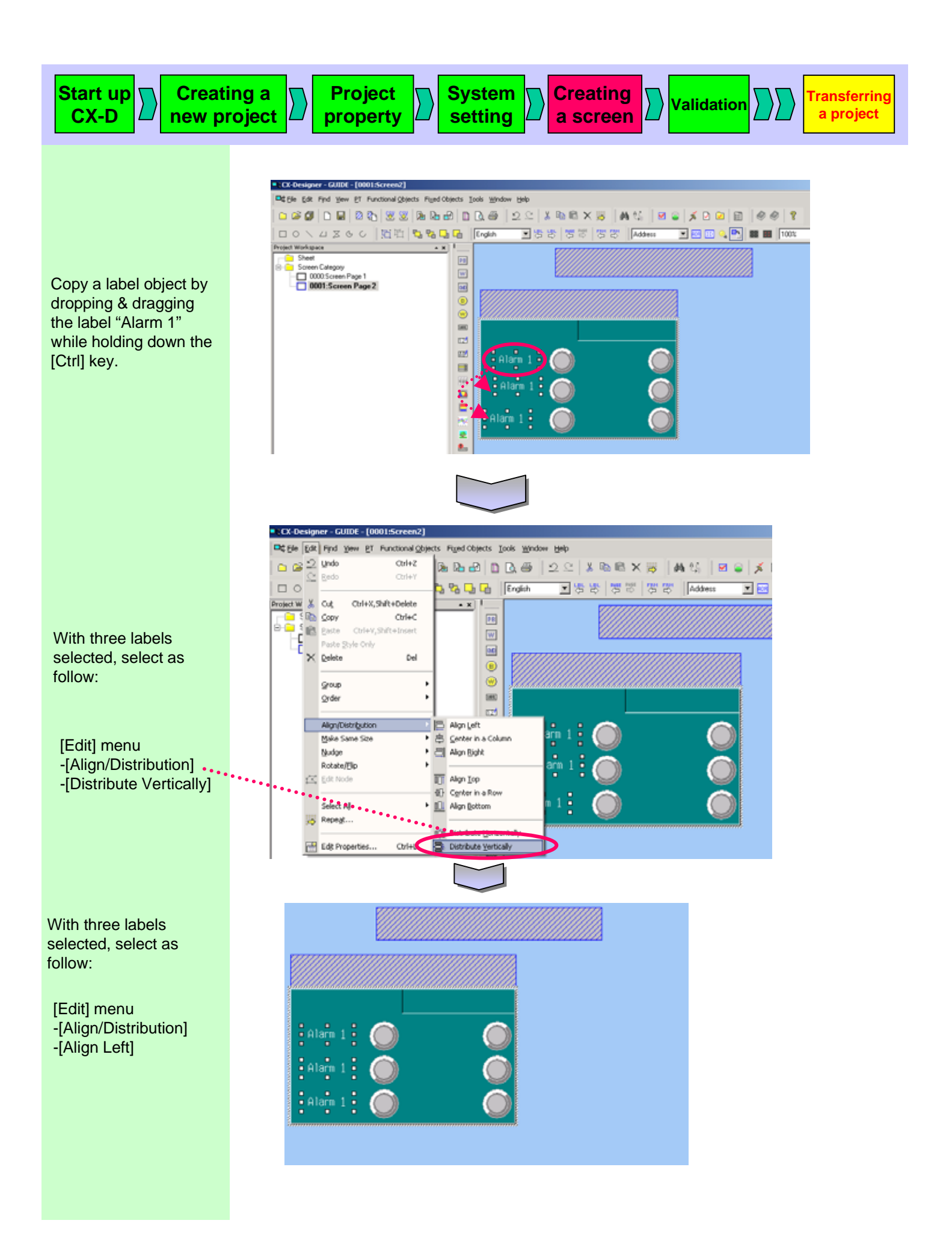

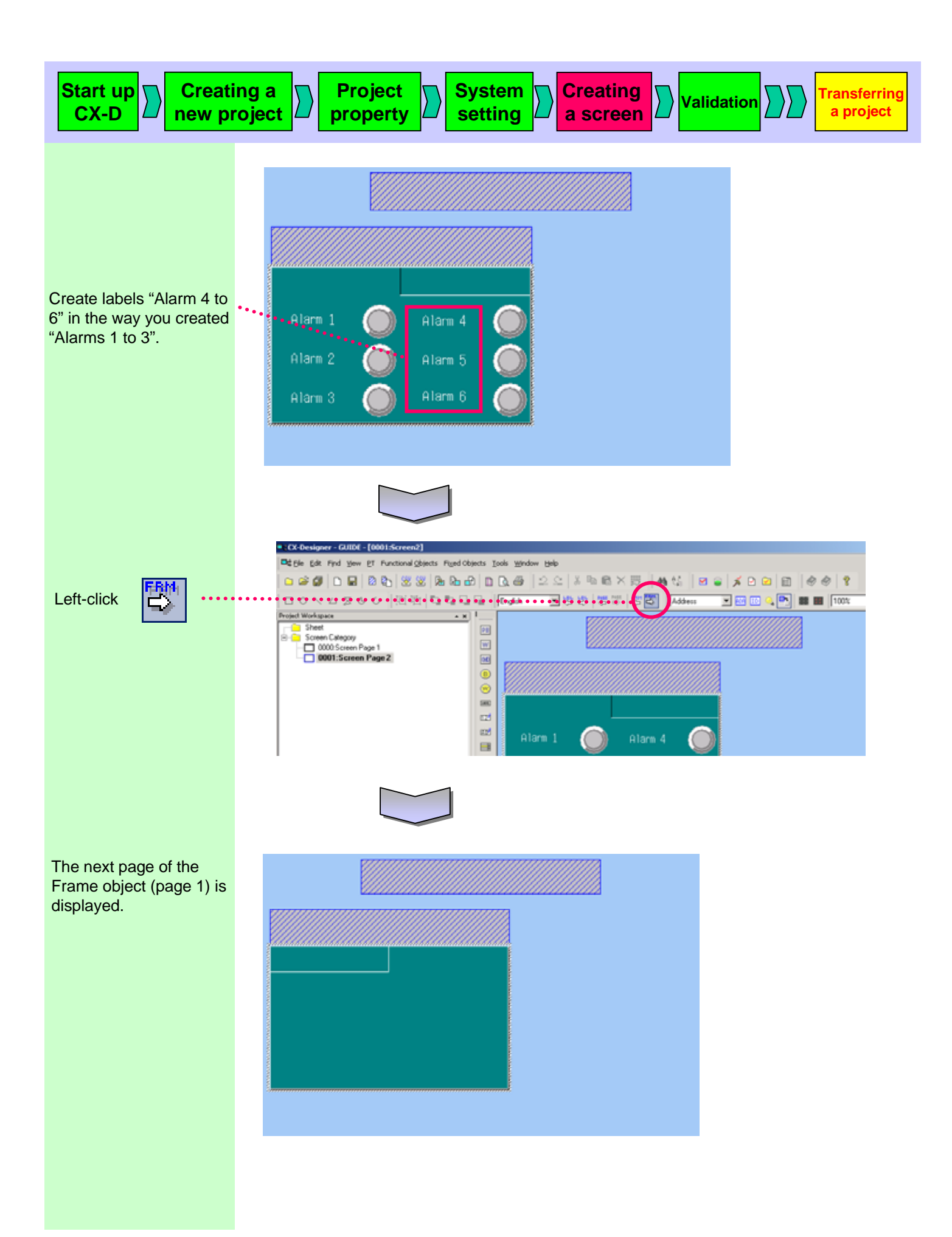

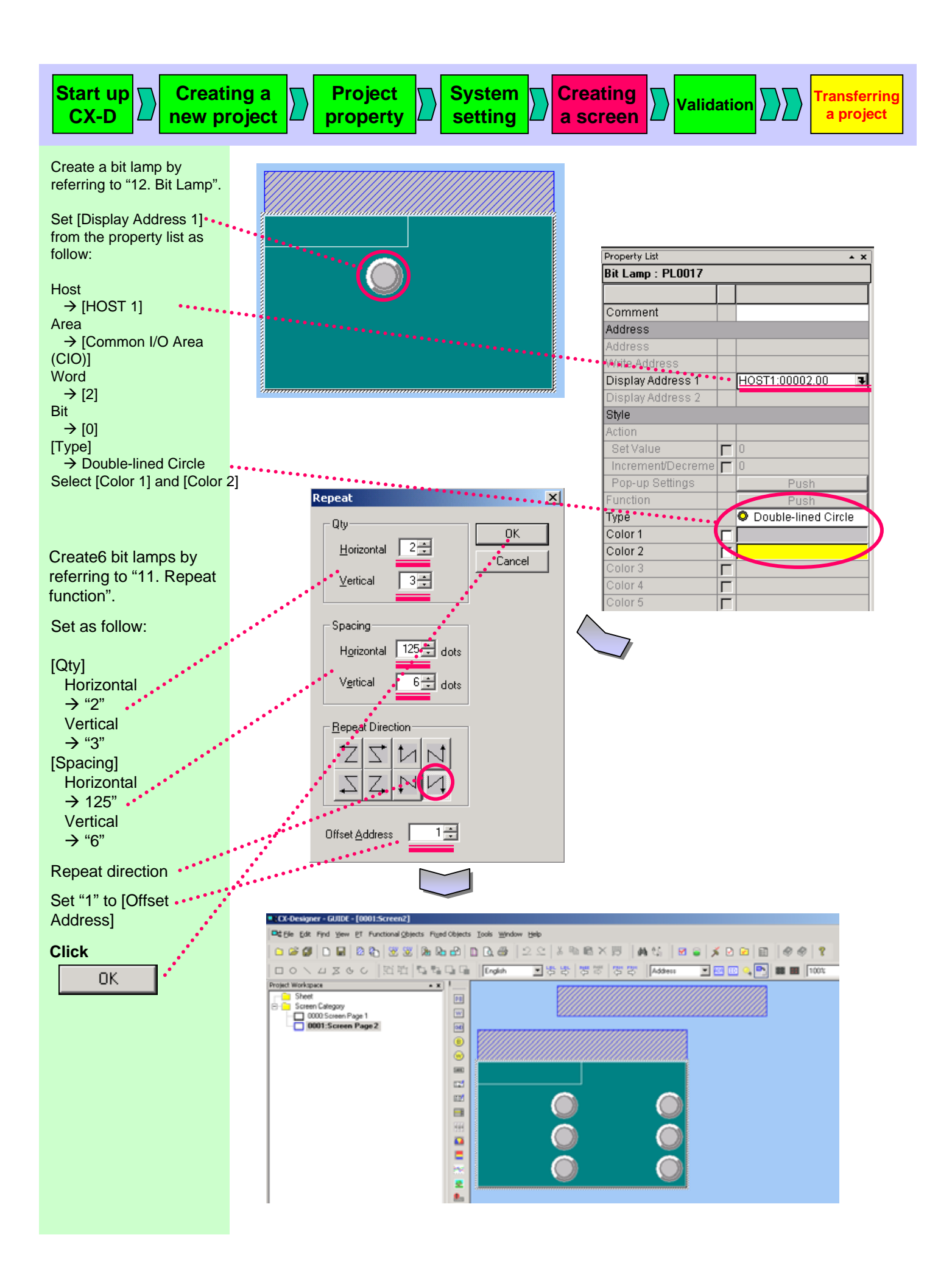

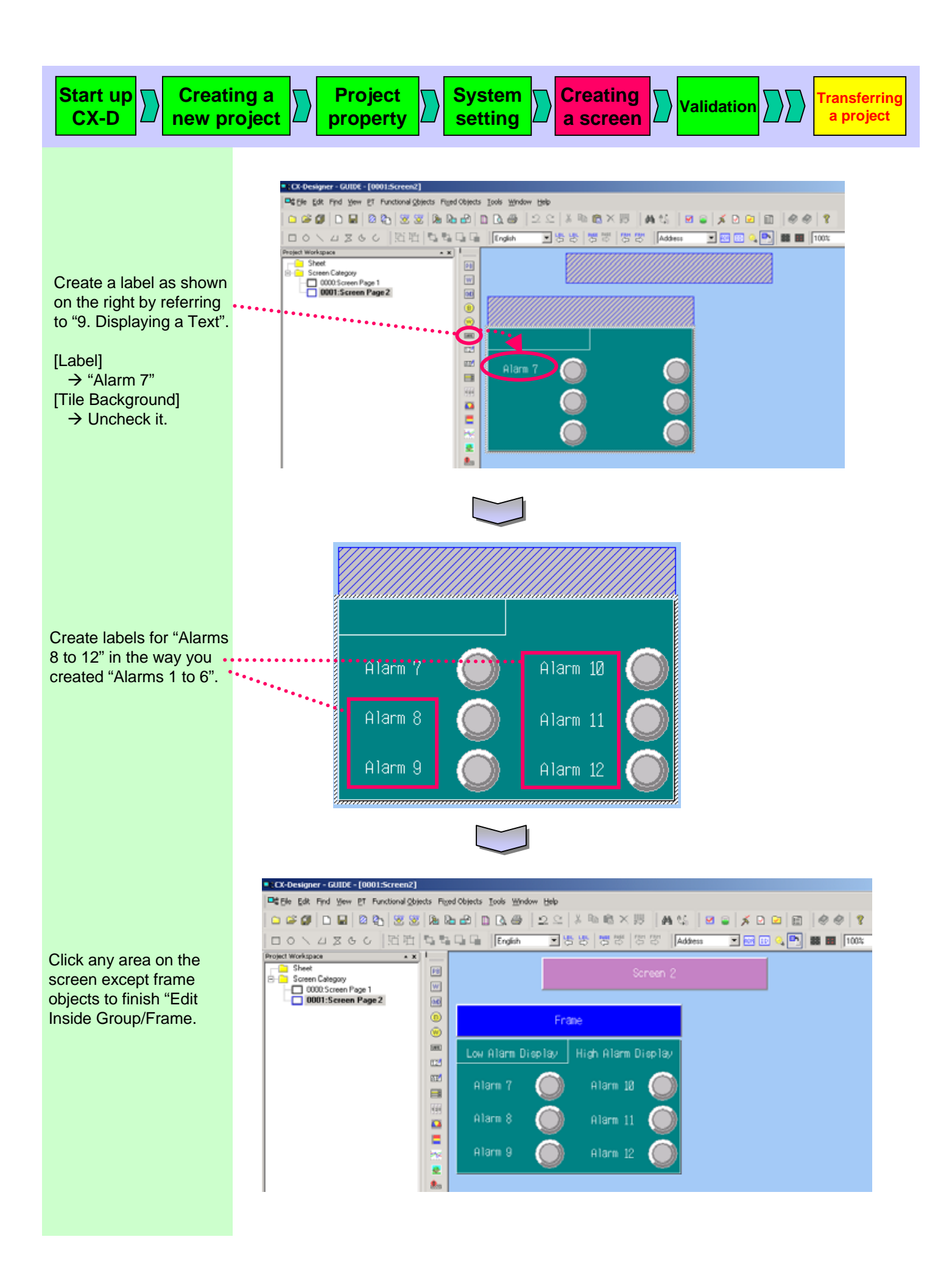

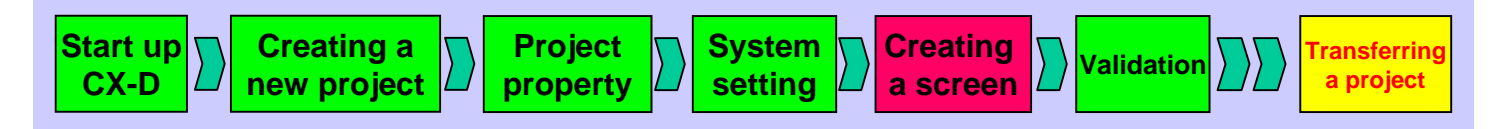

## 15. Numeral Display & Input

Numeral Display & Input is an object that displays data of an address as numeral value and changes data by inputting numeral value from a virtual key board.

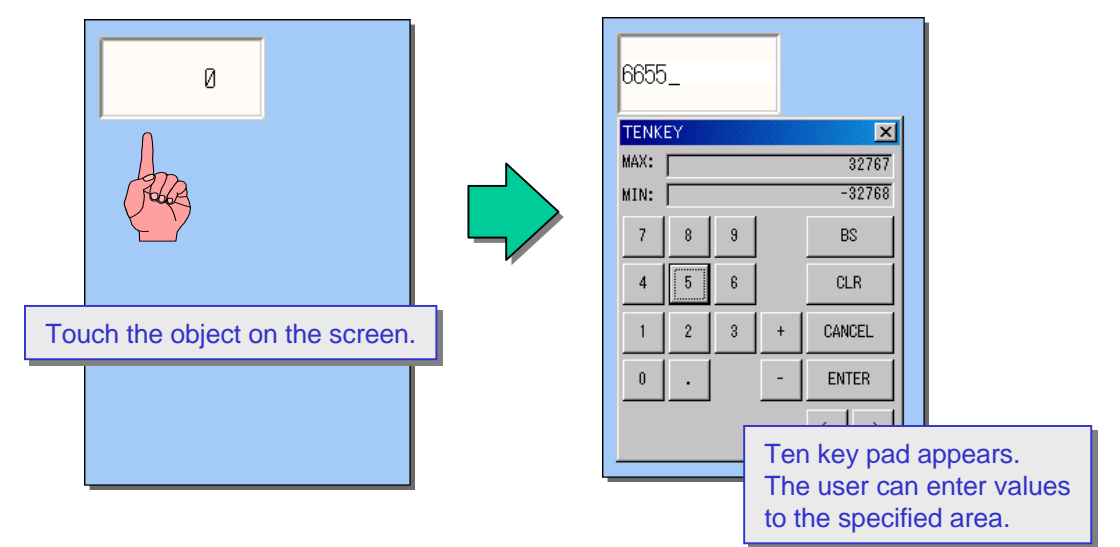

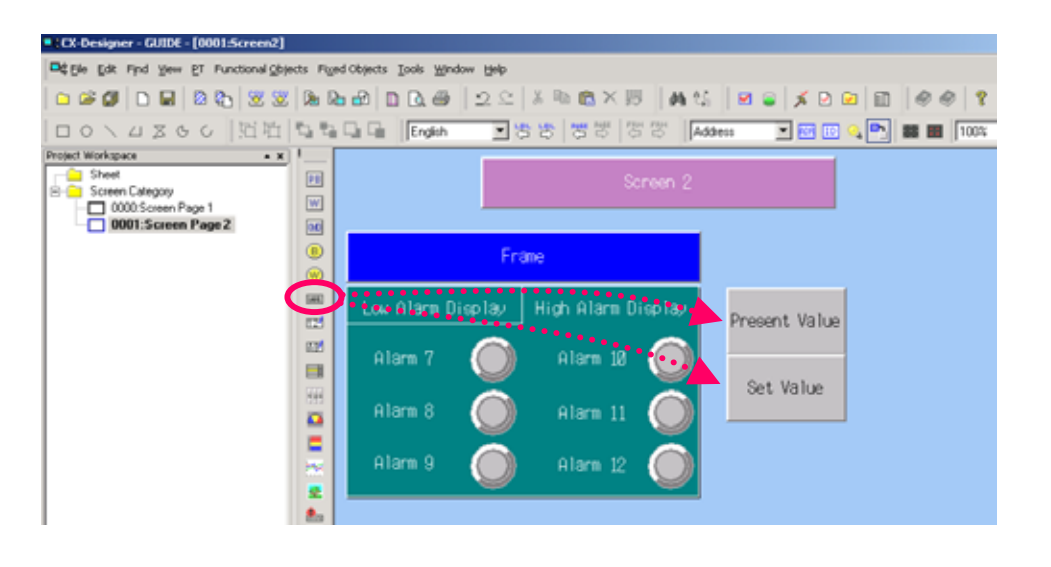

Create labels as shown on the right by referring to "9. Displaying a Text".

## Upper [Label]

→ "Present Value"
Lower
[Label]
→ "Set Value".

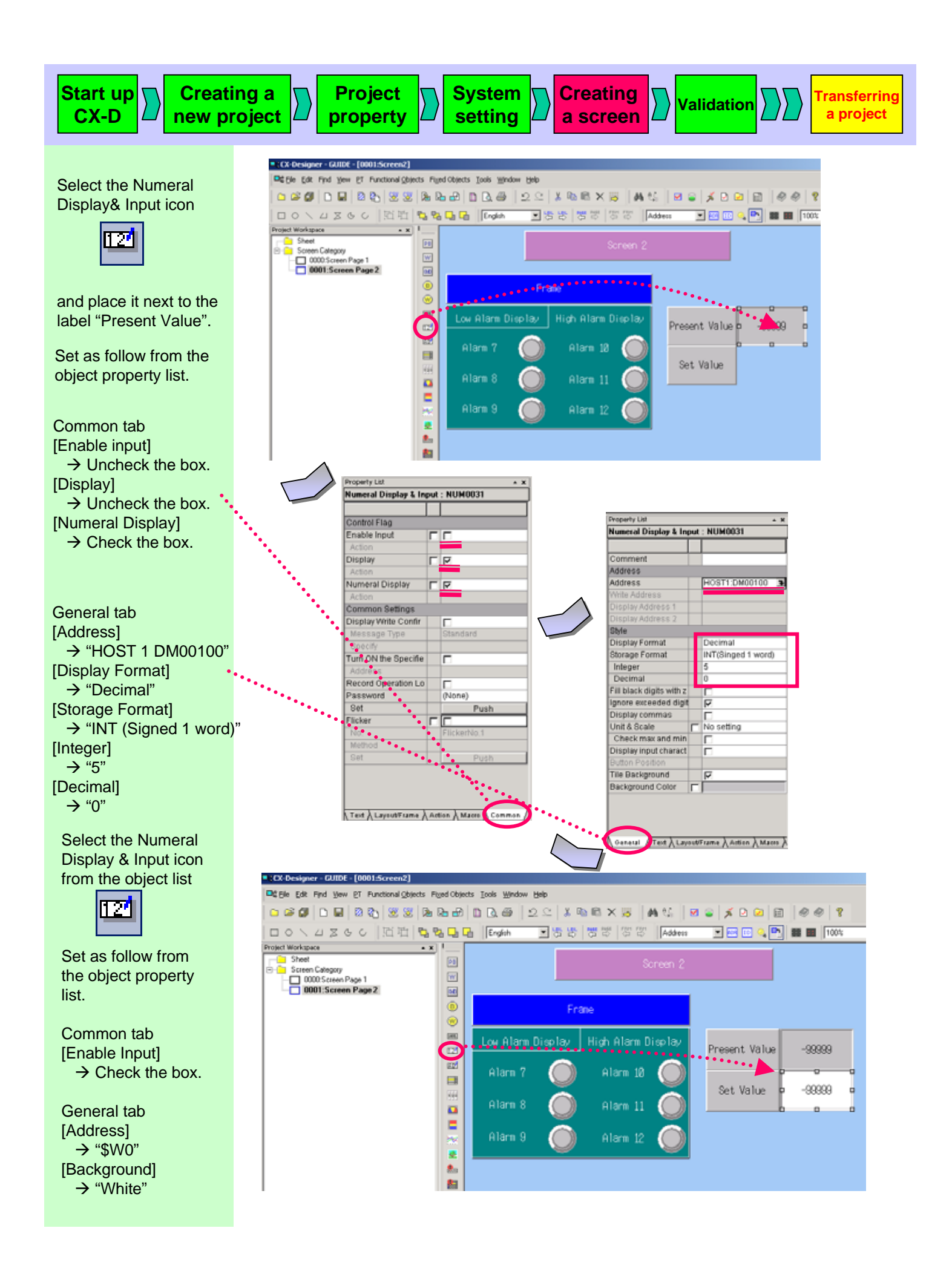

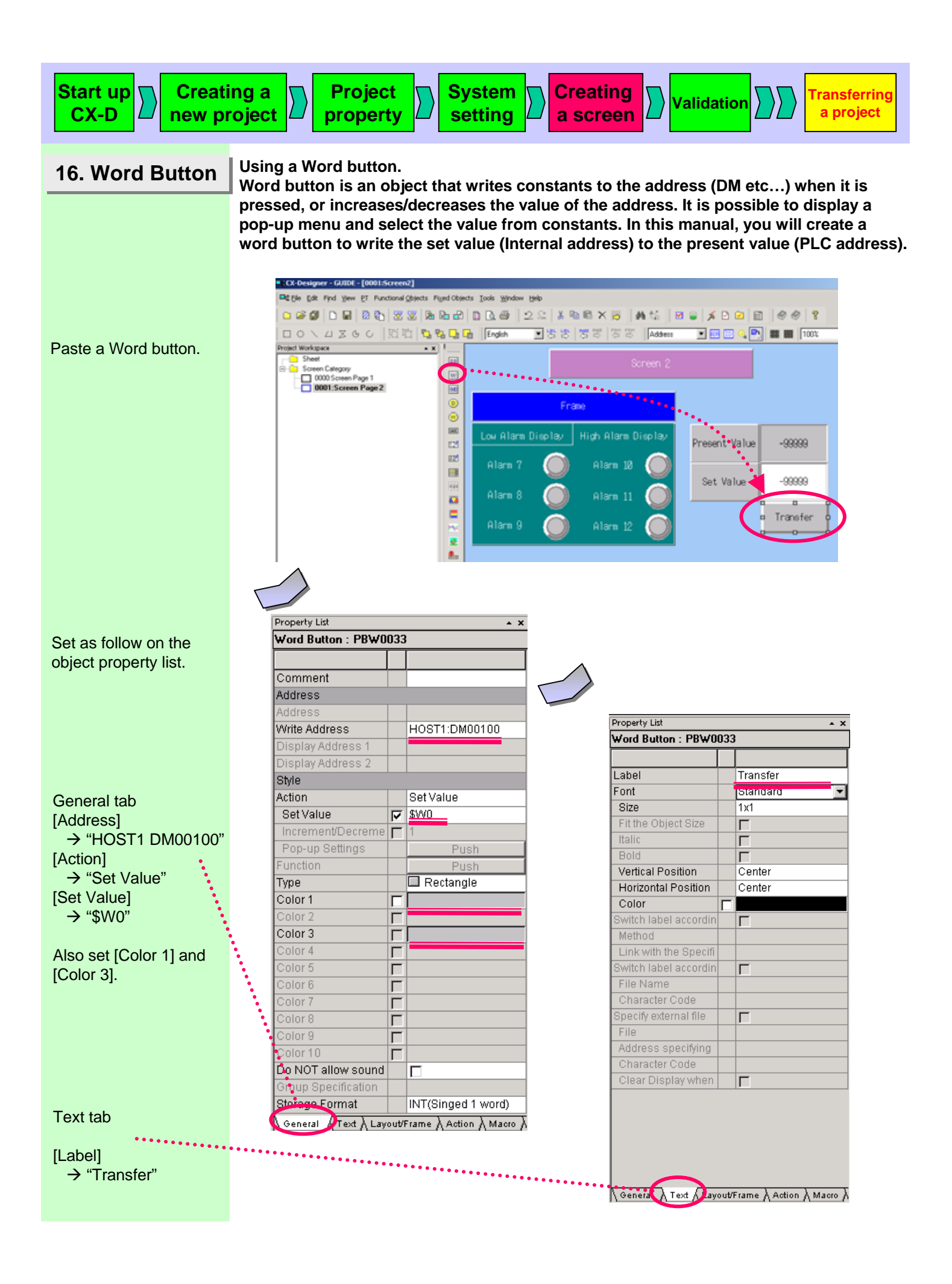

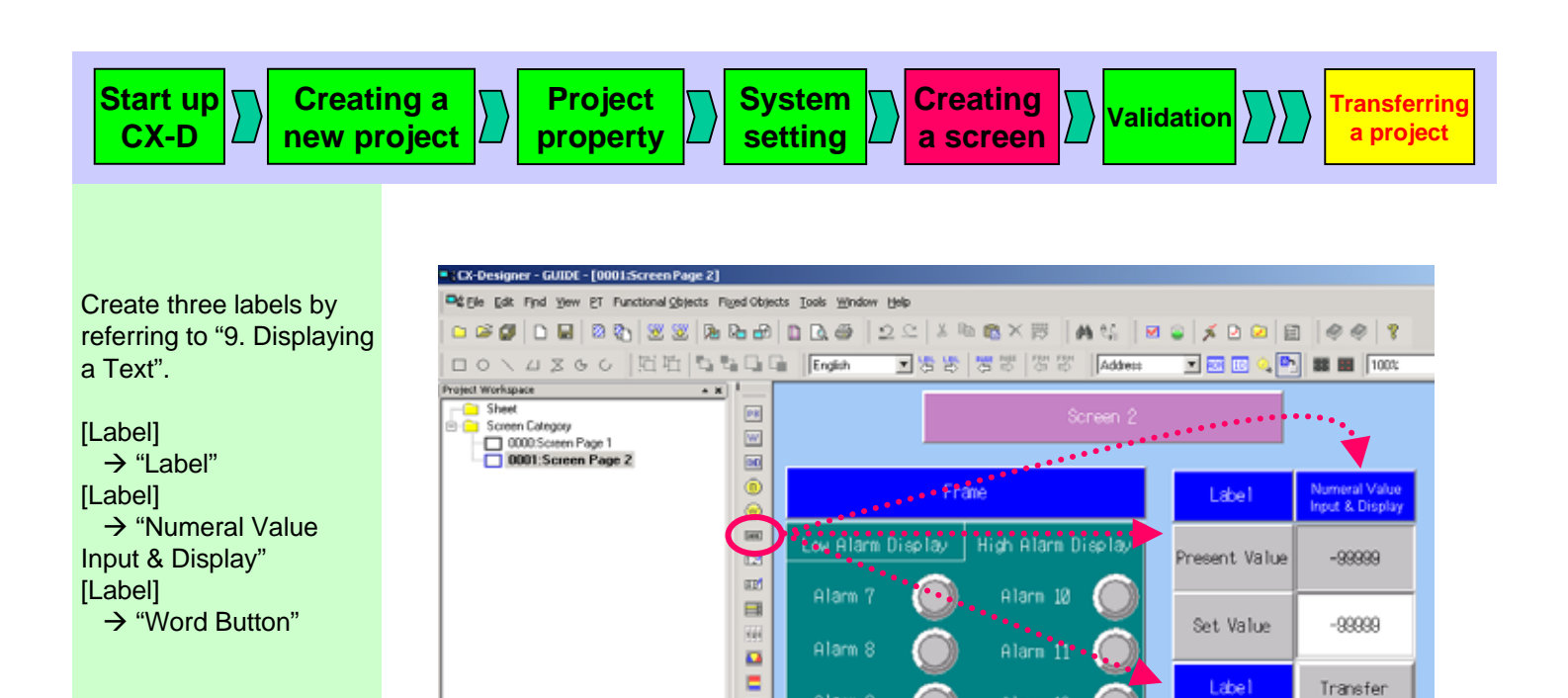

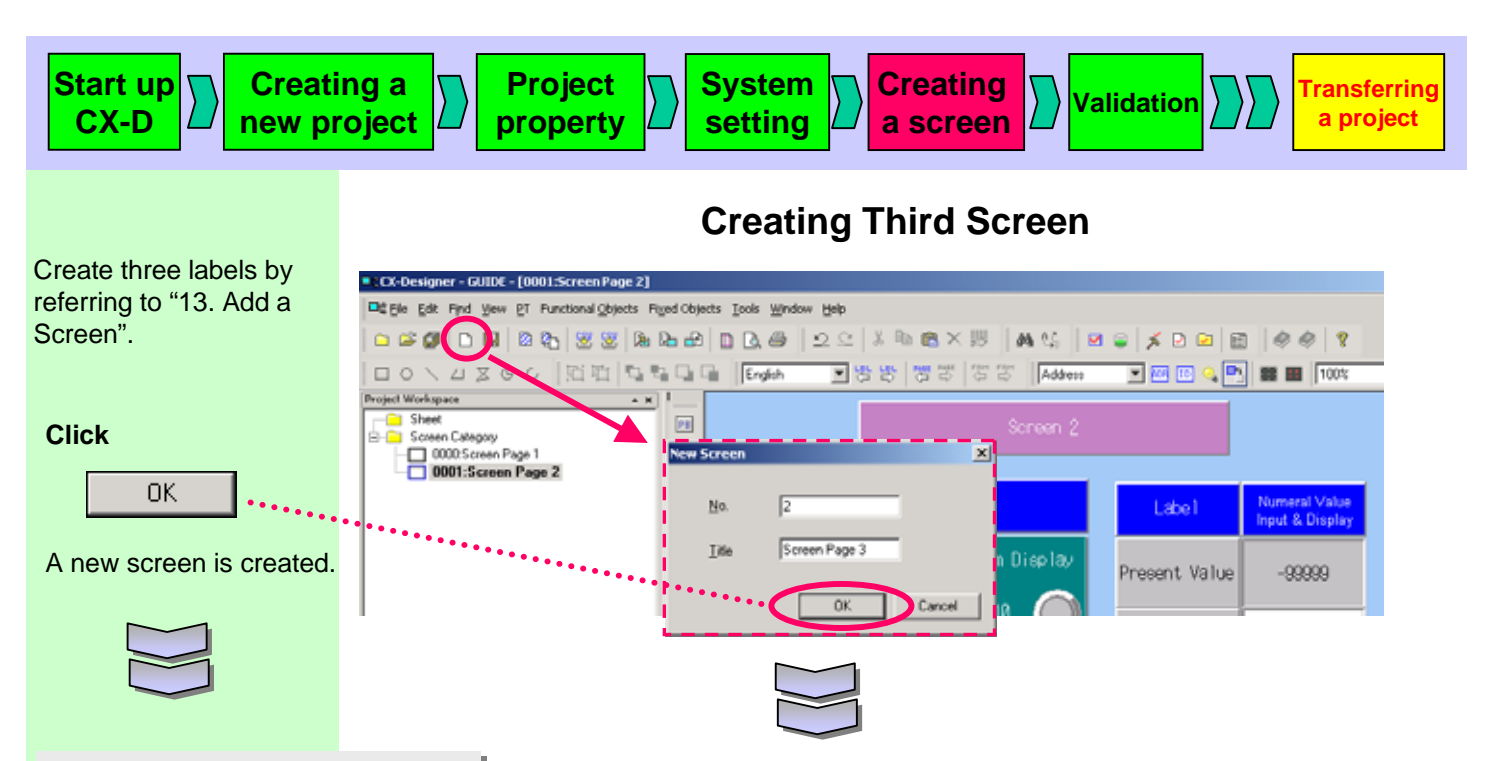

## 17. Alarm/Event Display

Alarm/Event Summary is a functional object that displays a current recorded alarm/event in one line. Normally, the highest priority alarm/event is displayed, buy it is also possible to display more than one alarm/event occurring at the same time according to the priority by specifying flowing string. In this manual, It is used to display low alarm, high alarm, and running status (event).

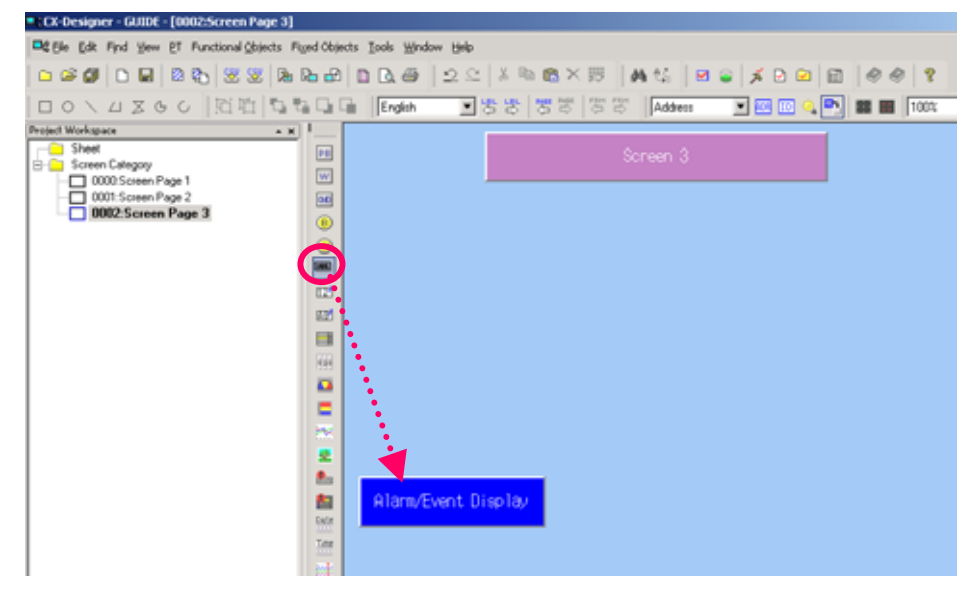

Create a label as shown on the right by referring to "9. Displaying a Text".

[Label]

→ "Alarm/Event Display"

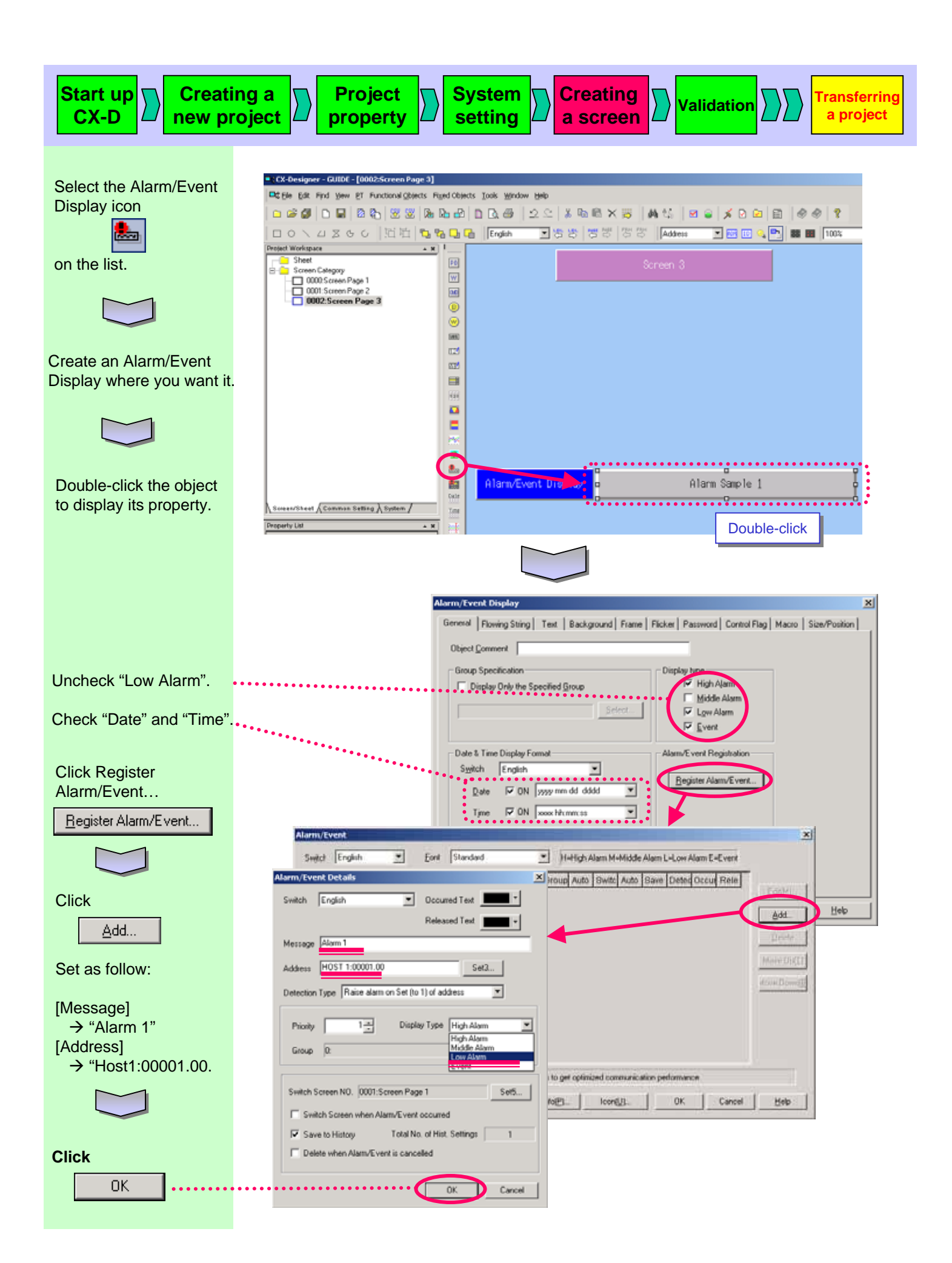

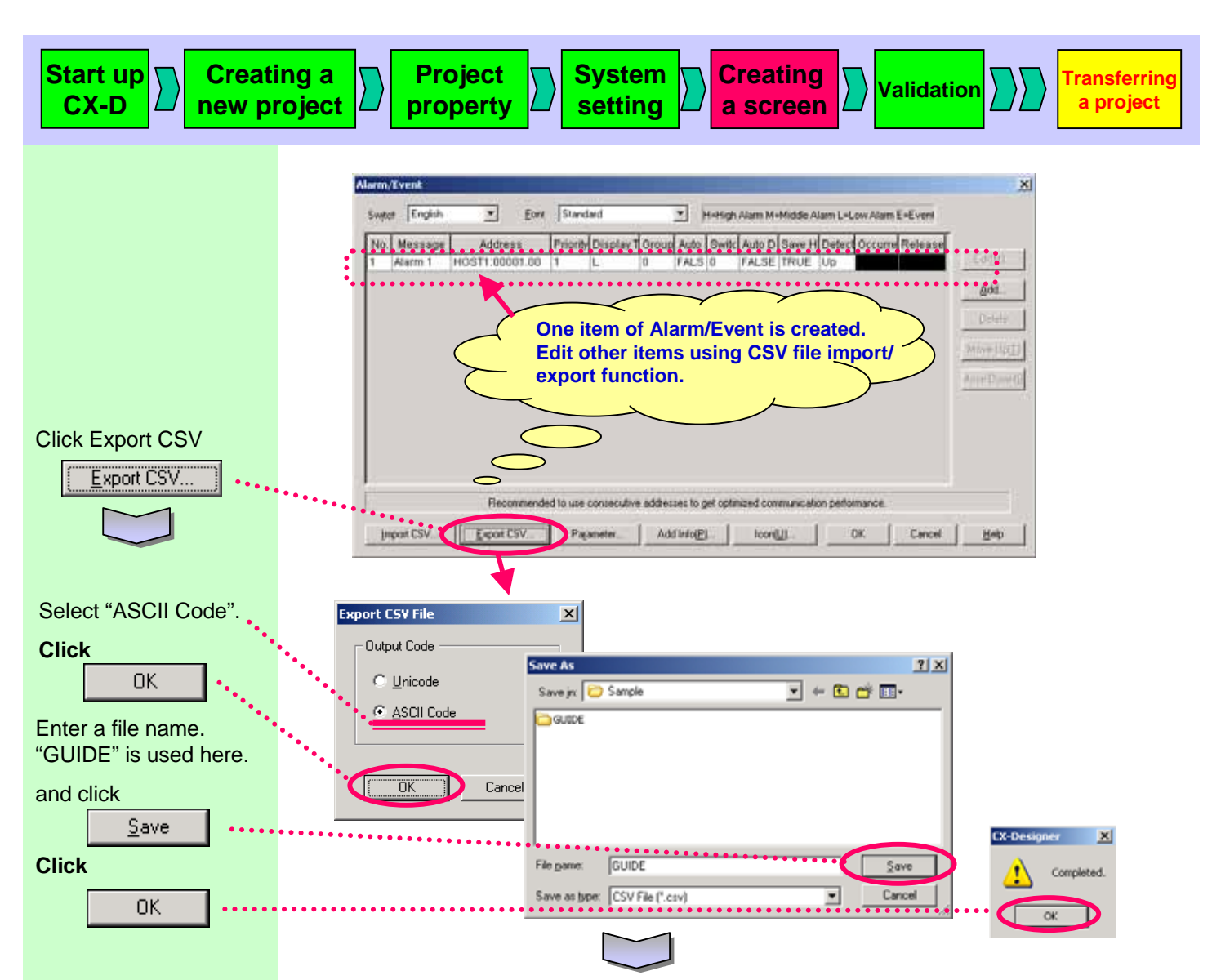

Read the file saved above with EXCEL. (Select [Data] menu – [Get External Data] – Import Text File...].

| Kicrosoft Excel - GUIDE.cs                         | v                                   |             |            |                    |            |               |              |           |           |           | _ 8 ×     |  |  |
|----------------------------------------------------|-------------------------------------|-------------|------------|--------------------|------------|---------------|--------------|-----------|-----------|-----------|-----------|--|--|
| Eie Edit View Insert Format Iools Data Window Help |                                     |             |            |                    |            |               |              |           |           |           |           |  |  |
| 🗅 🚔 🖬 🔗 🍏 🗟 💙                                      | 🎖 🕰 🛍 🖌                             | γ• 🍓 Σ      | f= 24 🛍    | 🕐 🤨 Arial          | - 1        | • B /         | 표 프 프 :      | ■ 国 4     | 8 % 💷     | 🖽 - 🕭     | - 🔼 -  🦉  |  |  |
| A2 • = H0ST1.00010.00                              |                                     |             |            |                    |            |               |              |           |           |           |           |  |  |
| A B                                                | C                                   | D           | E          | F                  | G          | н             | 1            | J         | K         | L         | M         |  |  |
| 1 Audress Priori                                   | ty Display Type                     | Group No. 0 | Group Name | Auto Switch Screen | Screen No. | Auto Deletion | Save History | Occurred  | Released  | Detection | Label0Ala |  |  |
| 2 HOST1:00010.00                                   | 1 Iowalarm                          | 0           |            | FALSE              | 0          | FALSE         | TRUE         | 0         | 0         | posedge   | Alarm 1   |  |  |
| 3                                                  |                                     |             |            |                    |            |               |              |           |           |           |           |  |  |
| 4                                                  |                                     |             |            |                    |            |               |              |           |           |           |           |  |  |
| -                                                  |                                     |             |            |                    |            |               |              |           |           |           |           |  |  |
| 🔀 Microsoft Excel - GUIDE.csv                      |                                     |             |            |                    |            |               |              |           |           |           |           |  |  |
|                                                    |                                     |             |            |                    |            |               |              |           |           |           |           |  |  |
| 🖳 File Edit View Inse                              | Wil-                                |             |            |                    | 1 -        |               |              |           | 1000 20   | <u></u>   | err Terb  |  |  |
|                                                    | Left-click th                       | e right b   | ottom      |                    | jL         | ו 🚽 🛥 נ       | 🗗 🍯 Or       | nly the r | numera    | l value i | n the     |  |  |
|                                                    | of the cell of                      | and draw    | the mou    | 20                 |            | A8            | - ch         | aracter   | string i  | s incren  | nented.   |  |  |
| A2 17                                              | A2 I of the cell and draw the mouse |             |            |                    |            |               |              |           |           |           |           |  |  |
| A                                                  | down while                          | noiding     | it down.   |                    | 1          | Address       |              | WITY D    | )ienlav T | vne Gro   | up No     |  |  |
| 1 Address                                          | Phor                                |             |            |                    |            |               |              |           | nopiay i  | ype Olo   |           |  |  |
| 2 HOST1:00010.00                                   | Jowal                               | arm         | 0          |                    | 4          |               |              | 1 10      | Jwalalili |           |           |  |  |
| 3                                                  | 4                                   |             |            |                    |            |               |              |           |           |           |           |  |  |
| 4                                                  |                                     |             |            |                    | 4          | HUSTIC        | 0010.02      |           |           |           |           |  |  |
| 5                                                  |                                     |             |            |                    | E          | HOST1:C       | JUU1U.U3     |           |           |           |           |  |  |
| 6                                                  |                                     |             |            |                    | 6          | B HOST1:0     | )0010.04     |           |           |           |           |  |  |
| 7                                                  |                                     |             |            |                    | - 7        | / HOST1:0     | )0010.05     |           |           |           |           |  |  |
| 8                                                  |                                     | -           |            |                    | 8          | 3             |              |           |           |           |           |  |  |
| 9                                                  | HOST1:00010.0                       | 15          |            |                    | 9          | 3             |              |           |           |           |           |  |  |
| -                                                  |                                     |             |            |                    |            |               |              |           |           |           |           |  |  |

| Start up<br>CX-D Creati<br>new pr           | ng a Project property                                                                                                    | System setting                                                                                                    | Creating a screen                                                                          | lidation                                                       | rring<br>ect |
|---------------------------------------------|----------------------------------------------------------------------------------------------------|----------------------------------------------------------------------------------------------------|--------------------------------------------------------------------------------------------|----------------------------------------------------------------|--------------|
|                                             | Compete the following table<br>& Paste function.                                                                                                    | e using operation of the second second secon | Aescribed on the pre                                                                       | vious page as well as Co                                       | ору          |
| Click Import CSV                            | When you finish editing,<br>Go back to work on the<br>Sweet English East S<br>No Message Address Pri<br>Alarm 1 HOST1:00001:00 1<br>Recommended to<br>Incort CSV Export CSV | save the file.                                                                                                    | Adam M-Middle Alam L-Low Alam E-Eve<br>Auto D Save H Detect Occurre Reite<br>FALSE TRUE Up | vi<br>ease<br>ease<br>Hove:::::::::::::::::::::::::::::::::::: |              |
| Check "Add to Current •<br>Alarm".<br>Click | Select /                                                                                                    | Alarm CSV Import Method<br>act Import Method<br>Add to Current Alarm<br>Delete Current Alarm                                                                                                    | ×                                                                                          |                                                                |              |

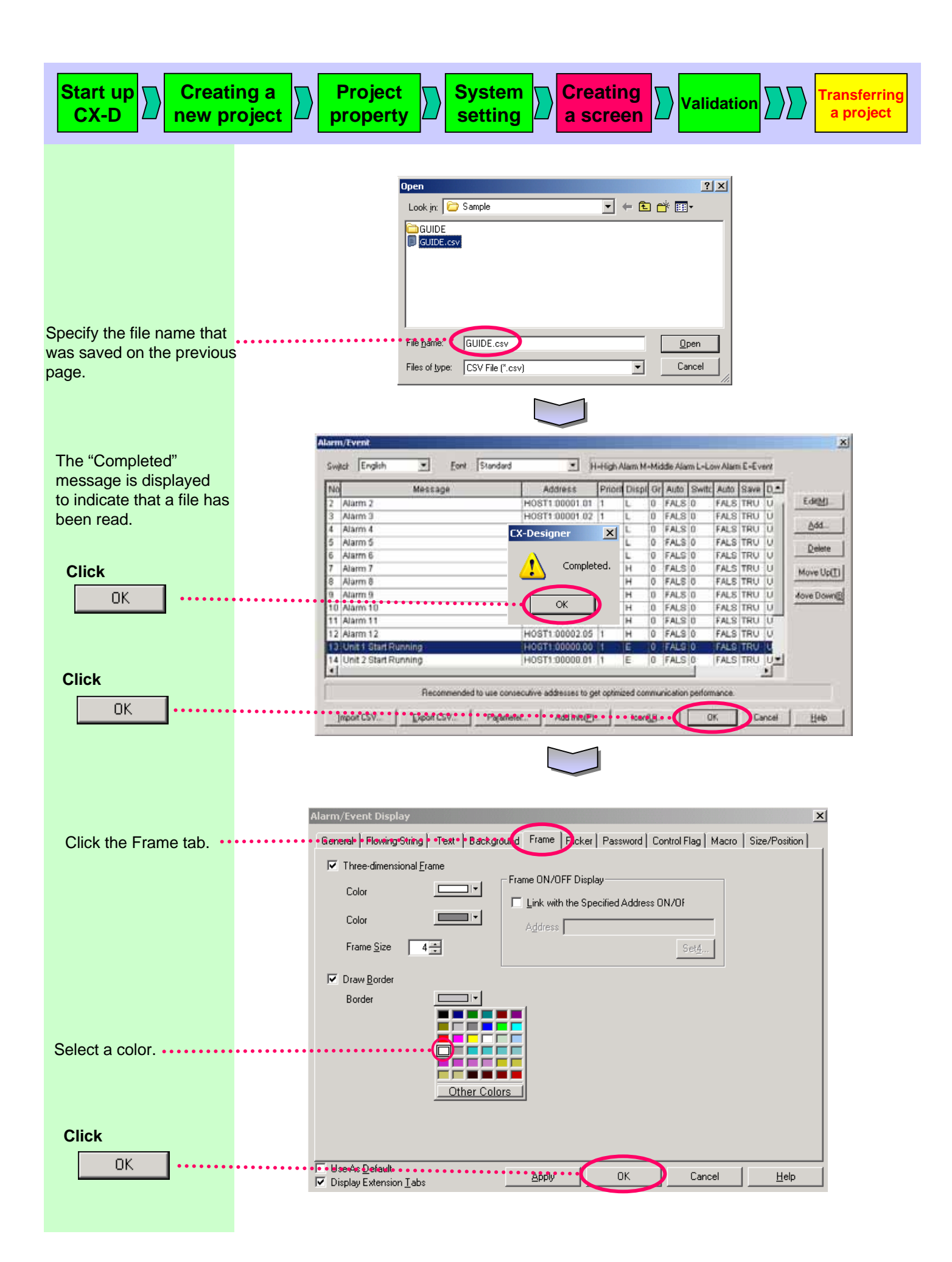

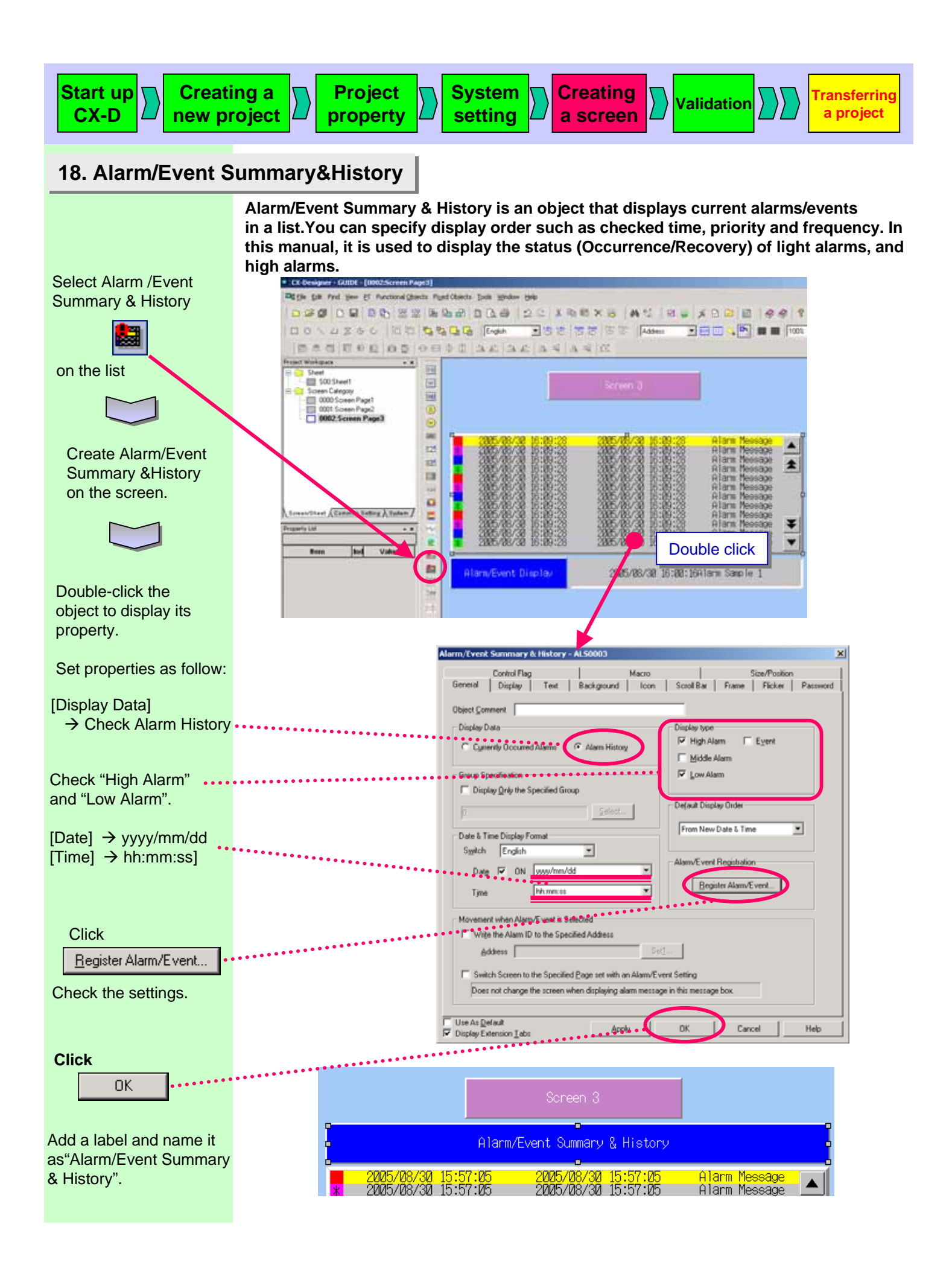

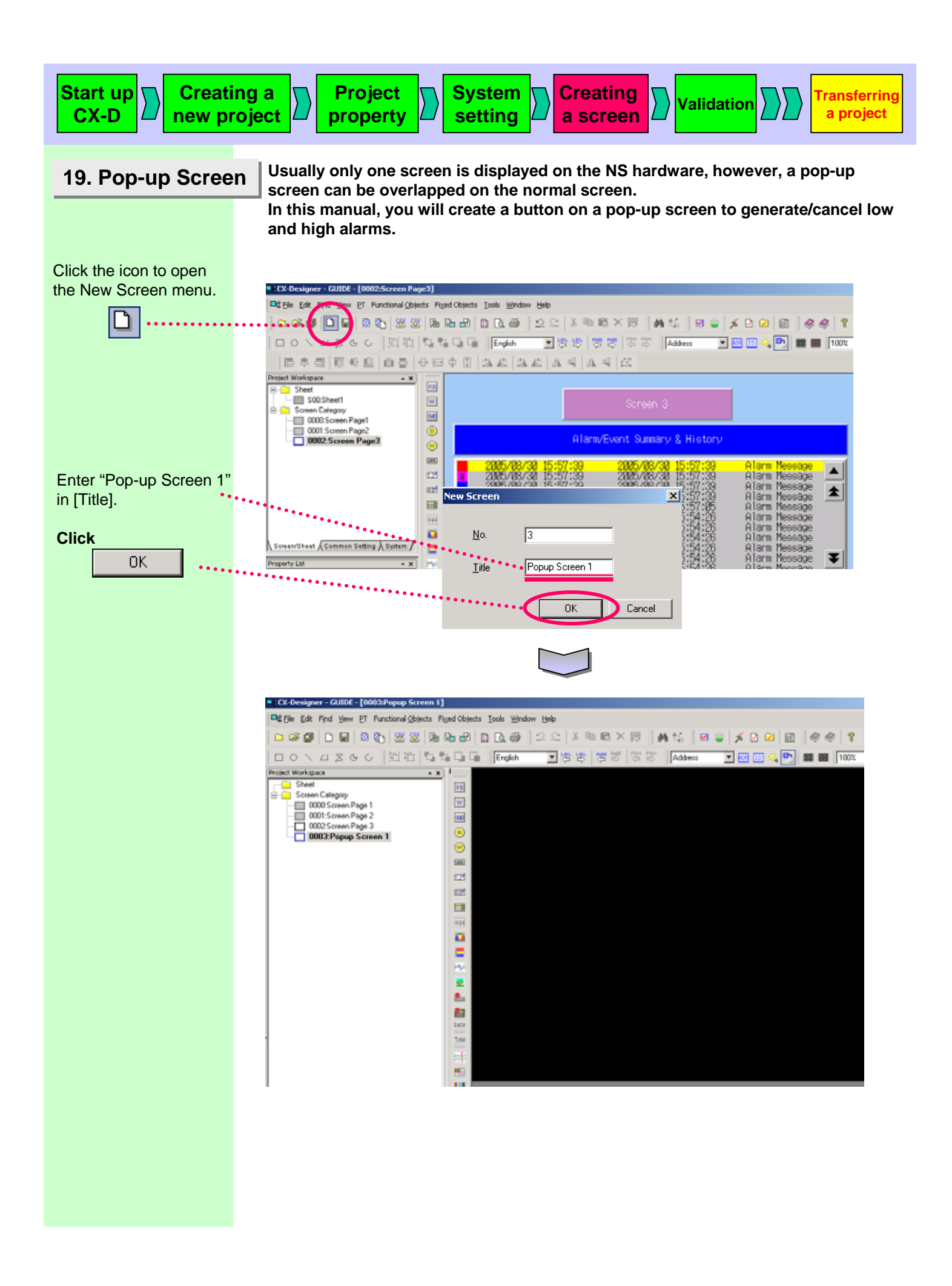

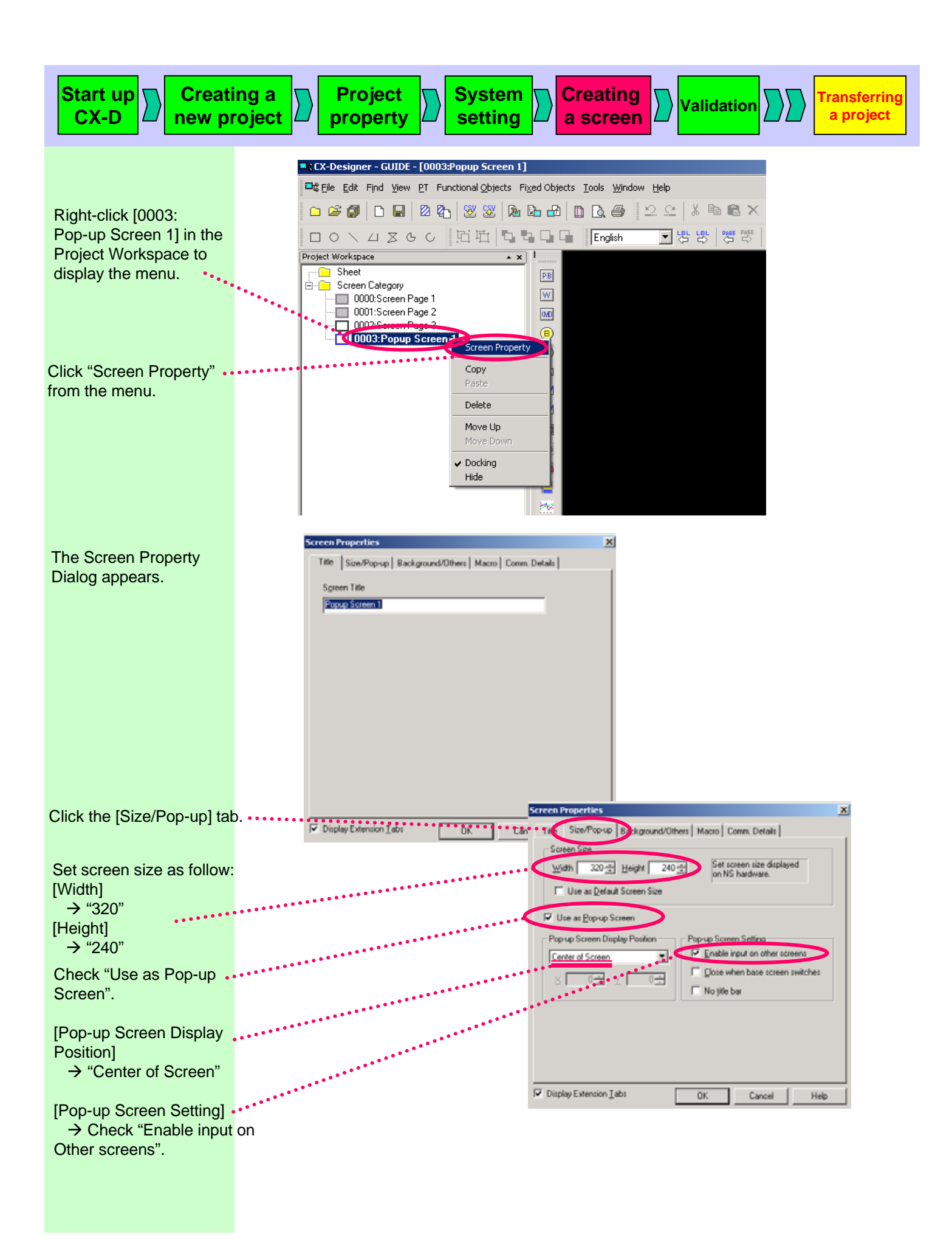

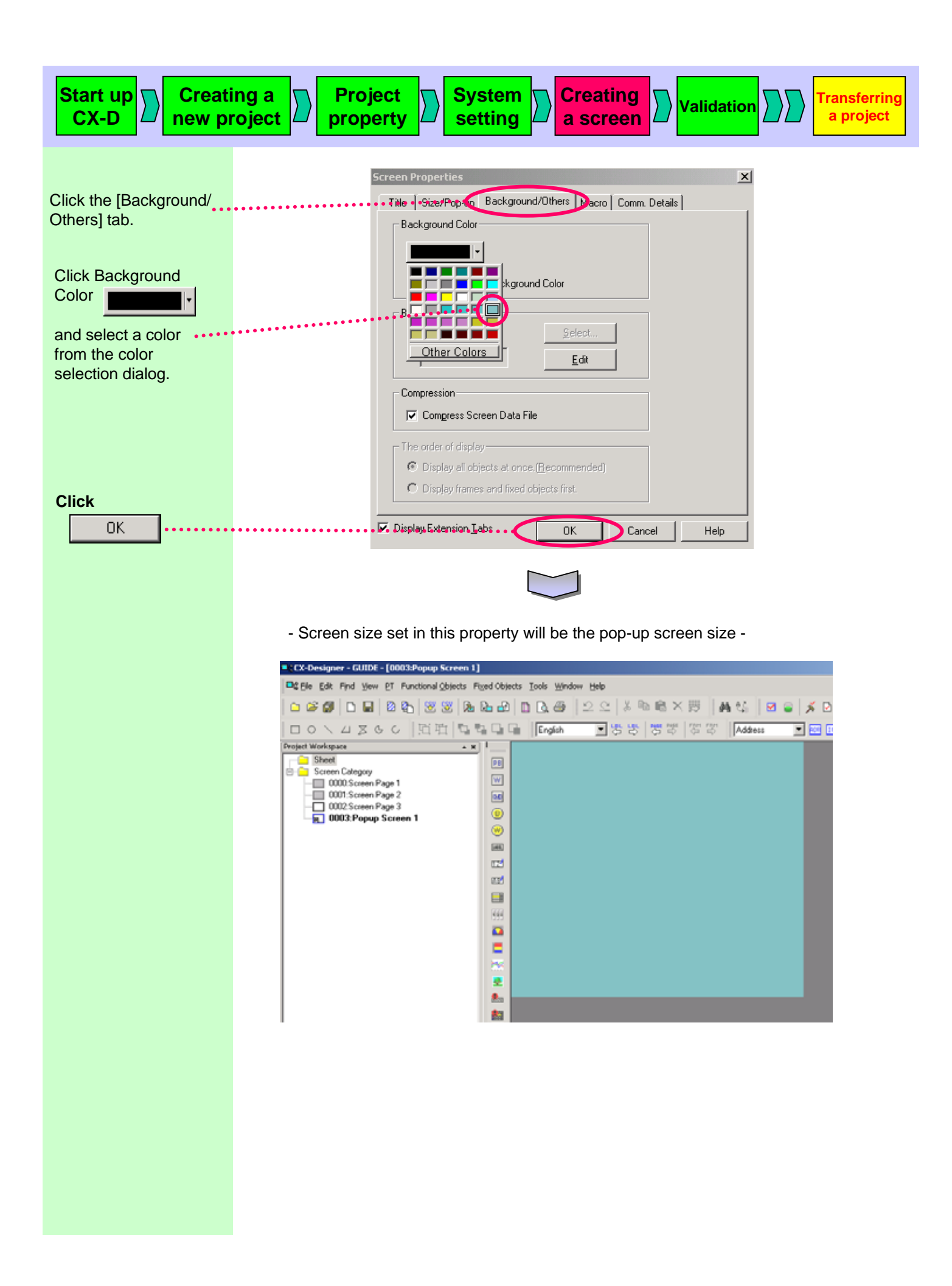

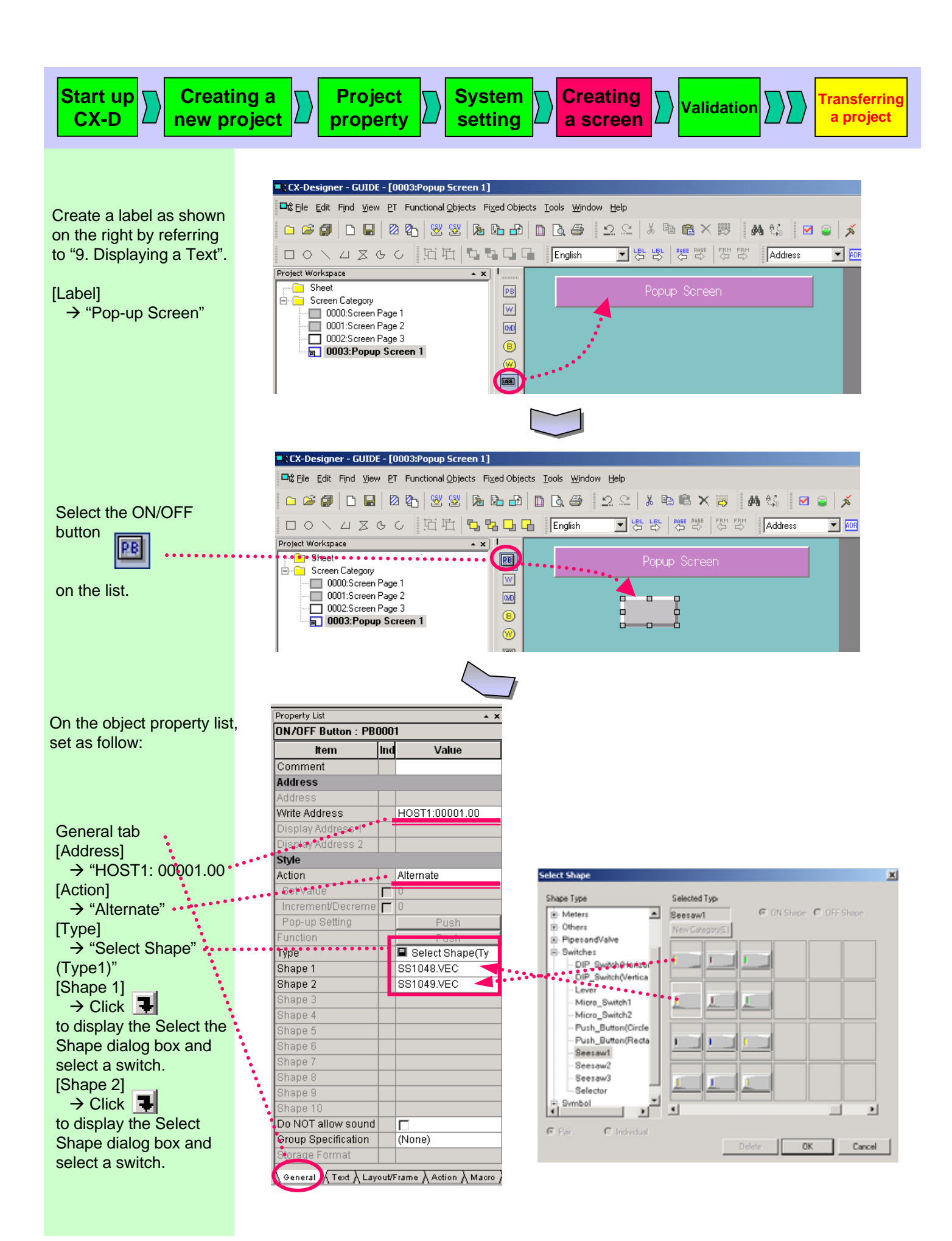

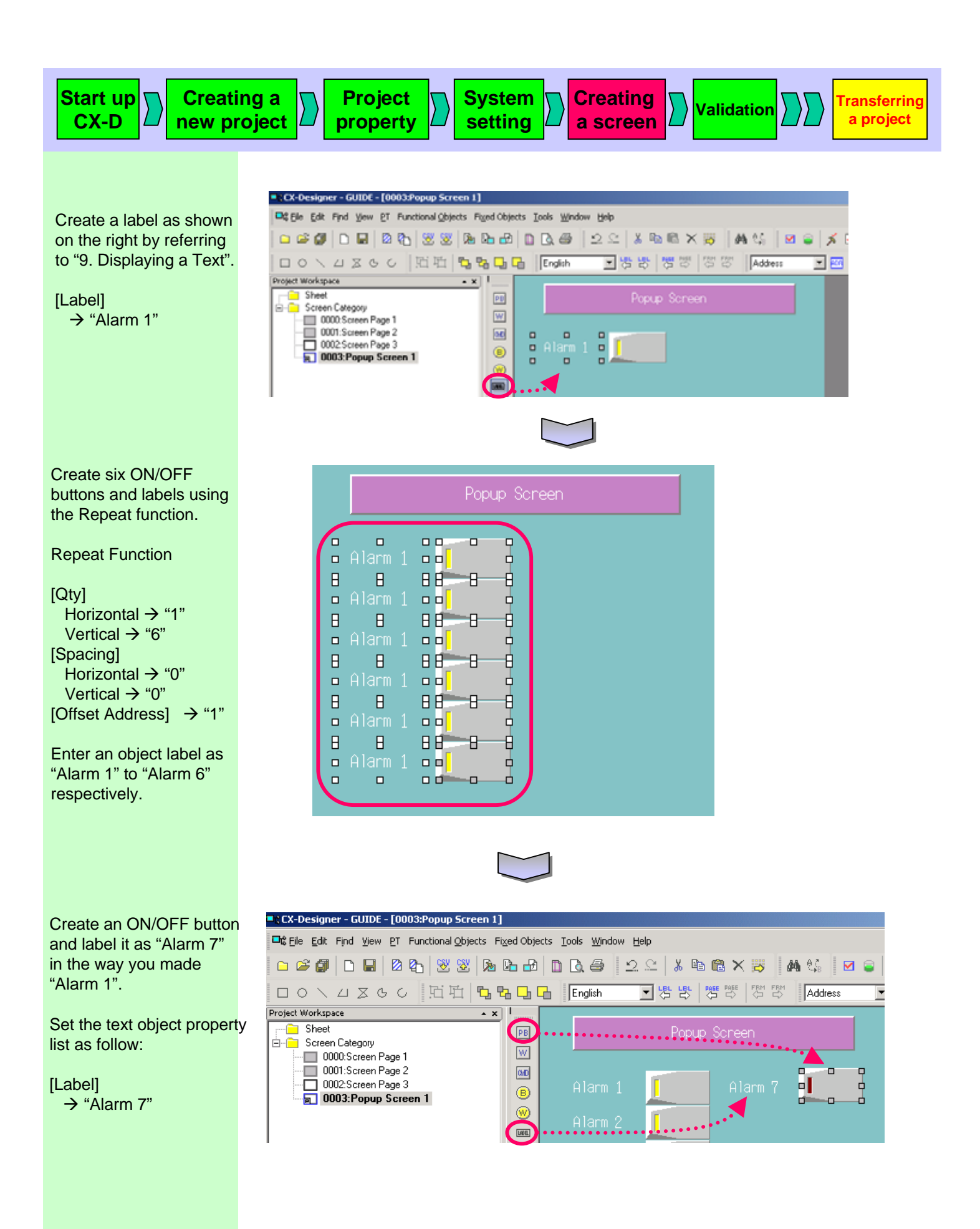

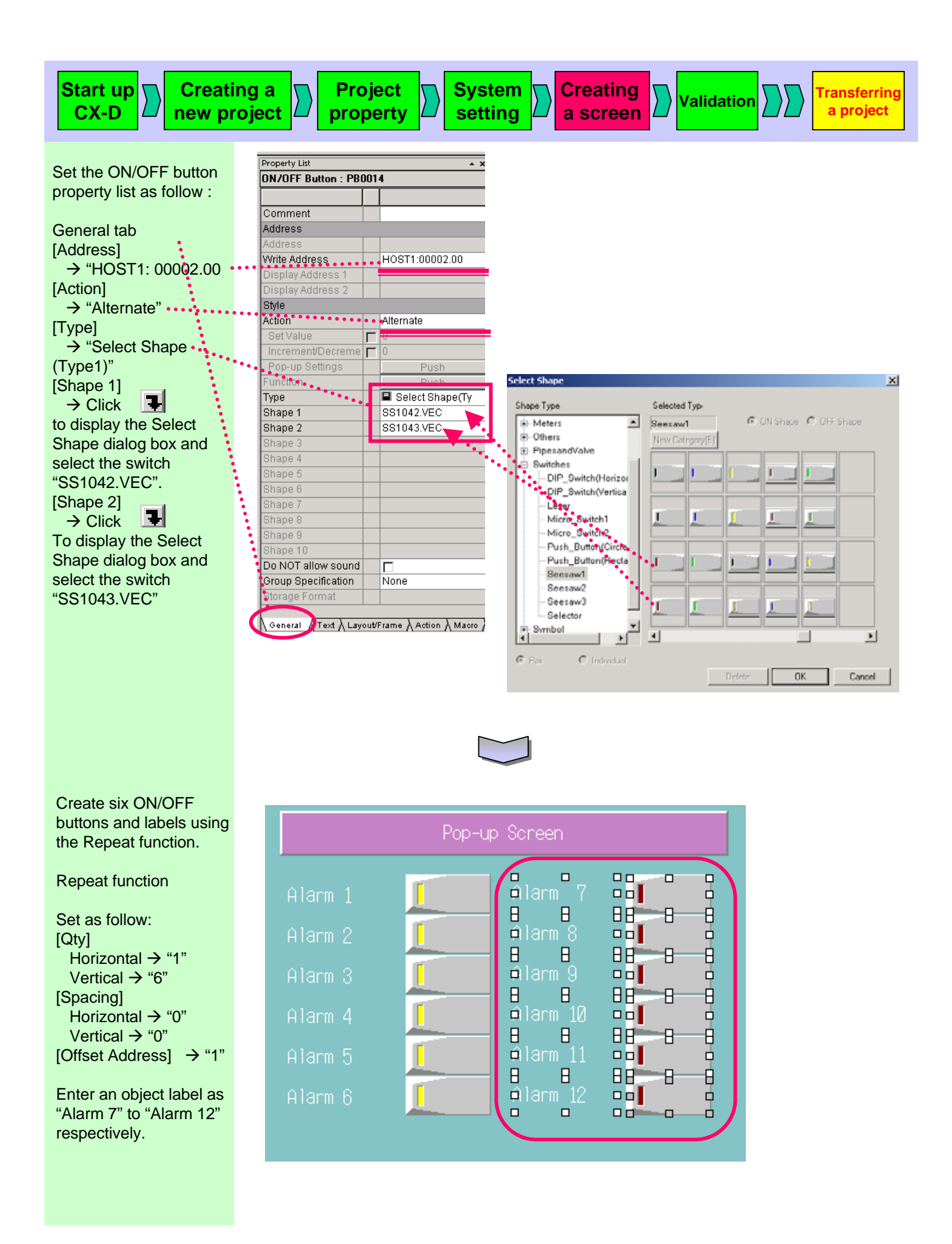

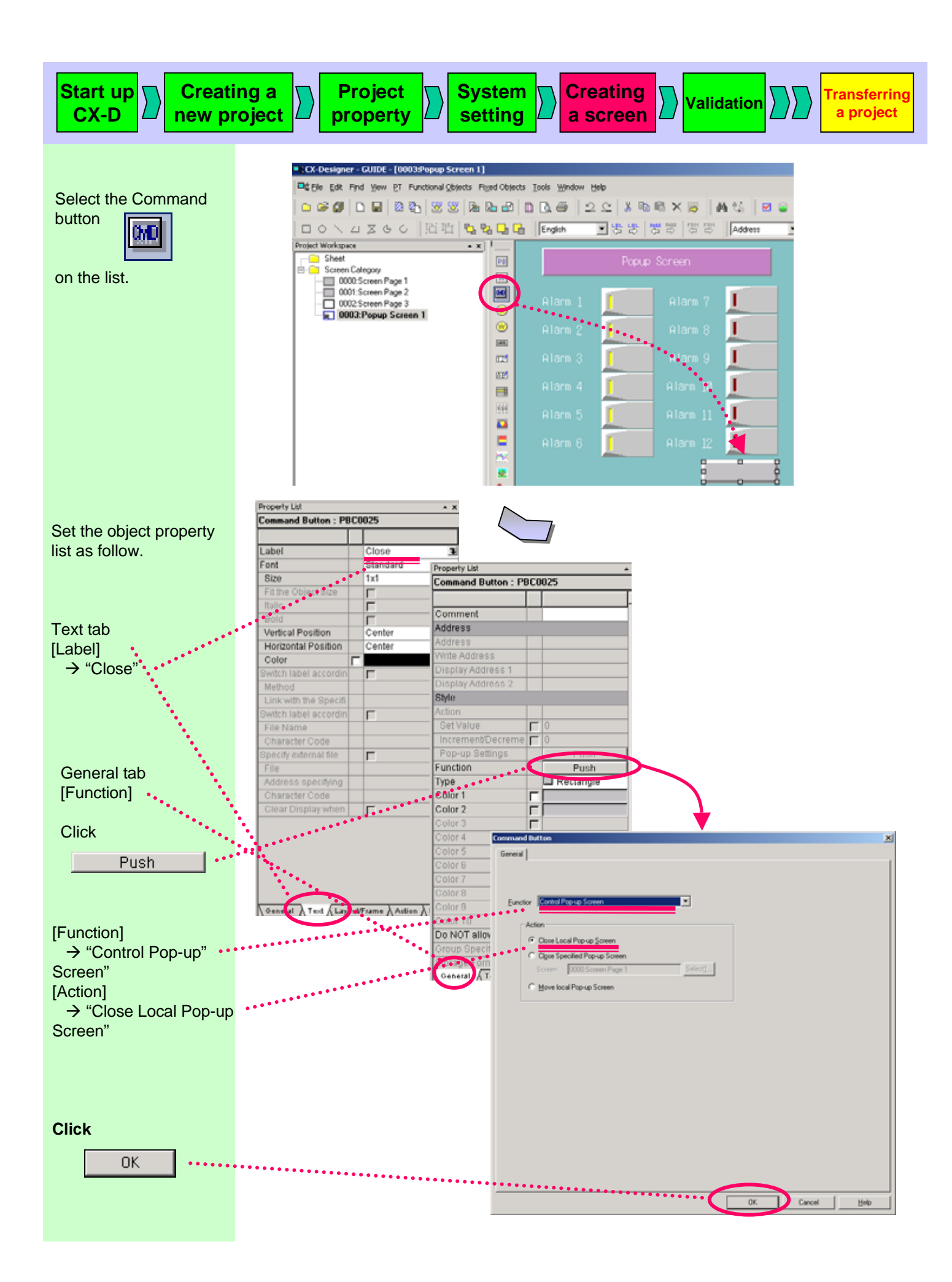

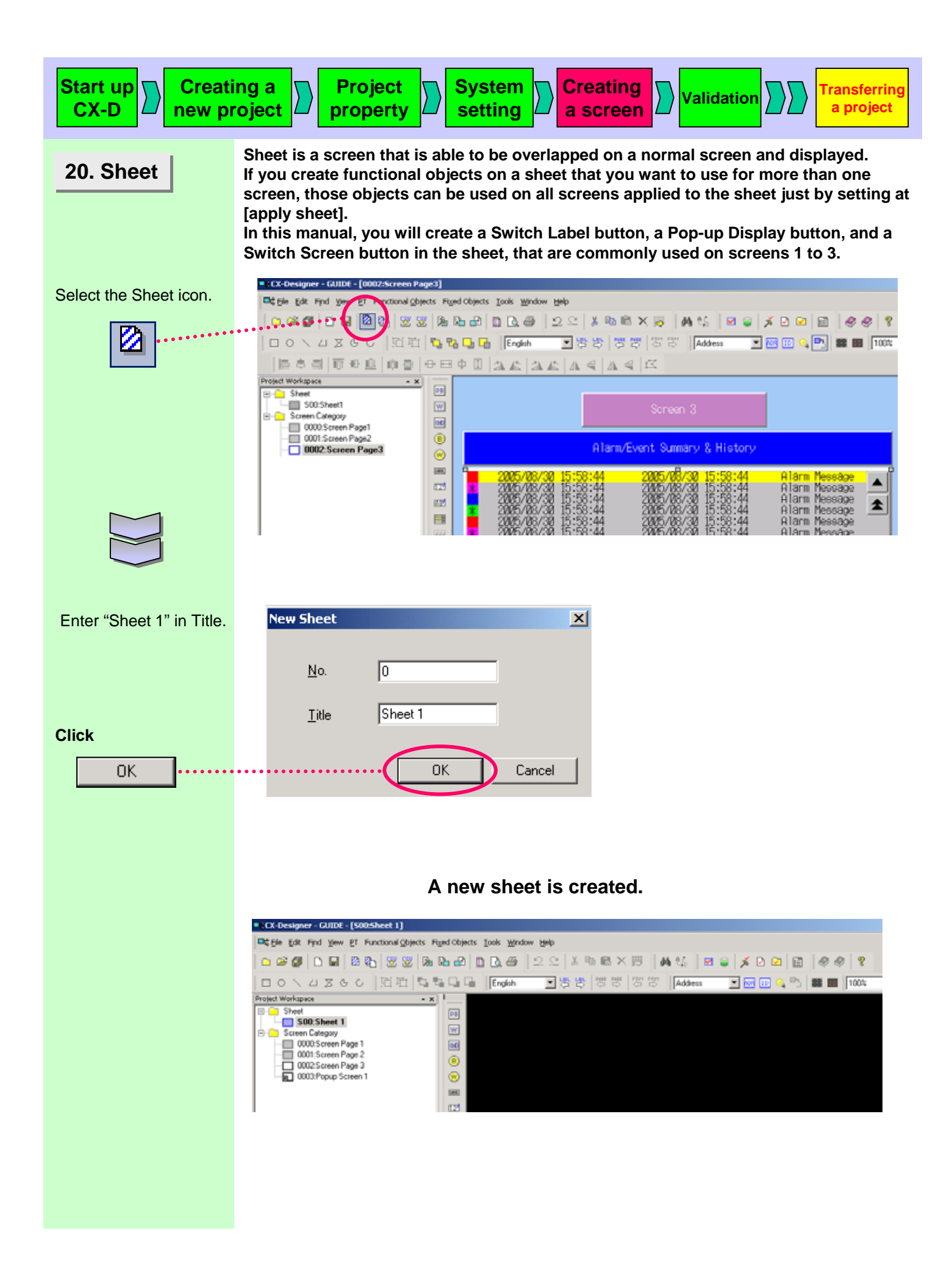

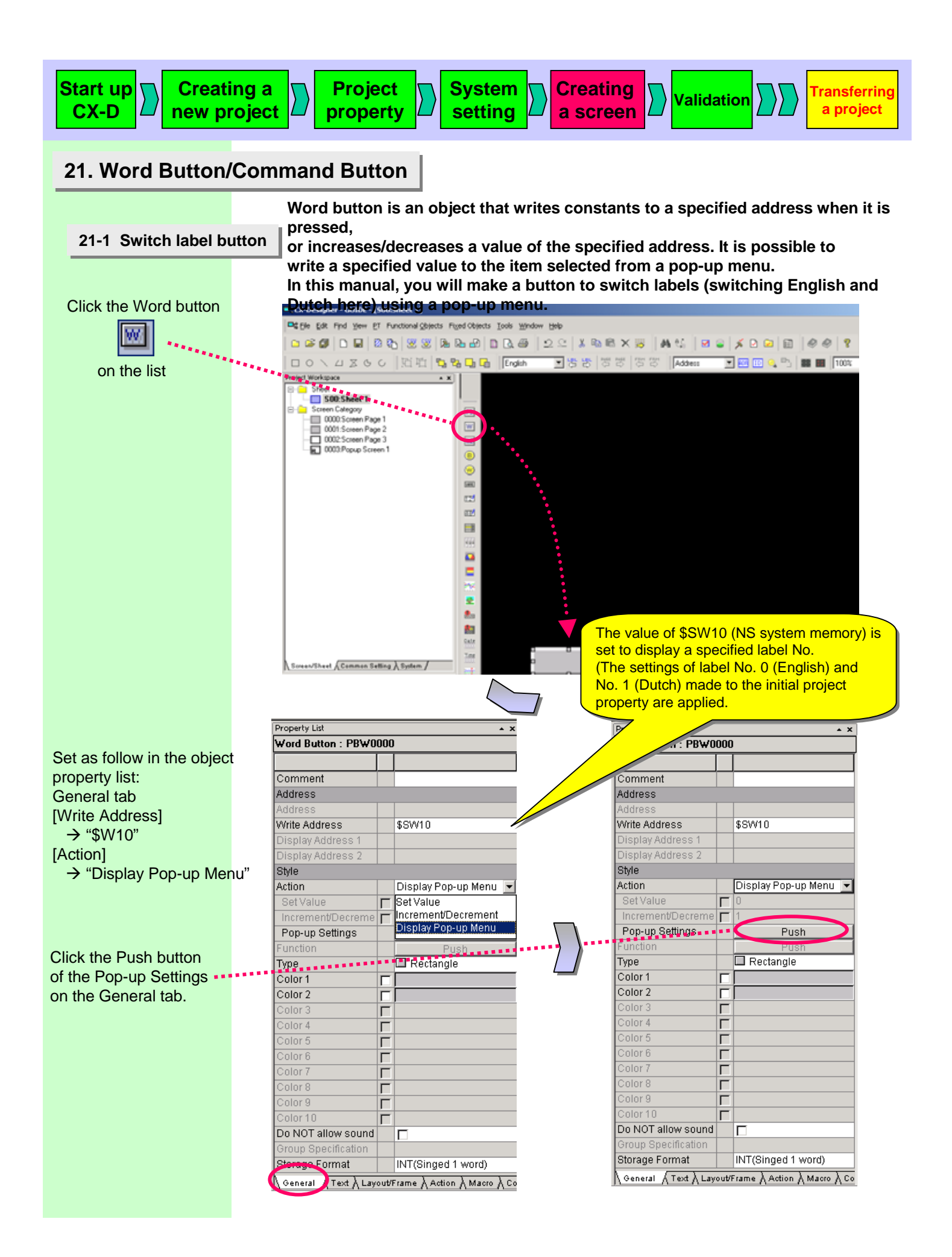

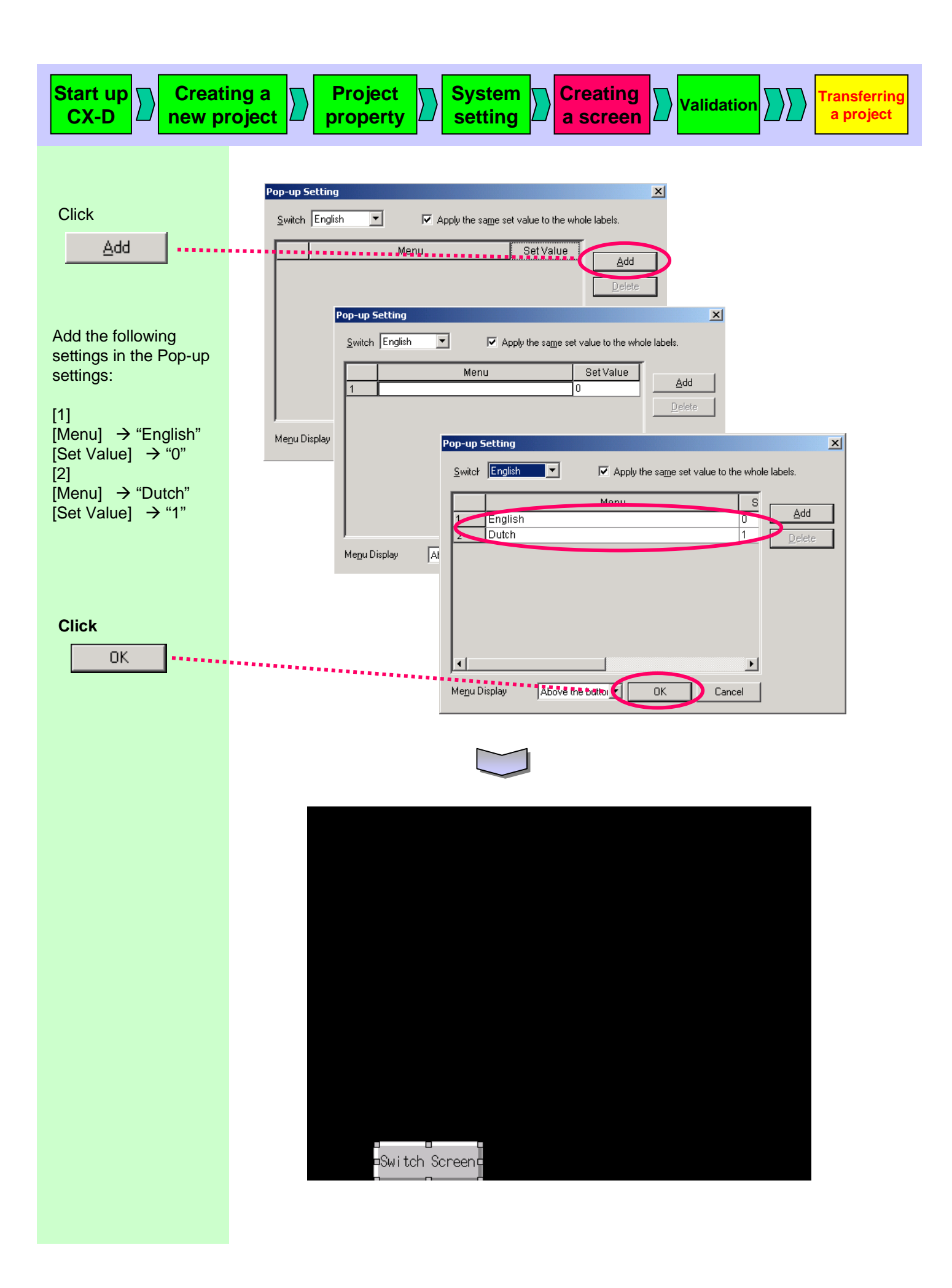

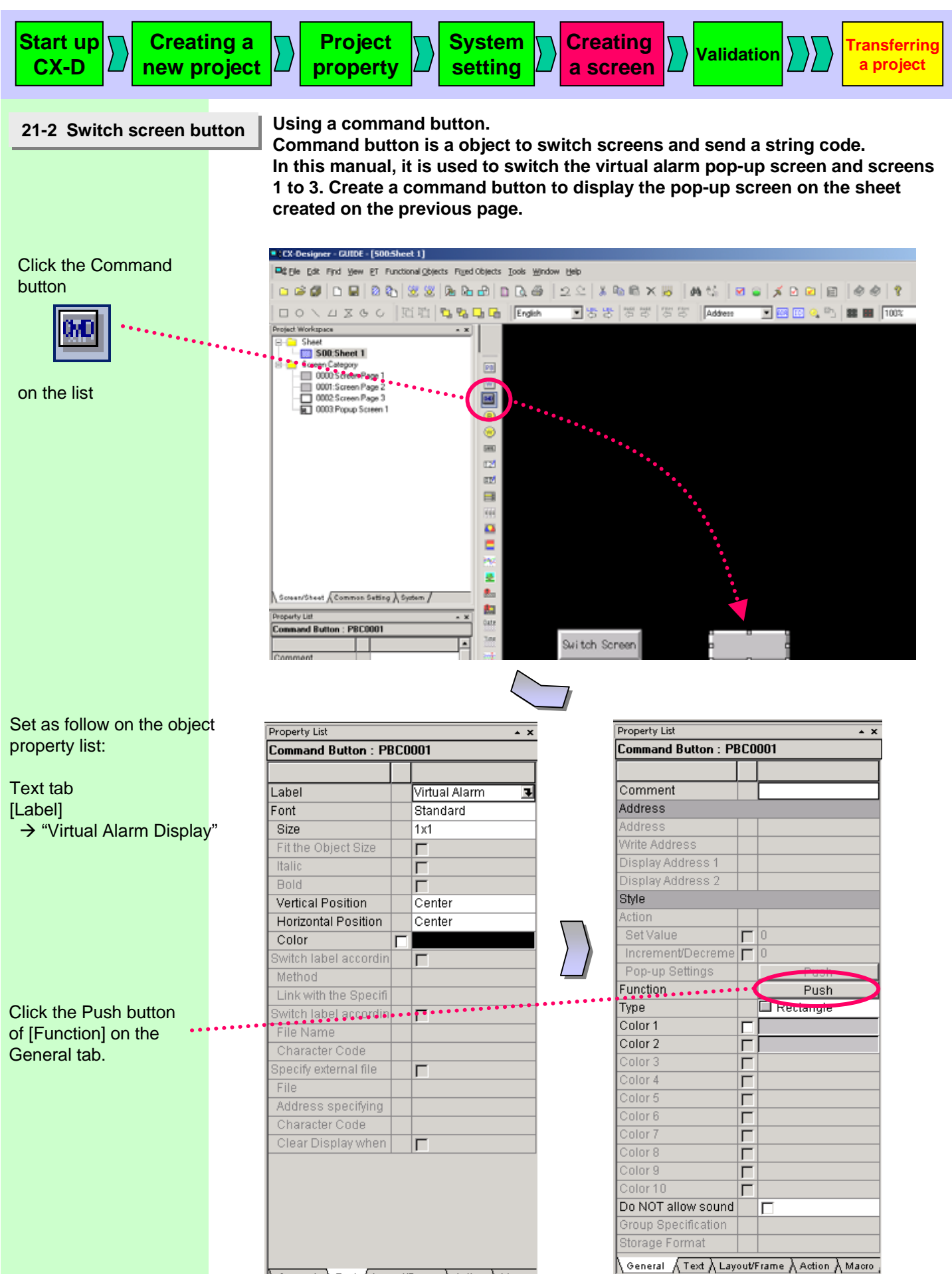

 $\overline{\langle}$  General  $\overline{\rangle}$  Text  $\overline{\langle}$  Layout/Frame  $\overline{\rangle}$  Action  $\overline{\rangle}$  Macro

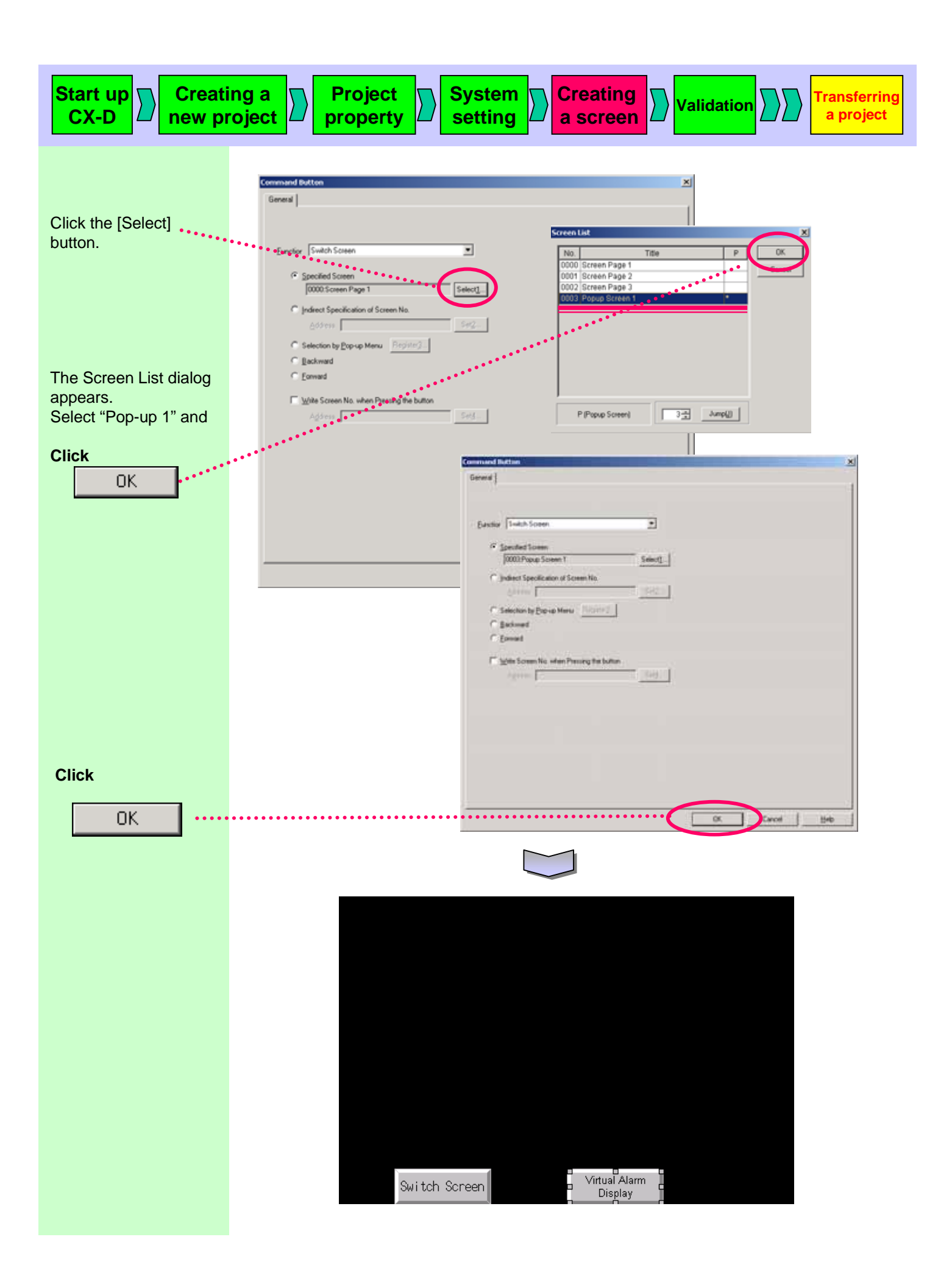

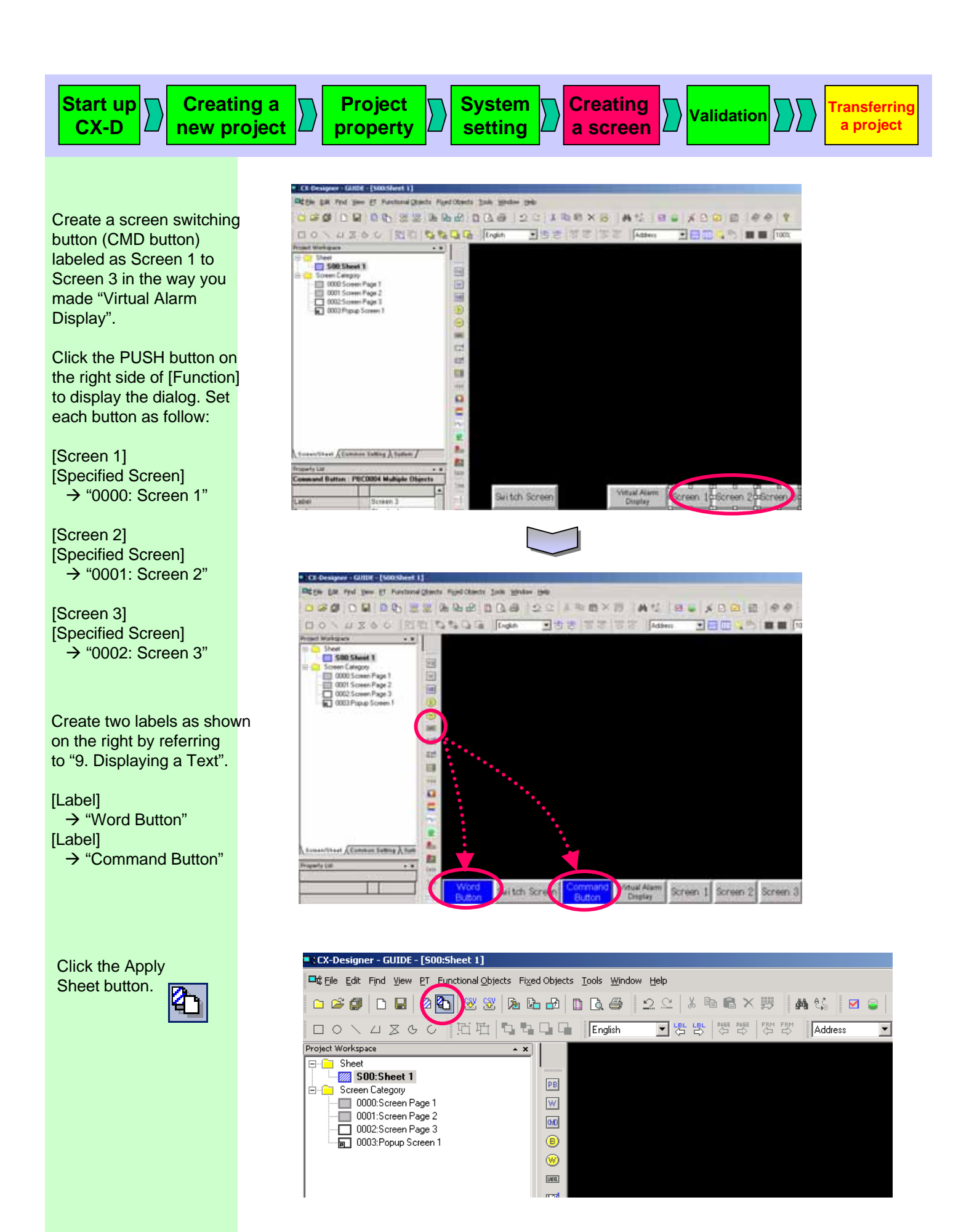
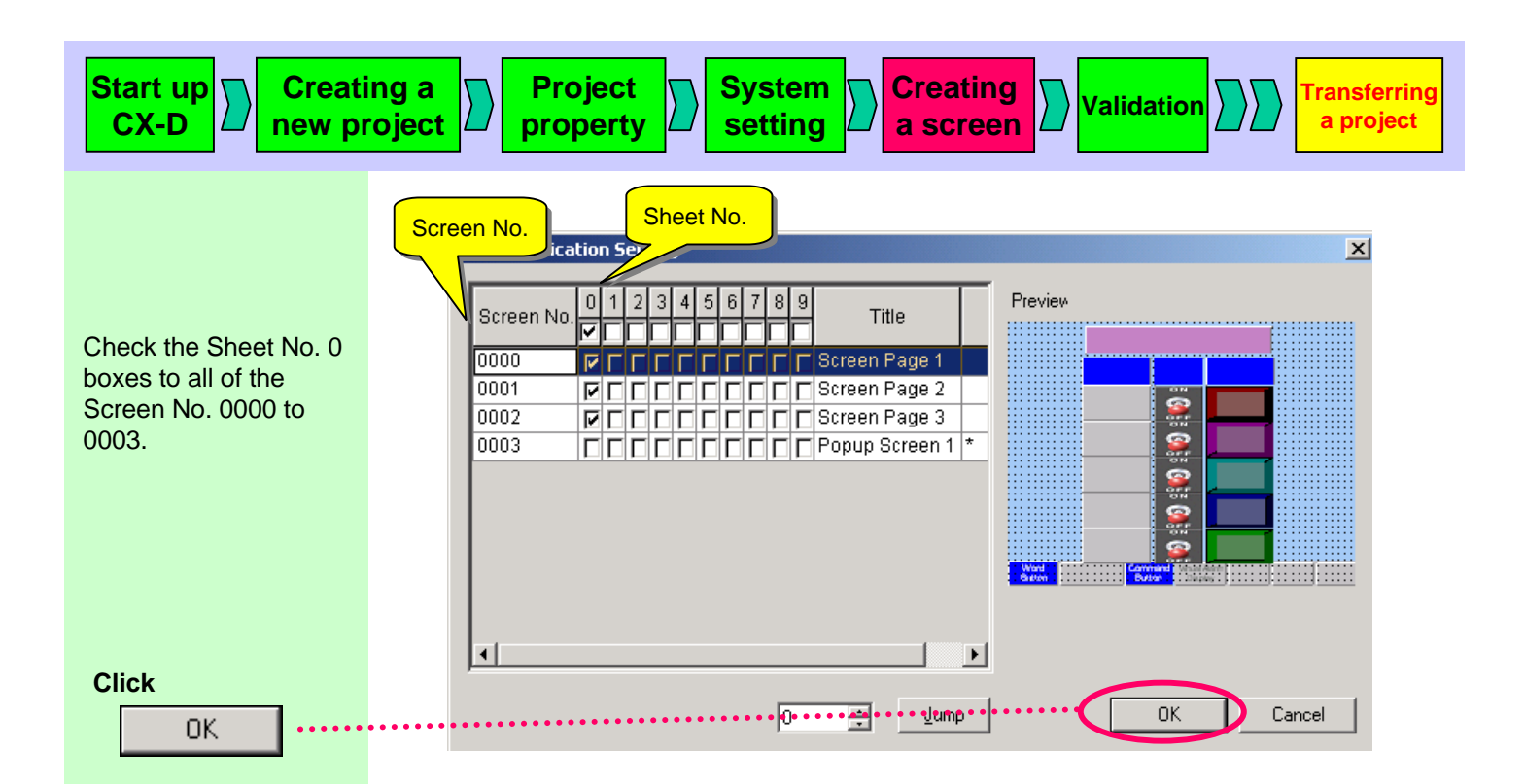

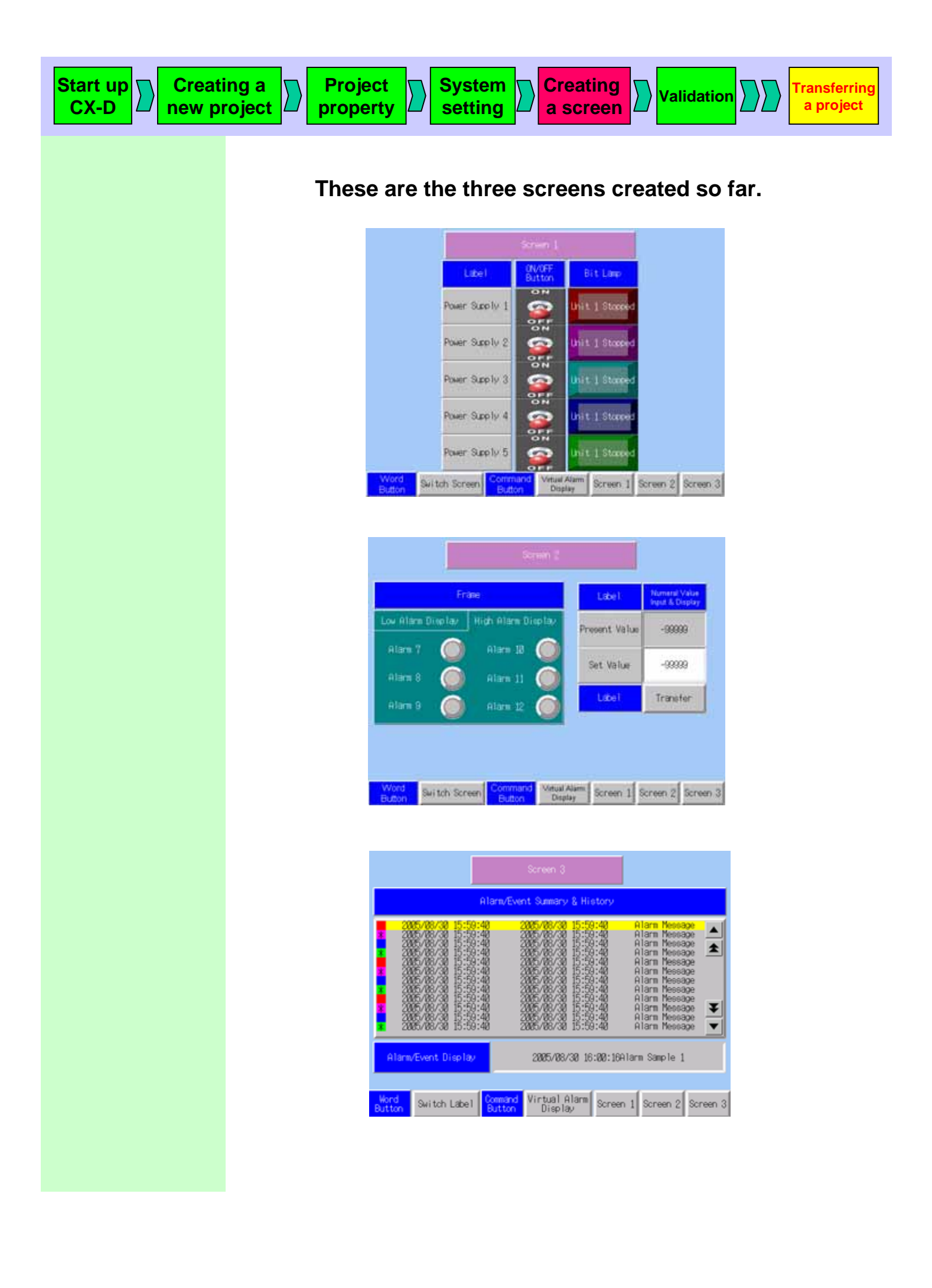

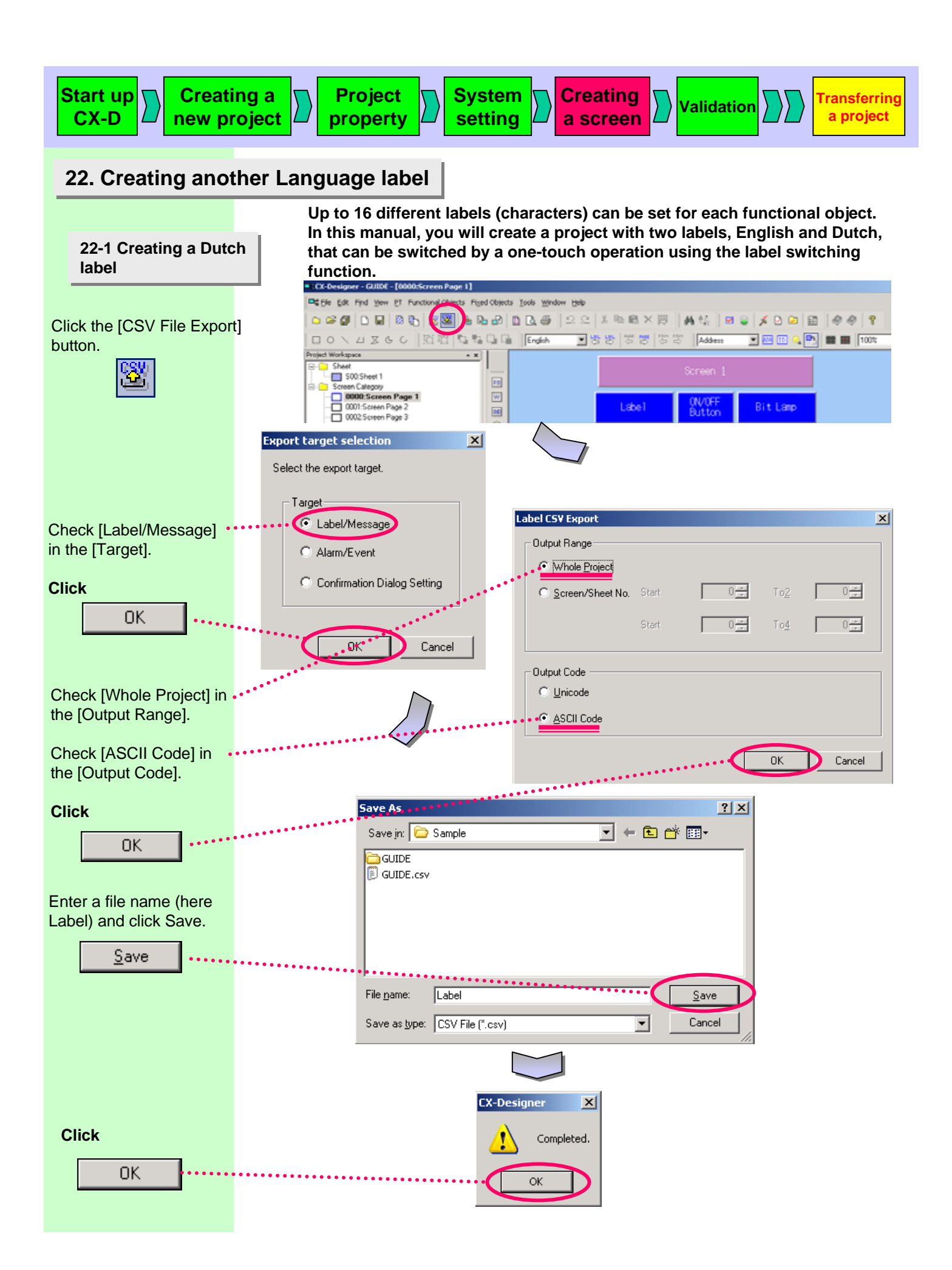

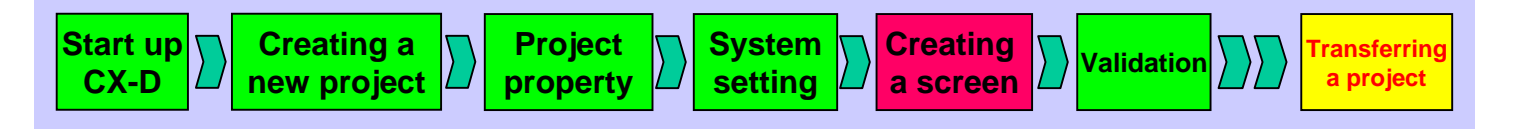

Read the file saved on the previous page with EXCEL. (Select [Data] menu - [Get External Data] - Import Text File...].

| <b>N</b> | 🔀 Microsoft Excel - Label.csv                         |       |          |           |                |         |         |  |  |  |  |
|----------|-------------------------------------------------------|-------|----------|-----------|----------------|---------|---------|--|--|--|--|
|          | Eile Edit View Insert Format Iools Data Window Help   |       |          |           |                |         |         |  |  |  |  |
| ] 🗅      | 🗅 🖙 🖬 🚔 🗔 💖 🐰 🛍 🛍 🗠 + 🍓 Σ 🍂 📴 English 🛛 Arial 👘 Dutch |       |          |           |                |         |         |  |  |  |  |
|          |                                                       |       |          |           |                |         |         |  |  |  |  |
|          | A                                                     | В     | С        | D         | E              | F       | G       |  |  |  |  |
| 1        | PRJ                                                   |       |          |           | C              |         |         |  |  |  |  |
| 2        | Project/Sc                                            | Title | Parts ID | Parts Com | Property       | English | Dutch   |  |  |  |  |
| 3        | Project                                               |       |          |           | AlarmMessage-0 | Alarm i | Aiami i |  |  |  |  |
| 4        | Project                                               |       |          |           | AlarmMessage-1 | Alarm 2 | Alarm 2 |  |  |  |  |
| 5        | Project                                               |       |          |           | AlarmMessage-2 | Alarm 3 | Alarm 3 |  |  |  |  |
| 6        | Project                                               |       |          |           | AlarmMessage-3 | Alarm 4 | Alarm 4 |  |  |  |  |
| 7        | Project                                               |       |          |           | AlarmMessage-4 | Alarm 5 | Alarm 5 |  |  |  |  |
| 8        | Project                                               |       |          |           | AlarmMessage-5 | Alarm 6 | Alarm 6 |  |  |  |  |
| 9        | Project                                               |       |          |           | AlarmMessage-6 | Alarm 7 | Alarm 7 |  |  |  |  |
| 10       | Project                                               |       |          |           | AlarmMessage-7 | Alarm 8 | Alarm 8 |  |  |  |  |
| 11       | Project                                               |       |          |           | AlarmMessage-8 | Alarm 9 | Alarm 9 |  |  |  |  |

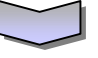

|                       | 🔀 Microsoft Excel - Label.csv |                            |                          |                                              |                          |                     |                 |  |  |  |  |
|-----------------------|-------------------------------|----------------------------|--------------------------|----------------------------------------------|--------------------------|---------------------|-----------------|--|--|--|--|
|                       |                               | <u>File E</u> dit <u>V</u> | jew <u>I</u> nsert Forma | t <u>Tools Data W</u> indow                  | Help                     |                     |                 |  |  |  |  |
|                       | ] 🗅                           | 🛩 🖬 🔒                      |                          | reen Page 1 🔽 🍓                              | English                  | Arial (2) *         | Dutch J         |  |  |  |  |
|                       | _                             | JSS                        |                          |                                              |                          |                     |                 |  |  |  |  |
|                       |                               | A                          | Вм                       | C D                                          | E                        | F                   | 2               |  |  |  |  |
|                       | 31                            | Screen-U                   | Screen Page1             | PBUUU6                                       | Caption-UN               |                     |                 |  |  |  |  |
|                       | 32                            | Screen-U                   | Screen Page1             |                                              | Caption                  | LABEL               | LABEL           |  |  |  |  |
|                       | 33                            | Screen-0                   | Screen Page1             | LBL0008                                      | Caption                  | Power Supply1       | Voeding1        |  |  |  |  |
|                       | 34                            | Screen-U                   | Screen Page1             | LBLUUU9                                      | Caption                  | Power Supply2       | Voeding2        |  |  |  |  |
|                       | 35                            | Screen-U                   | Screen Page1             | LBLUU1U                                      | Caption                  | Power Supply3       | Voeding3        |  |  |  |  |
|                       | 36                            | Screen-0                   | Screen Page1             | LBL0011                                      | Caption                  | Power Supply4       | Voeding4        |  |  |  |  |
|                       | 37                            | Screen-O                   | Screen Page1             | LBL0012                                      | Caption                  | Power Supply5       | Voeding5        |  |  |  |  |
|                       | 38                            | Screen-0                   | Screen Page1             | LBL0013                                      | Caption                  | Bit Lamp            | Bit Lamp        |  |  |  |  |
|                       | - 39                          | Screen-0                   | Screen Page1             | PL0014                                       | Caption-OFF              | Unit 1 Stopped      | Unit1 Inactief  |  |  |  |  |
|                       | 40                            | Screen-O                   | Screen Page1             | PL0014                                       | Caption-ON               | Unit 1 Running      | Unit1 Actief    |  |  |  |  |
|                       | 41                            | Screen-O                   | Screen Page1             | PL0015                                       | Caption-OFF              | Unit 2 Stopped      | Unit2 Inactief  |  |  |  |  |
|                       | 42                            | Screen-0                   | Screen Page1             | PL0015                                       | Caption-O <mark>N</mark> | Unit 2 Running      | Unit2 Actief    |  |  |  |  |
|                       | 43                            | Screen-0                   | Screen Page1             | PL0016                                       | Caption-OFF              | Unit 3 Stopped      | Unit3 Inactief  |  |  |  |  |
|                       | 44                            | Screen-0                   | Screen Page1             | PL0016                                       | Caption-O <mark>N</mark> | Unit 3 Running      | Unit3 Actief    |  |  |  |  |
| Enter labels in Dutch | 45                            | Screen-0                   | Screen Page1             | PL0017                                       | Caption-OFF              | Unit 4 Stopped      | Unit4 Inactief  |  |  |  |  |
| for the Screen Page 1 | •••••46                       | Sereen-O                   | Screen-Page1 •           | PL0047 · · · · · · · · · · · · · · · · · · · | Caption-ON               | Unit 4 Running      | Unit4 Actief    |  |  |  |  |
|                       | 47                            | Screen-0                   | Screen Page1             | PL0018                                       | Caption-OFF              | Unit 5 Stopped      | Unit5 Inactief  |  |  |  |  |
|                       | 48                            | Screen-0                   | Screen Page1             | PL0018                                       | Caption-ON               | Unit 5 Running      | Unit5 Actief    |  |  |  |  |
|                       | 49                            | Screen-1                   | Screen Page2             | LBL0000                                      | Caption                  | Screen 2            | Scherm 2        |  |  |  |  |
|                       | 50                            | Screen-1                   | Screen Page2             | LBL0001                                      | Caption                  | Frame               | Frame           |  |  |  |  |
|                       | 51                            | Screen-1                   | Screen Page2             | LBL0003                                      | Caption                  | Light Alarm Display | Laag Alarm View |  |  |  |  |
|                       | 52                            | Screen-1                   | Screen Page2             | LBL0004                                      | Caption                  | High Alarm Display  | Hoog Alarm View |  |  |  |  |
|                       | 50                            | Coroon 1                   | Caroon Dogon             | DI 0005                                      | Contion                  |                     |                 |  |  |  |  |

| Start up<br>CX-D                                                                                    | ng a<br>oject | )<br>p                                                                                                    | Project<br>roperty | Sy<br>se                                                                                                    | tting                                                                                                    | Creating<br>a screen                                                                                                    | dation                                                                                                    |
|----------------------------------------------------------------------------------------------------|---------------|----------------------------------------------------------------------------------------------------|--------------------|----------------------------------------------------------------------------------------------------|----------------------------------------------------------------------------------------------------|----------------------------------------------------------------------------------------------------|----------------------------------------------------------------------------------------------------|
| Enter labels in Dutch for<br>the Screen Pages 2 to 3.<br>"\n"n character strings is<br>a line feed. |               | Microsoft Ex         File       Edit       Y         H130       A         Screen-1       Screen-1         Screen-1       Screen-1         Screen-2       Sccreen-2         Screen-2       Sc | cel - Label.csv    | C C LBL0001 LBL0003 LBL0003 LBL0004 PL0005 PL0006 PL0007 PL0008 PL0007 PL0010 LBL0011 LBL0011 LBL0013 LBL0013 LBL0014 LBL0013 LBL0014 LBL0015 LBL0016 PL0019 PL0018 PL0019 RL0020 LBL0023 LBL0024 LBL0025 LBL0026 LBL0026 LBL0026 LBL0026 LBL0026 LBL0027 LBL0026 LBL0027 LBL0026 LBL0026 LBL0027 LBL0026 LBL0026 LBL0026 LBL0026 LBL0026 LBL0026 LBL0026 LBL0026 LBL0026 LBL0027 LBL0026 LBL0026 LBL0026 LBL0026 LBL0026 LBL0027 LBL0027 LBL0027 LBL0026 LBL0026 LBL0026 LBL0026 LBL0026 LBL0026 LBL0026 LBL0026 LBL0026 LBL0027 LBL0026 LBL0026 LBL0006 LBL006 LBL006 | 2 Belp<br>Caption<br>Caption | Arial  Screen 2  Frame Light Alarm Display High Alarm Display  Alarm 1  Alarm 2  Alarm 3  Alarm 4  Alarm 5  Alarm 6  Alarm 6  Alarm 7  Alarm 8  Alarm 9  Alarm 10  Alarm 10  Alarm 11  Alarm 12  Present Value Set Value Transfer Word Button Numeral Input \n& Display  Alarm 12  Present Value Set Value Set Value Set Value Transfer Word Button Numeral Input \n& Display  Alarm 12  Present 3  Alarm/Event Display  Alarm/Event Summary & His Pop-up Screen | Dutch   r   Scherm 2   Frame   Laag Alarm View   Hoog Alarm View   Hoog Alarm View   Alarm 1   Alarm 2   Alarm 3   Alarm 5   Alarm 6   Alarm 7   Alarm 8   Alarm 10   Alarm 11   Alarm 12   Huidige Waarde   Set Waarde   Versturen   Word Knop   Vord Knop   Vord Knop   Vord Knop   Vord Knop   Vord Knop   Vord Knop   Vord Knop   Vord Knop   Vord Knop   Varm 12   Huidige Waarde   Set Waarde   Versturen   Word Knop   Vord Knop   Varde   Set Waarde   Versturen   Word Knop   Alarm/Event Weergave   Scherm 3   Alarm/Event Historie   Pop-up Scherm |

| CX-D                      | roject                 | roperty Syst                         |                          | scree                  | Validatio             | n              |
|---------------------------|------------------------|--------------------------------------|--------------------------|------------------------|-----------------------|----------------|
|                           |                        |                                      |                          |                        |                       |                |
|                           |                        |                                      |                          |                        |                       |                |
|                           | Microso                | ft Excel - Katal                     |                          |                        |                       |                |
|                           | Eile E                 | dit View Pop-up Screen               | 1 Window Hel             | English                |                       | Dutch          |
|                           | 🗋 🗅 🚅 🛛                |                                      | <u></u> <u>}</u> <u></u> |                        | Arial                 |                |
|                           | H130                   |                                      |                          |                        | 1                     |                |
|                           | A Scree                | N B C<br>20-3 Pon-un Screen1 LBL0000 | D Carr                   | E                      | F<br>Pon-un Screen    | Pon-un Scherm  |
|                           | 87 Scree               | en-3 Pop-up Screen1 PB0001           | Cap                      | tion-QFF               | r op-ap ocreen        | r op-up ocnenn |
|                           | 88 Scree               | en-3 Pop-up Screen1 PB0001           | Cap                      | otion-C <mark>N</mark> |                       |                |
|                           | 89 Scree               | en-3 Pop-up Screen1 LBL0002          | Cap                      | otion                  | Alarm 1               | Alarm 1        |
|                           | 90 Scree               | n-3 Pop-up Screen1 LBL0003           | Cap                      | otion                  | Alarm 2               | Alarm 2        |
|                           | 91 Scree               | en-3 Pop-up Screen1 LBL0004          | Cap                      | otion                  | Alarm 3               | Alarm 3        |
|                           | 92 Scree               | en-3 Pop-up Screen1 LBL0005          | Cap                      | otion                  | Alarm 4               | Alarm 4        |
|                           | 93 Scree               | en-3 Pop-up Screen1 LBLUUU6          | Cap                      | otion                  | Alarm 5               | Alarm 5        |
|                           | 94 Scree               | en-3 Pop-up Screen1 LBLUUU/          | Cap                      | tion                   | Alarm 6               | Alarm 6        |
|                           | 95 Scree               | n-3 Pop-up Screen PBUUU8             | Cap                      | tion-UFF               |                       |                |
|                           | 96 Scree               | en-3 Pop-up Screen PB0008            | Cap                      | tion-CIN               |                       |                |
|                           | 97 Scree               | n 3 Pop up Screent PB0009            | Cap                      | tion CN                |                       |                |
|                           |                        | n-3 Pon-un Screen1 PB0010            | Cap                      | tion-CEE               |                       |                |
| Enter labels in Dutch for | 100 Scree              | n-t Parent Screent PB0010            | Can                      | ntion-CN               |                       |                |
| the Pop-up Screen.        | 101 Scree              | en-3 Pop-up Screen1 PB0011           | Cap                      | tion-CFF               |                       |                |
|                           | 102 Scree              | n-3 Pop-up Screen1 PB0011            | Cap                      | tion-CN                |                       |                |
| """ in choracter strings  | 103 Scree              | n-3 Pop-up Screen1 PB0012            | Cap                      | tion-CFF               |                       |                |
| in in character strings   | 104 Scree              | en-3 Pop-up Screen1 PB0012           | Cap                      | otion-C <mark>N</mark> |                       |                |
| is a line feed.           | 105 Scree              | en-3 Pop-up Screen1 LBL0013          | Cap                      | otion                  | Alarm 7               | Alarm 7        |
|                           | 106 Scree              | en-3 Pop-up Screen1 PB0014           | Cap                      | otion-CFF              |                       |                |
|                           | 107 Scree              | en-3 Pop-up Screen1 PB0014           | Cap                      | otion-CN               |                       |                |
|                           | 108 Scree              | n-3 Pop-up Screen1 LBL0015           | Cap                      | otion                  | Alarm 8               | Alarm 8        |
|                           | 109 Scree              | en-3 Pop-up Screen1 LBL0016          | Cap                      | otion                  | Alarm 9               | Alarm 9        |
|                           | 11U Scree              | en-3 Pop-up Screen1 LBL0017          | Cap                      | otion                  | Alarm 10              | Alarm 10       |
|                           | 111 Scree<br>112 Scree | n-3 [Pop-up Screen] LBLUU18          | Cap                      | tion                   | Alarm 11<br>Alarma 10 | Alarm 11       |
|                           | 112 Scree<br>113 Scree | n-3 Pop-up Screen (LBLUU 9           | Cap                      | nion-OEE               | Alanni 12             | Alarm 12       |
|                           | 113 30166              | and propage acreemine 00020          | Cap                      | NOTEOF F               |                       |                |

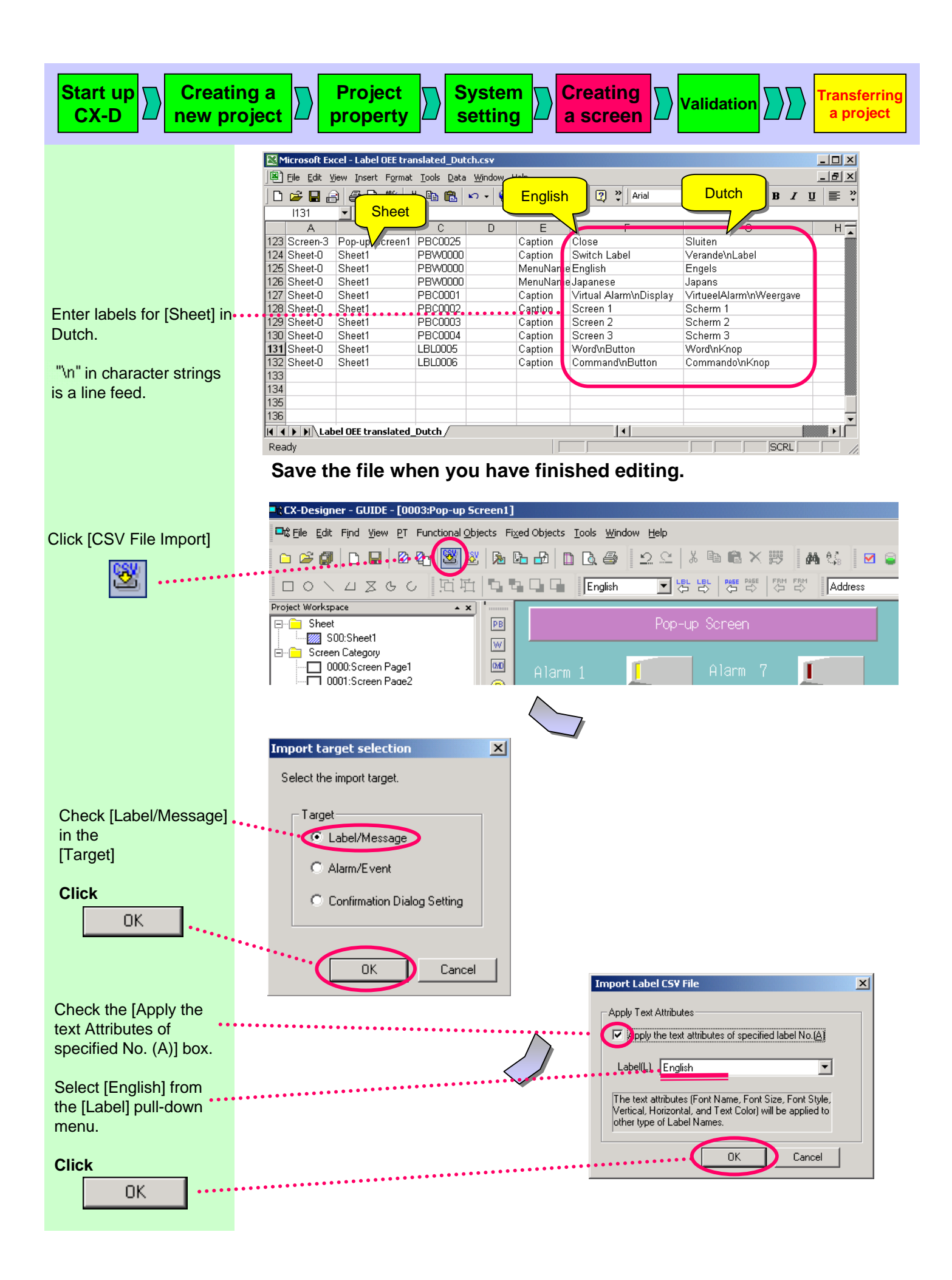

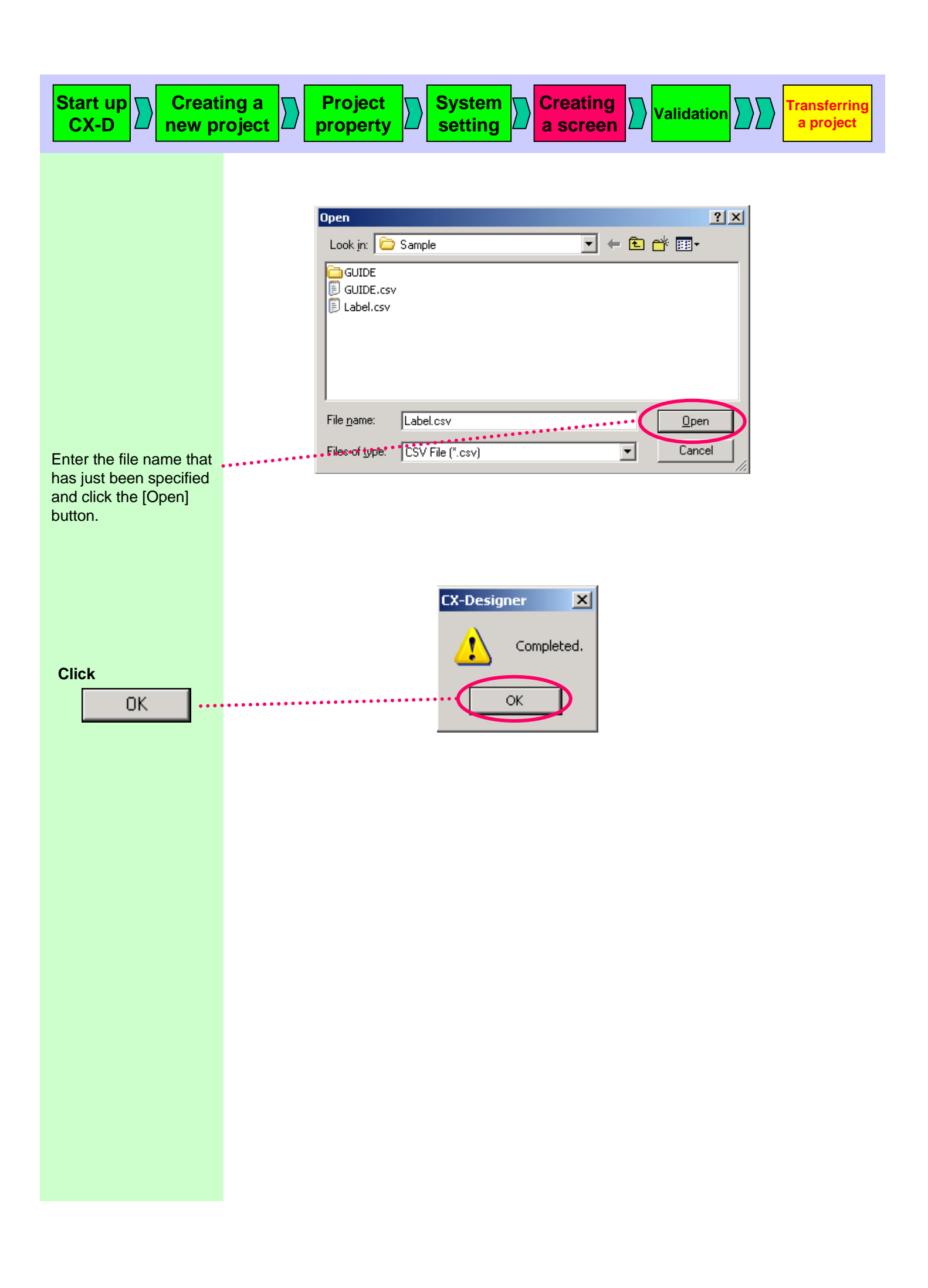

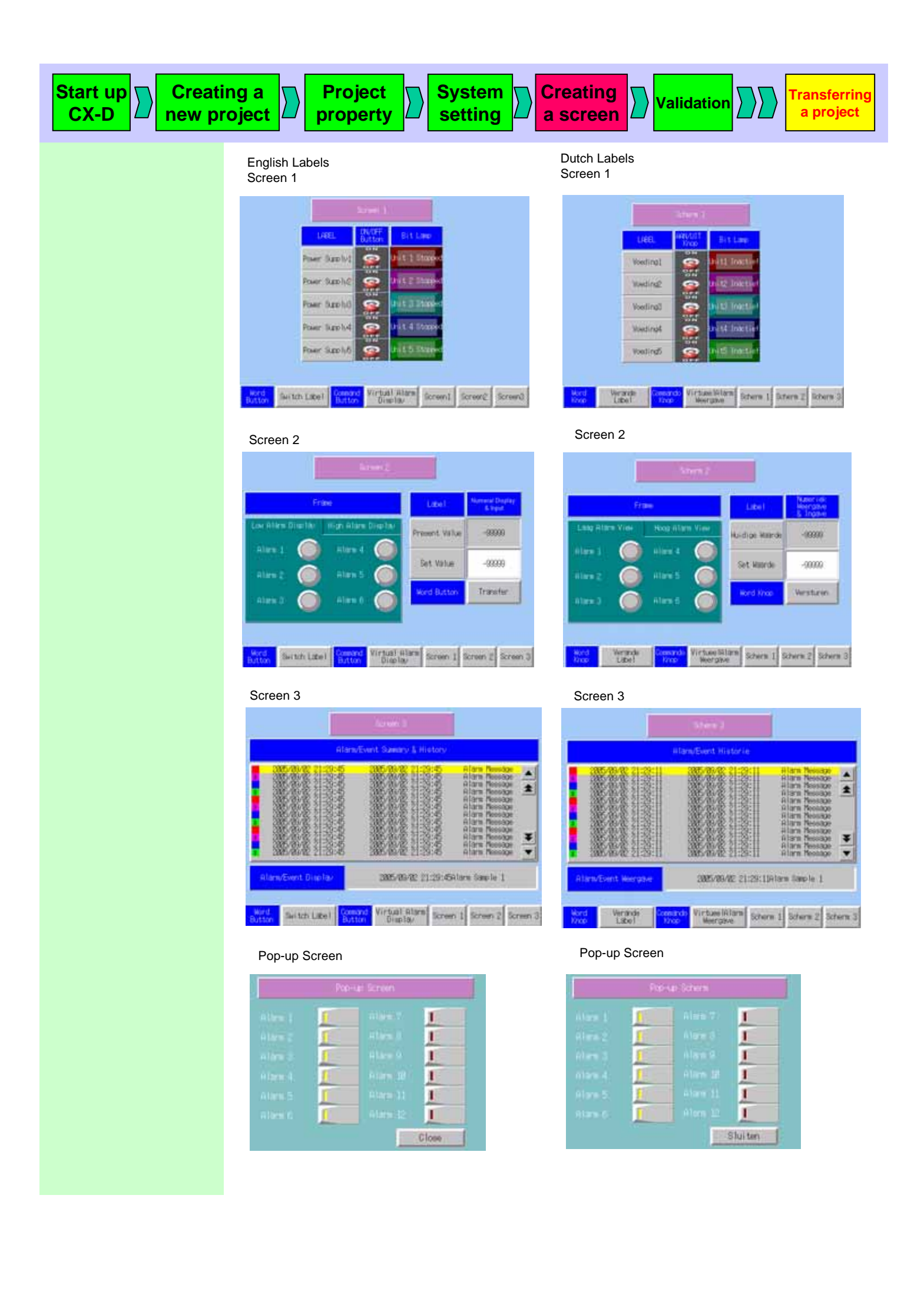

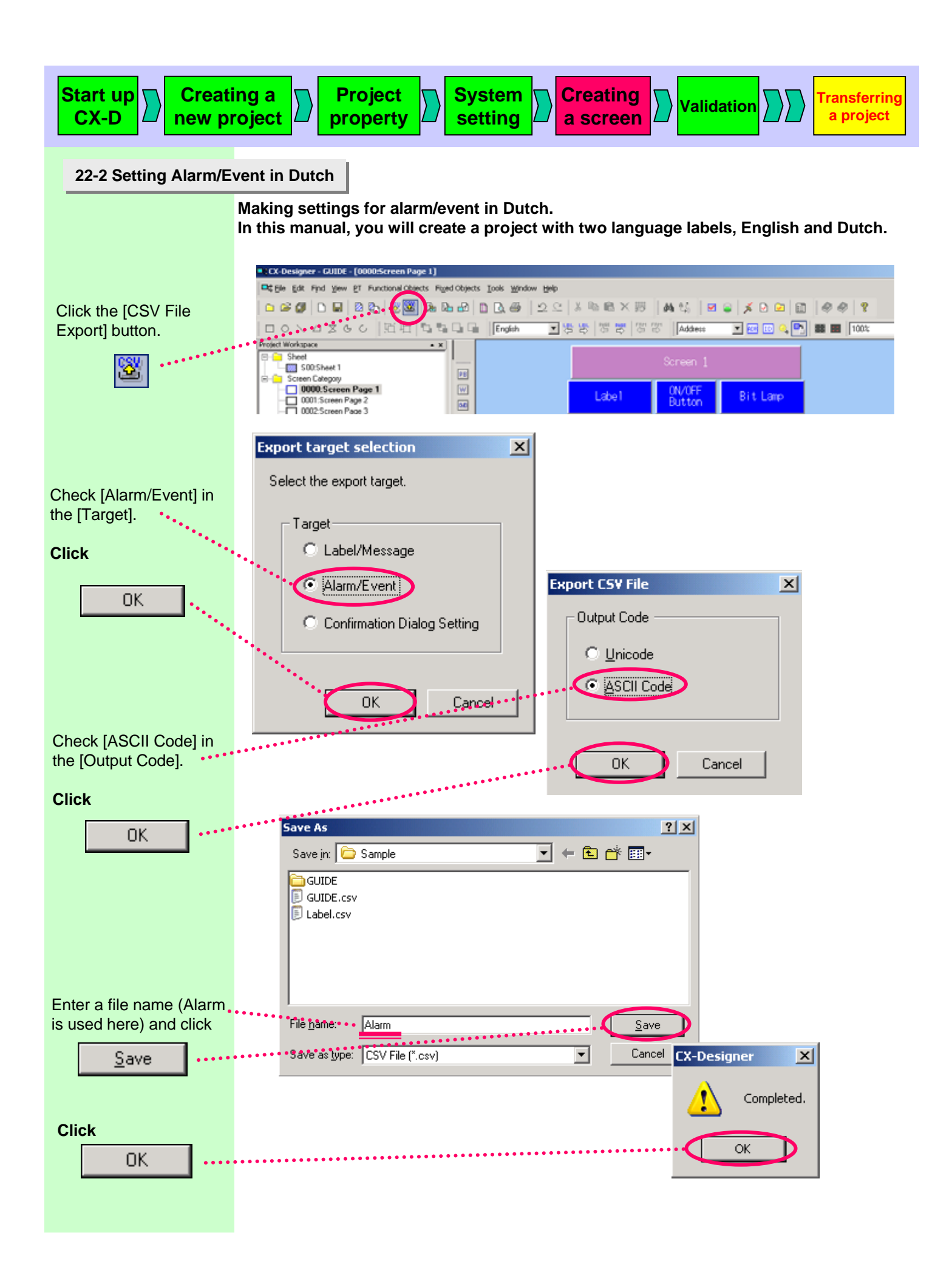

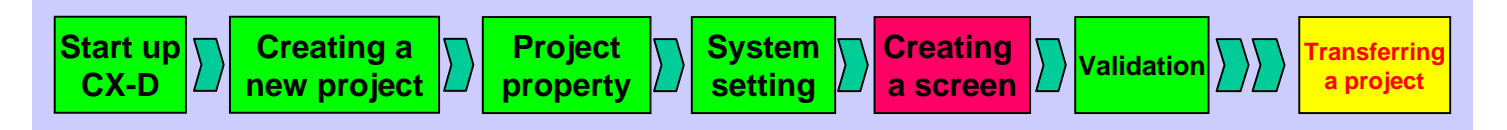

Read the file save on a previous page with EXCEL. (Select [Data] menu – [Get External Data] – Import Text File...].

| E۱ | licroso | ft Excel - GU | IDE.c | 5¥          |               |           |          |          |          |        |        |           |        |         |          |       |         |        |
|----|---------|---------------|-------|-------------|---------------|-----------|----------|----------|----------|--------|--------|-----------|--------|---------|----------|-------|---------|--------|
|    | EM 6/   | st yew Inc    | et F  | grmat Iools | Data Window H | elp       |          |          |          |        |        |           |        |         |          |       |         |        |
| D  | 🛸 E     |               | a :   | 7 X B 1     | 8 0 - 0       | Σ f= \$   | 10 😨     | 2 Arial  |          |        | 10 •   | BI        | U III  |         | - 63 I I | \$ %  | 使用      |        |
|    |         |               |       |             |               |           |          |          |          | _      |        |           |        |         |          |       |         |        |
|    |         | A             | в     | С           | D E           | F         | G        | н        | 1        | J      | K      | L         |        | M       |          |       | ľ       | d      |
| 1  | Addre   | \$\$          | Prio  | Display Typ | Group N Group | Auto Swit | Screen N | Auto Del | Save His | Occurr | Releas | Detection | Label  | )Alarm  | Messag   | Label | 1.Alarr | n Mess |
| 2  | HOST    | 1.00001.00    | 1     | lowalarm    | 0             | FALSE     | 0        | FALSE    | TRUE     | 0      | 0      | posedge   | Alarm  | 1       |          |       |         |        |
| 3  | HOST    | 1:00001.01    | 1     | lowalarm    | 0             | FALSE     | 0        | FALSE    | TRUE     | 0      | 0      | posedge   | Alarm  | 2       |          |       |         |        |
| 4  | HOST    | 1:00001.02    | 1     | lowalarm    | 0             | FALSE     | 0        | FALSE    | TRUE     | 0      | 0      | posedge   | Alarm  | 3       |          |       |         |        |
| 5  | HOST    | 1:00001.03    | 1     | lowalarm    | 0             | FALSE     | 0        | FALSE    | TRUE     | 0      | 0      | posedge   | Alarm  | 4       |          |       |         |        |
| 6  | HOST    | 1:00001.04    | 1     | lowalarm    | 0             | FALSE     | 0        | FALSE    | TRUE     | 0      | 0      | posedge   | Alarm  | 5       |          |       |         |        |
| 7  | HOST    | 1.00001.05    | 1     | lowalarm    | 0             | FALSE     | 0        | FALSE    | TRUE     | 0      | 0      | posedge   | Alarm  | 6       |          |       |         |        |
| 8  | HOST    | 1:00002.00    | 1     | highalarm   | 0             | FALSE     | 0        | FALSE    | TRUE     | 0      | 0      | posedge   | Alarm  | 7       |          |       |         |        |
| 9  | HOST    | 1:00002.01    | 1     | highalarm   | 0             | FALSE     | 0        | FALSE    | TRUE     | 0      | 0      | posedge   | Alarm  | 8       |          |       |         |        |
| 10 | HOST    | 1:00002.02    | 1     | highalarm   | 0             | FALSE     | 0        | FALSE    | TRUE     | 0      | 0      | posedge   | Alarm  | 9       |          |       |         |        |
| 11 | HOST    | 1:00002.03    | 1     | highalarm   | 0             | FALSE     | 0        | FALSE    | TRUE     | 0      | 0      | posedge   | Alarm  | 10      |          |       |         |        |
| 12 | HOST    | 1:00002.04    | 1     | highalarm   | 0             | FALSE     | 0        | FALSE    | TRUE     | 0      | 0      | posedge   | Alarm  | 11      |          |       |         |        |
| 13 | HOST    | 1.00002.05    | 1     | highalarm   | 0             | FALSE     | 0        | FALSE    | TRUE     | 0      | 0      | posedge   | Alarm  | 12      |          |       |         |        |
| 14 | HOST    | 1:00000.00    | 1     | event       | 0             | FALSE     | 0        | FALSE    | TRUE     | 0      | 0      | posedge   | Unit 1 | Start F | Running  |       |         |        |
| 15 | HOST    | 1.00000.01    | 1     | event       | 0             | FALSE     | Û        | FALSE    | TRUE     | 0      | 0      | posedge   | Unit 2 | Start F | Running  |       |         |        |
| 16 | HOST    | 1:00000.02    | 1     | event       | 0             | FALSE     | 0        | FALSE    | TRUE     | 0      | 0      | posedge   | Unit 3 | Start F | Running  |       |         |        |
| 17 | HOST    | 1.00000.03    | 1     | event       | 0             | FALSE     | 0        | FALSE    | TRUE     | 0      | 0      | posedge   | Unit 4 | Start F | Running  |       |         |        |
| 18 | HOST    | 1:00000.04    | 1     | event       | 0             | FALSE     | 0        | FALSE    | TRUE     | 0      | 0      | posedge   | Unit 5 | Start F | Running  |       |         |        |

|    | Microsoft Exe<br>) Ele Edit (y)<br>) 😂 🖬 🔒 | cel - Gui<br>em ()nse<br>)   @ ( | IDE.csv<br>nt Fgmat ]<br>3. ♥ & | lowa<br>high<br>ev | alarm<br>alarm<br>vent | 21 🛍 🙄 1       | Arial      |               | • 10 • B    | English            |                      |                 |
|----|--------------------------------------------|----------------------------------|---------------------------------|--------------------|------------------------|----------------|------------|---------------|-------------|--------------------|----------------------|-----------------|
|    | A23                                        | B                                | -                               |                    | E E                    | 6              | н          | 1             | 1           | K                  |                      |                 |
| 1  | Address                                    | Priority                         | Display Ty                      | Group No.          | Group Nan Auto         | Switz Screen N | io Auto De | let Save Hist | Occurred 16 | Released Detection | LabelDAlarm Messar   | Label1Alarm Mer |
| 2  | HOSTI 00                                   | 1                                | lowalarm                        | 0                  | FAL                    | SE             | 0 FALS     | E TRUE        | 0           | 0 posed te         | Alarm 1              | Alarm 1         |
| 3  | HOSTI 00                                   | 1                                | lowalarm                        | Ő                  | FAL                    | SE             | 0 FALS     | E TRUE        | 0           | 0 posedne          | Alarm 2              | Alarm 2         |
| 4  | HOSTI 00                                   | 1                                | lowalarm                        | Ő                  | FAL                    | SE             | 0 FALS     | E TRUE        | 0           | 0 posedne          | Alarm 3              | Alarm 3         |
| 5  | HOST1:00                                   | 1                                | lowalarm                        | 0                  | FAL                    | SE             | 0 FALS     | E TRUE        | 0           | 0 posedpe          | Alarm 4              | Alarm 4         |
| 6  | HOST1:00                                   | 1                                | lowalarm                        | 0                  | FAL                    | SE             | 0 FALS     | E TRUE        | 0           | 0 posecpe          | Alarm 5              | Alarm 5         |
| 7  | HOST1:00                                   | 1                                | lowalarm                        | 0                  | FAL                    | SE             | 0 FALS     | E TRUE        | 0           | 0 posed je         | Alarm 6              | Alarm 6         |
| 8  | HOST1:00                                   | 1                                | highalarm                       | 0                  | FAL                    | SE             | 0 FALS     | E TRUE        |             | 0 poseque          | Alarm 7              | Alarm 7         |
| 9  | HOST1.00                                   | 1                                | highalarm                       | 0                  |                        | SE             | 0 FALS     | E TRUE        | 0           | 0 posedge          | Alarm 8              | Alarm 8         |
| 10 | H051100                                    | •••                              | highalarm                       | 0                  | FAL                    | SE             | 0 FALSI    | E TRUE        | 0           | 0 posedge          | Alarm 9              | Alarm 9         |
| 11 | HOST1:00                                   | 1                                | highalarm                       | 0                  | FAL                    | SE             | 0 FALSI    | E TRUE        | 0           | 0 posedge          | Alarm 10             | Alarm 10        |
| 12 | HOST1:00                                   | 1                                | highalarm                       | 0                  | FAL                    | SE             | 0 FALSI    | E TRUE        | 0           | 0 poseque          | Alarm 11             | Alarm 11        |
| 13 | HOST1:00                                   | 1                                | highalarm                       | 0                  | FAL                    | SE             | 0 FALS     | E TRUE        | 0           | 0 poseque          | Alarm 12             | Alarm 12        |
| 14 | HOST1:00                                   | 1                                | event                           | 0                  | FAL                    | SE             | 0 FALS     | E TRUE        | 0           | 0 posed je         | Unit 1 Start Running | Unit1 Actief    |
| 15 | HOST1:00                                   | 1                                | event                           | 0                  | FAL                    | SE             | 0 FALS     | E TRUE        | 0           | 0 posedge          | Unit 2 Start Running | Unit2 Actief    |
| 16 | HOST1:00                                   | 1                                | event                           | 0                  | FAL                    | SE             | 0 FALSI    | E TRUE        | 0           | 0 posedge          | Unit 3 Start Running | Unit3 Actief    |
| 17 | HOST1:00                                   | 1                                | event                           | 0                  | FAL                    | SE             | 0 FALSI    | E TRUE        | 0           | 0 posed le         | Unit 4 Start Running | Unit4 Actief    |
| 18 | HOST1:00                                   | 1                                | event                           | 0                  | FAL                    | SE             | 0 FALSI    | E TRUE        | 0           | 0 posedg           | Unit 5 Start Running | Unit5 Actief    |
| 10 | 1                                          |                                  |                                 |                    |                        |                |            |               |             |                    |                      |                 |

Write [lowalarm], [highalarm], and [event] In Dutch.

Click the [Import CSV File]

button.

| □t‡ Eile Edit Find View PT Functional Obje                 | cts Fi <u>x</u> ed Objects <u>T</u> ools <u>W</u> indow <u>H</u> elp |
|------------------------------------------------------------|----------------------------------------------------------------------|
|                                                            | ၷႄႜႌဨ႞ႜၣၛၛႄ႞ၣႍႍႍ႞ႜ႞ႜၜႜၜႜႜႜႜႜႜႜႜႜႜႜၯႜ႞ႜၛၛၗ႞ၜႄႜၜႜ                      |
| 日のヘムヌらく 知伯                                                 | Address                                                              |
| Project Workspace 🔺 🗙                                      |                                                                      |
| ⊡ Sheet                                                    | P0 Pop-up Screen                                                     |
| Creen Classory     O000:Screen Page1     O001:Screen Page2 | Alarm 1 Alarm 7                                                      |

CX-Designer - GUIDE - [0003:Pop-up Screen1]

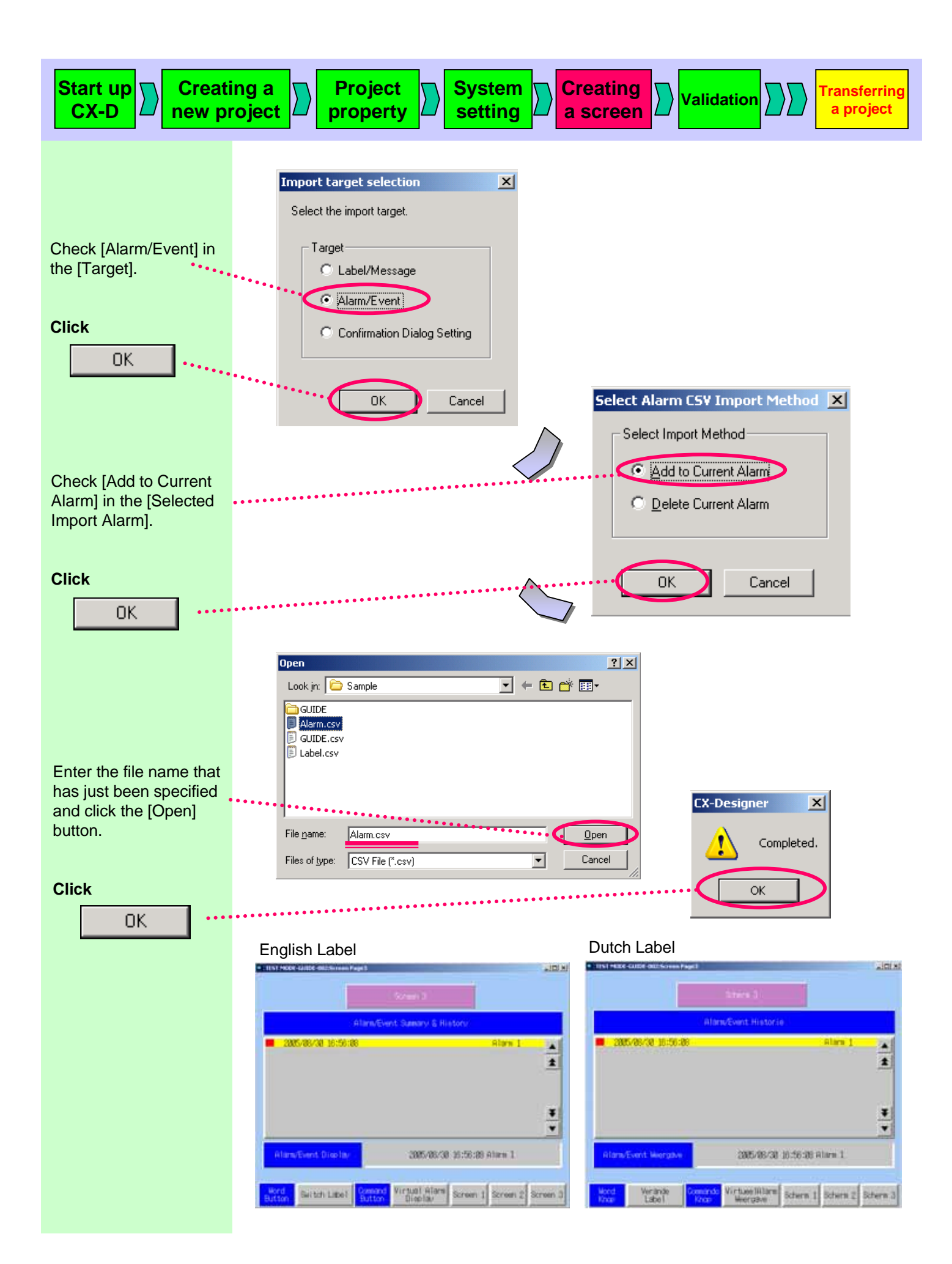

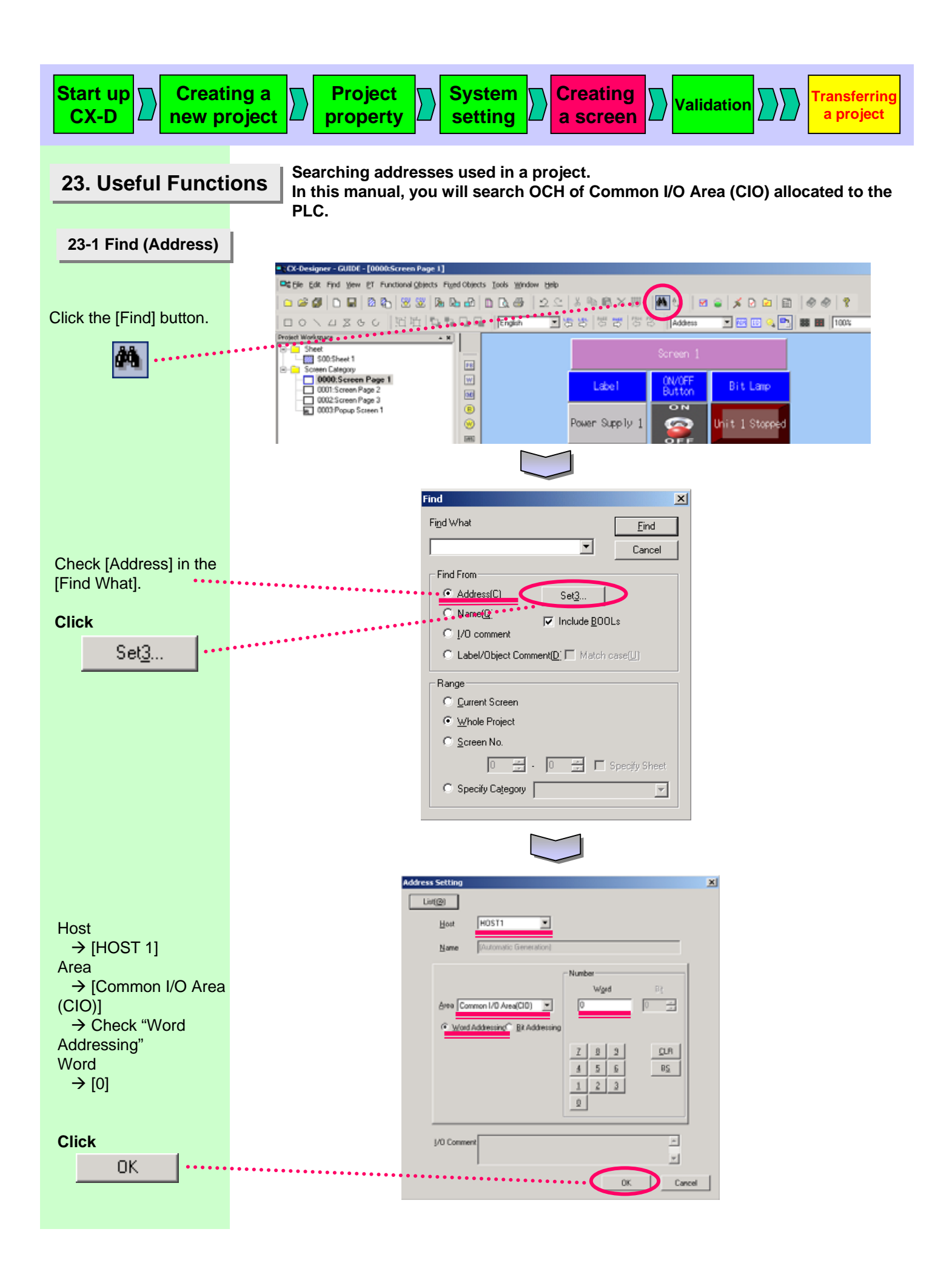

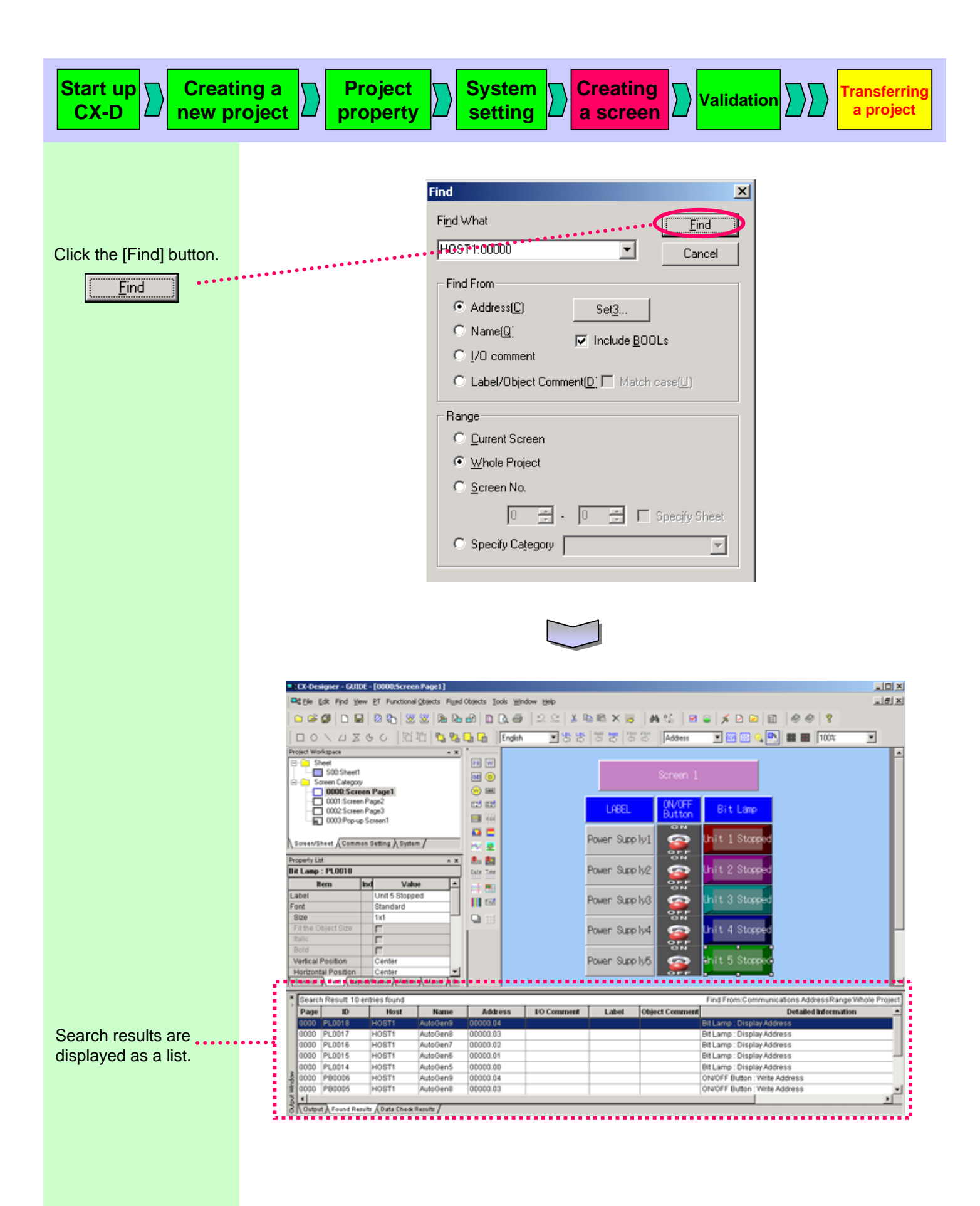

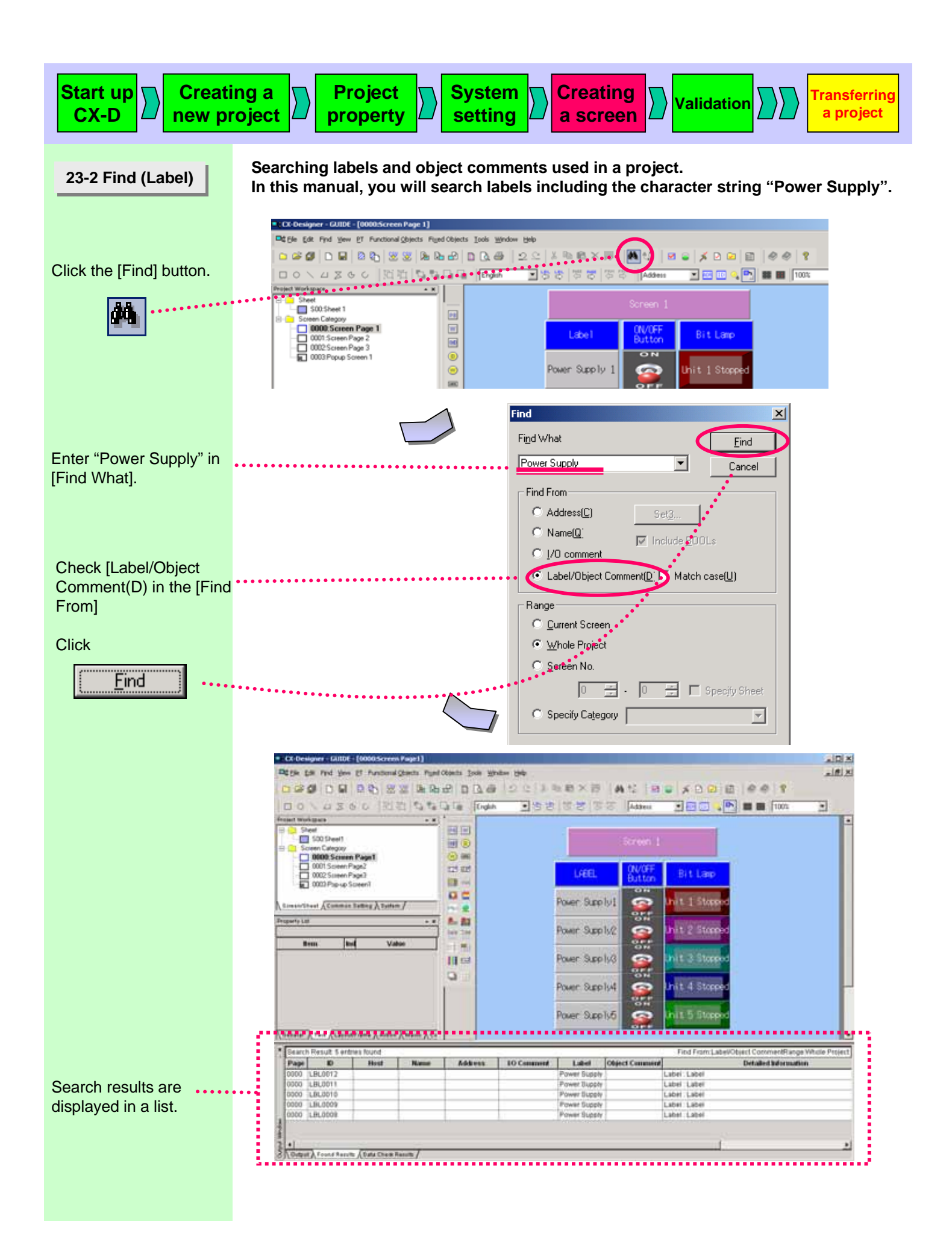

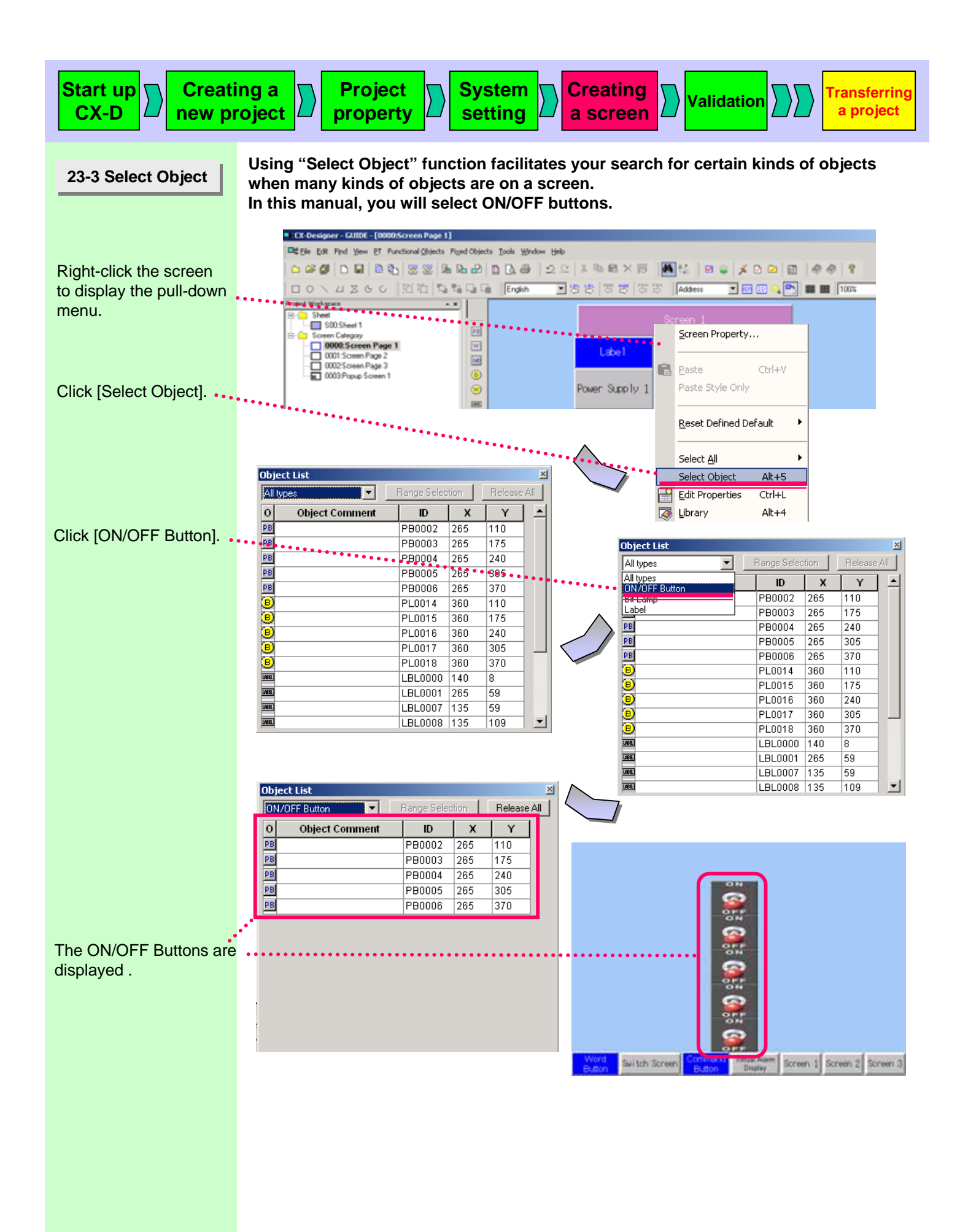

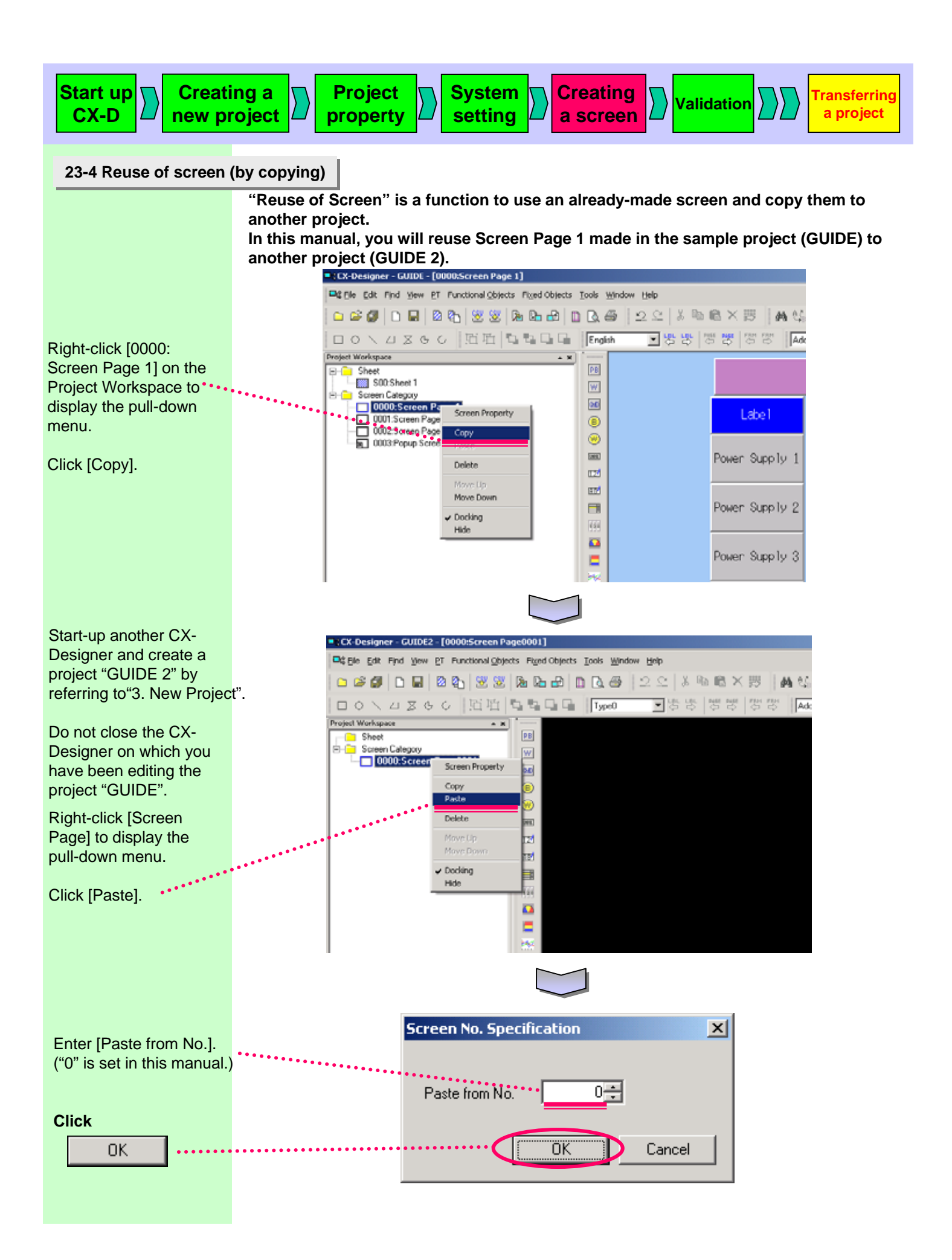

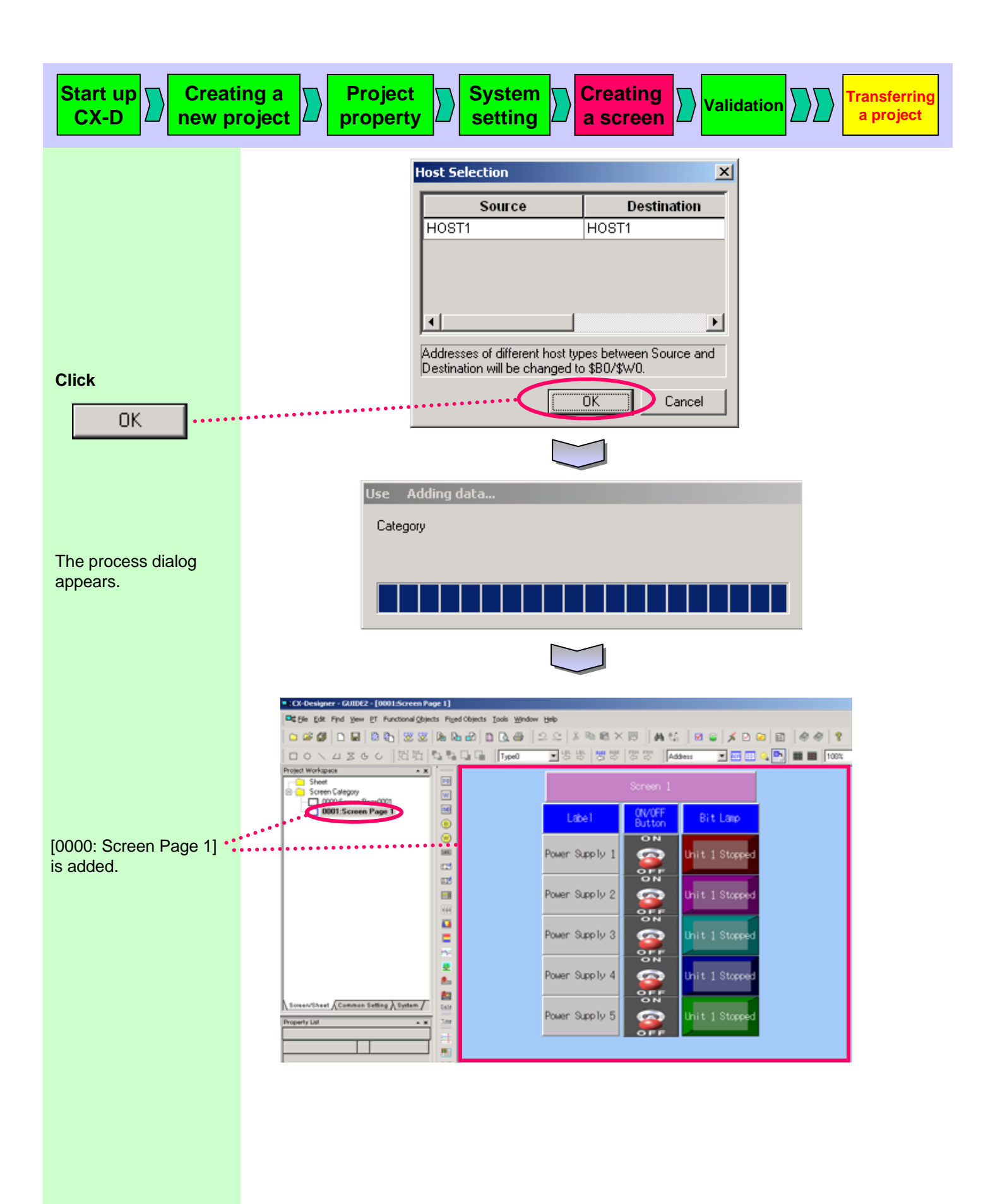

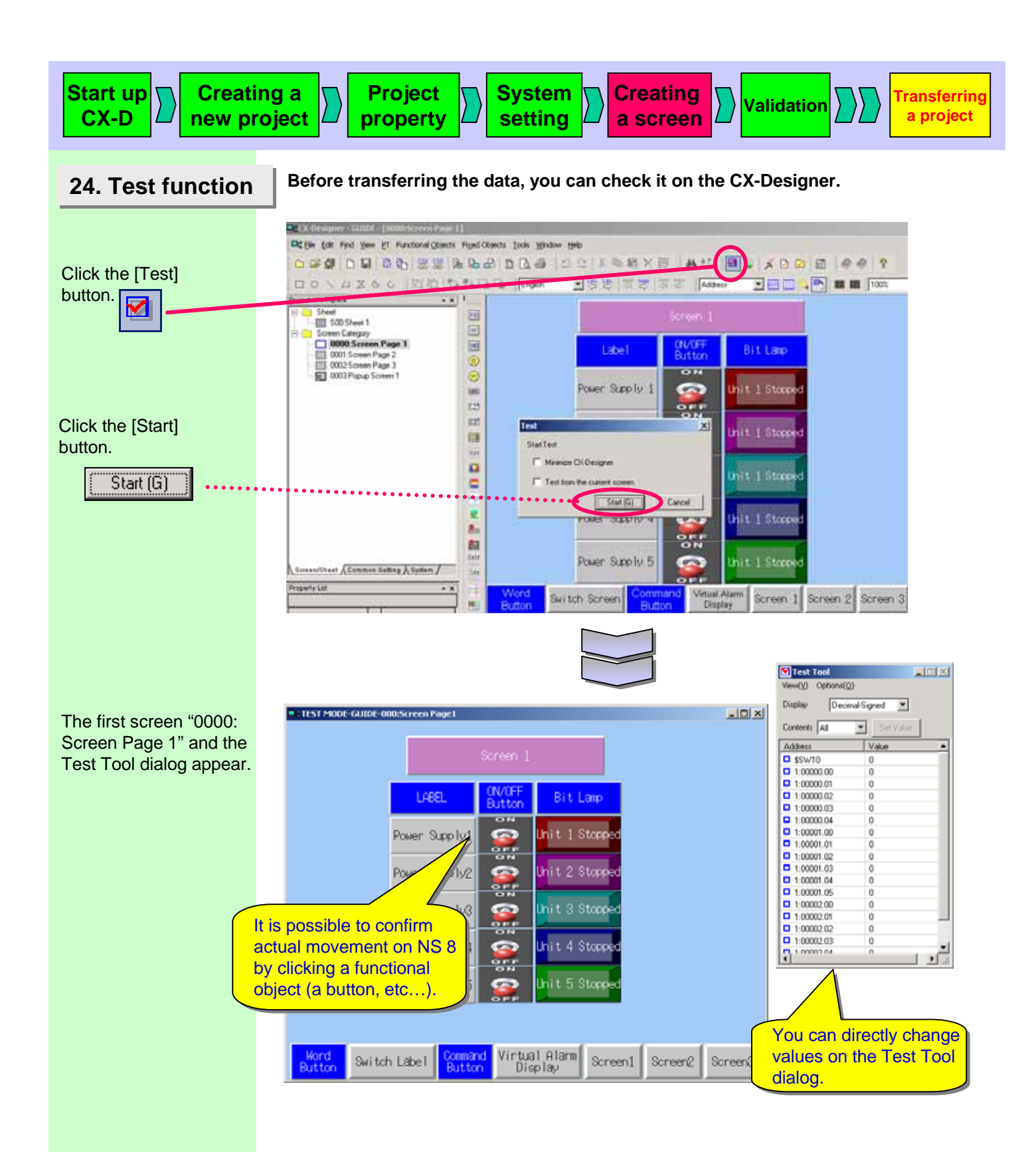

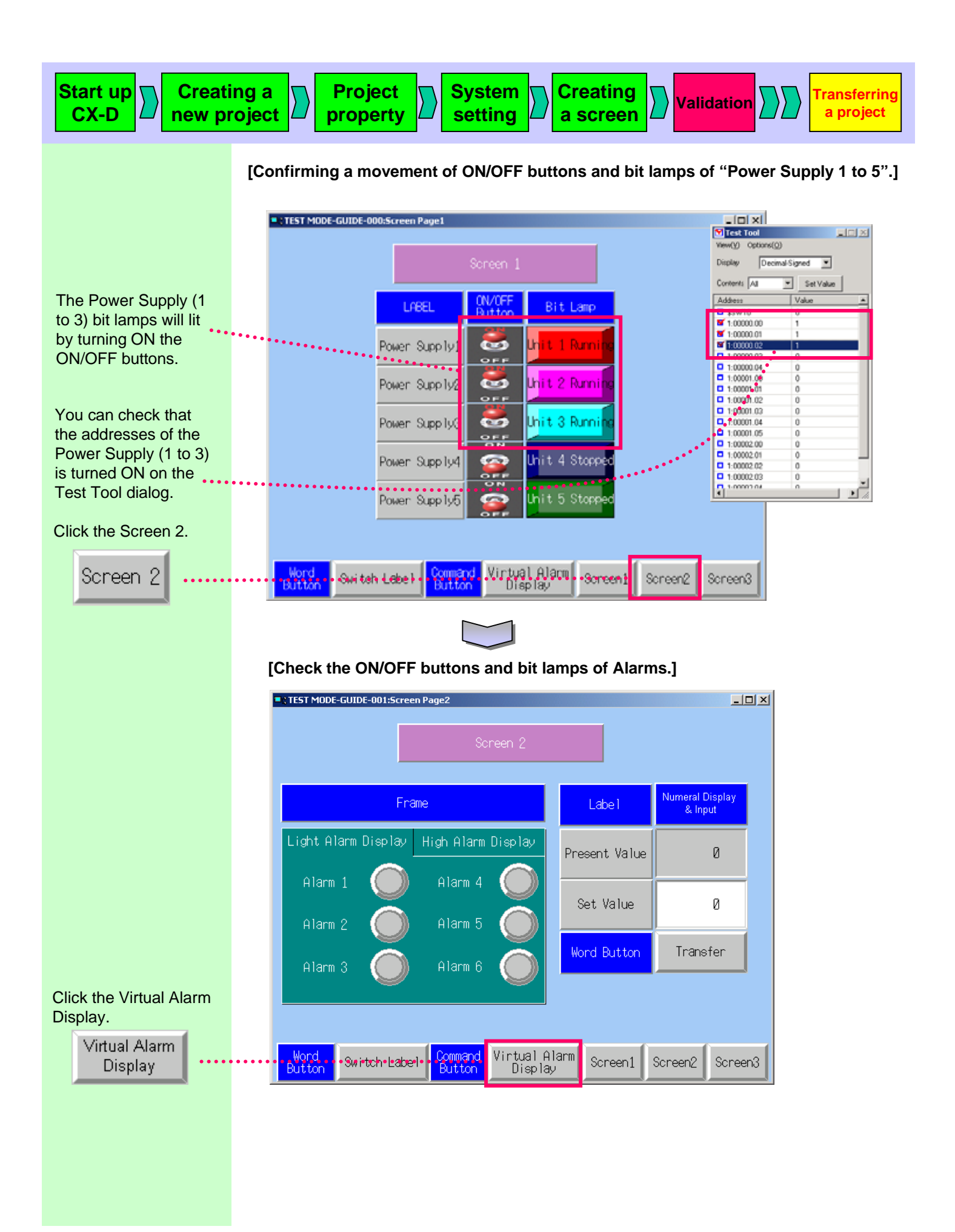

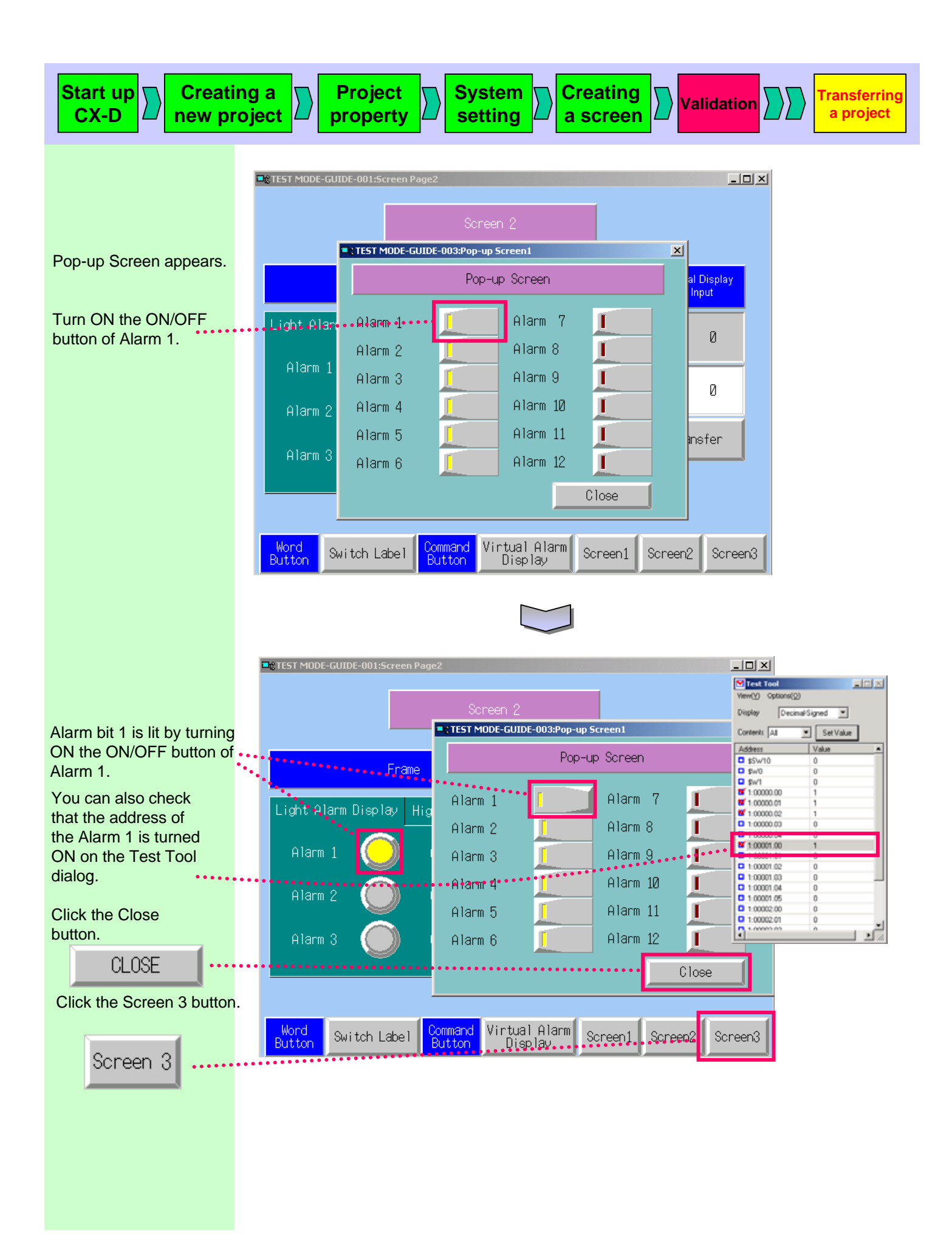

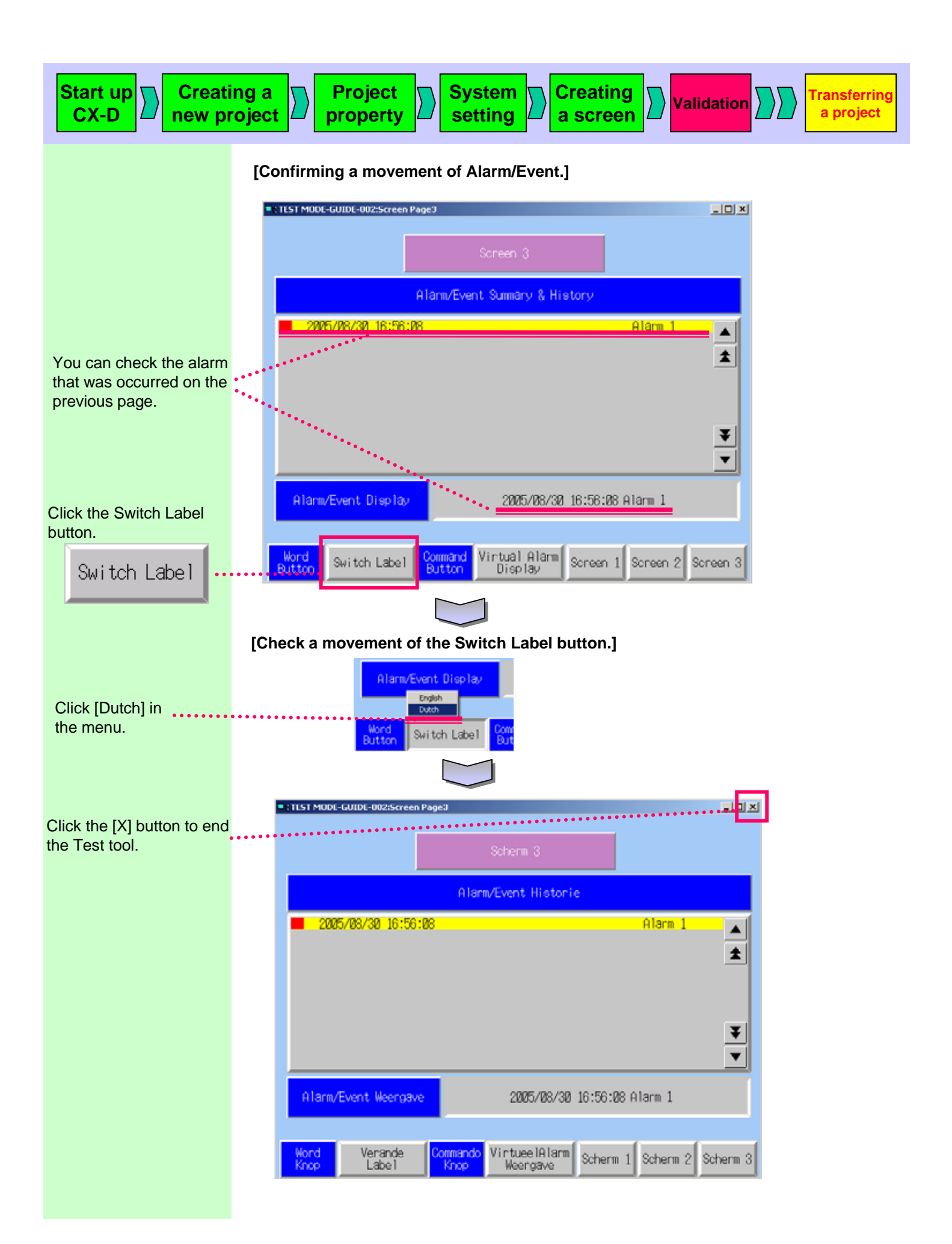

## อลฉะเวอน อ Transferring a project

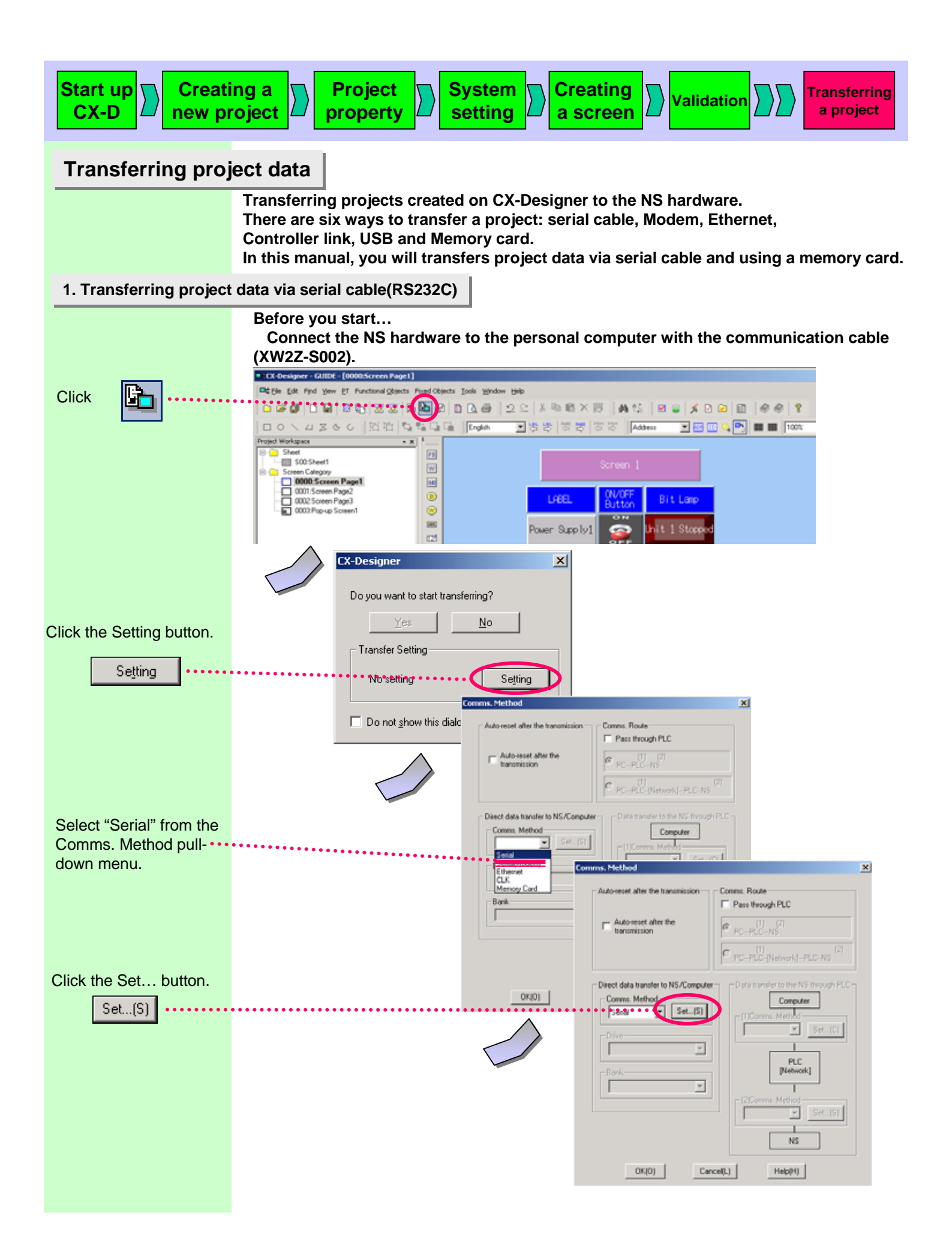

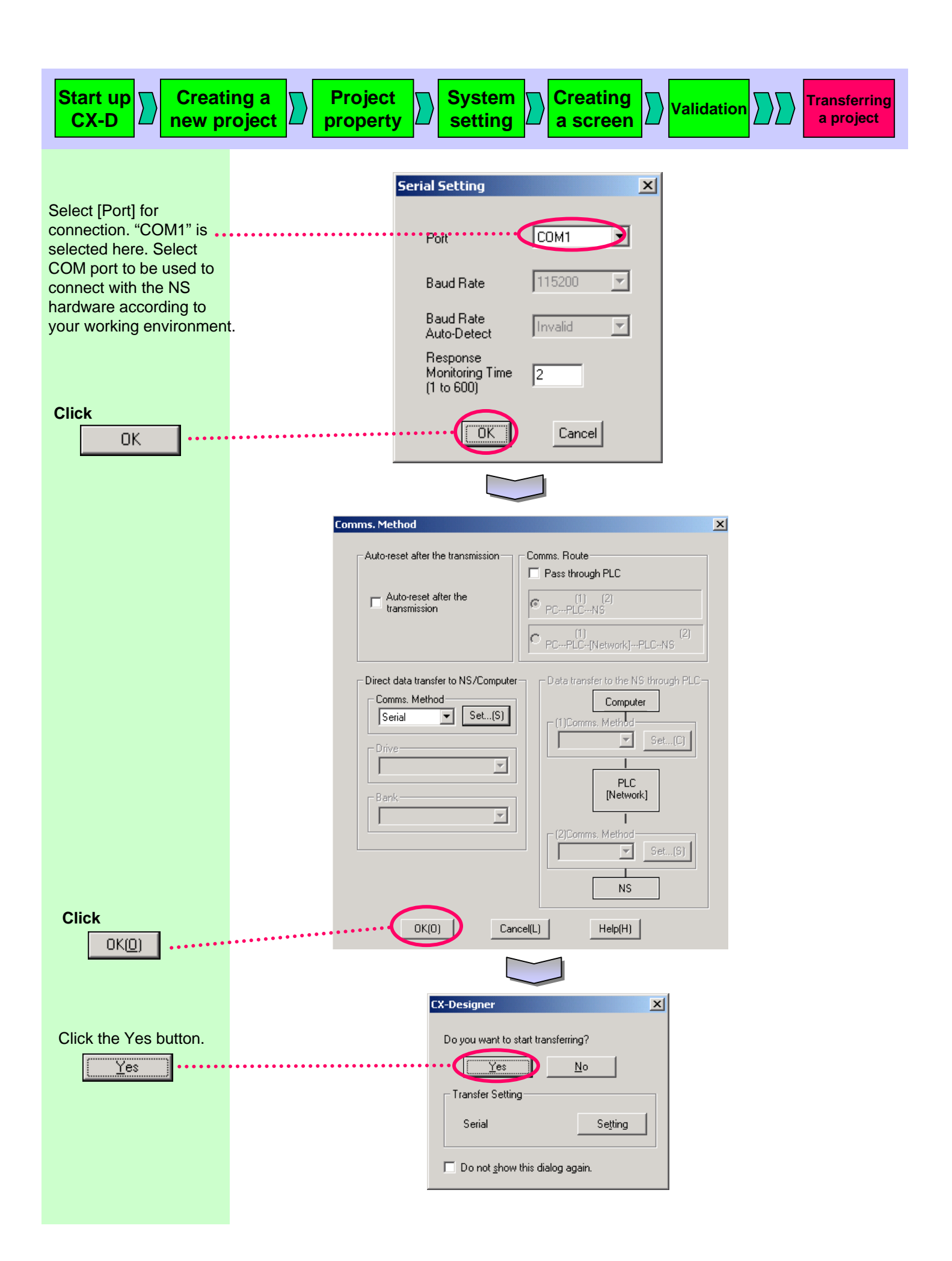

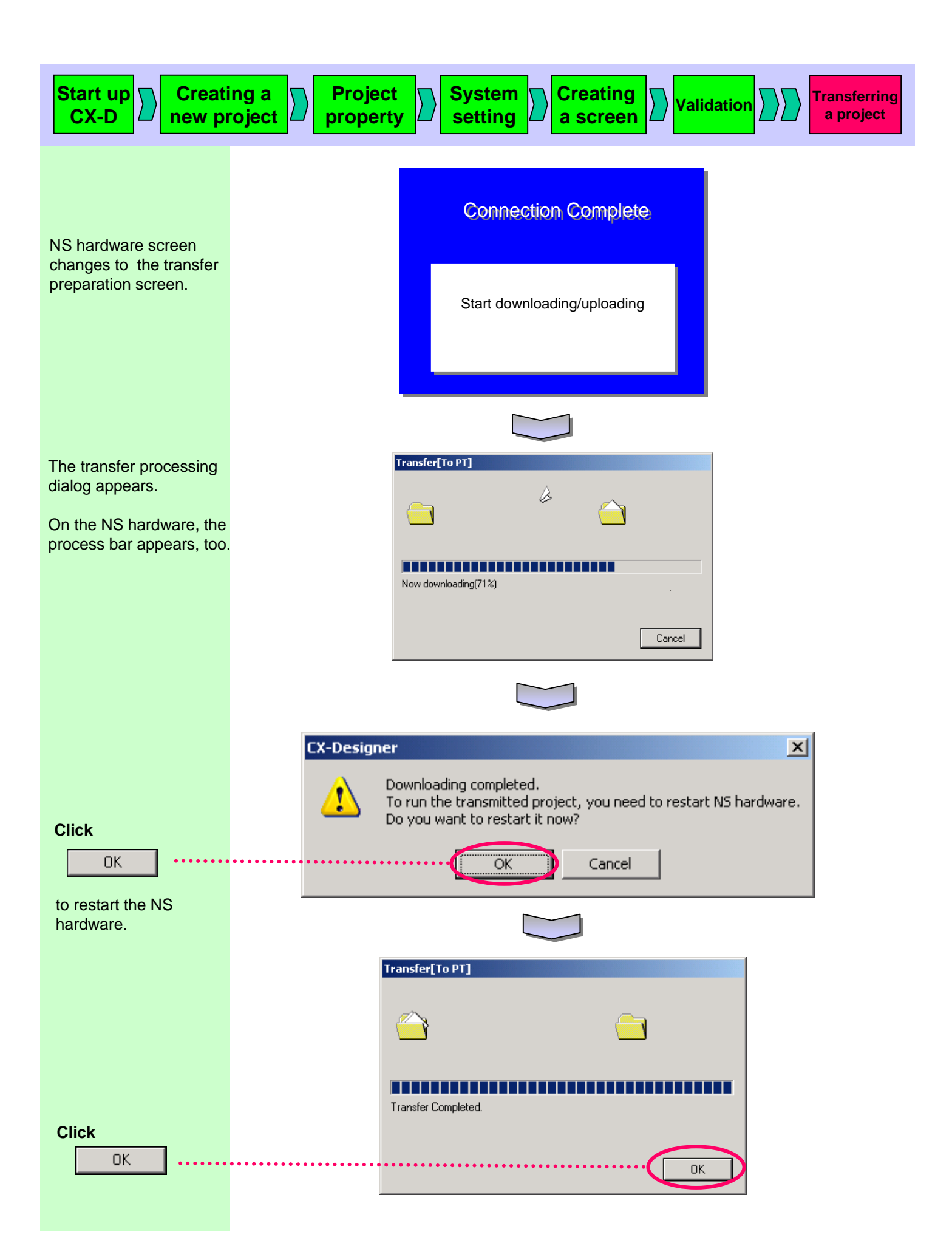

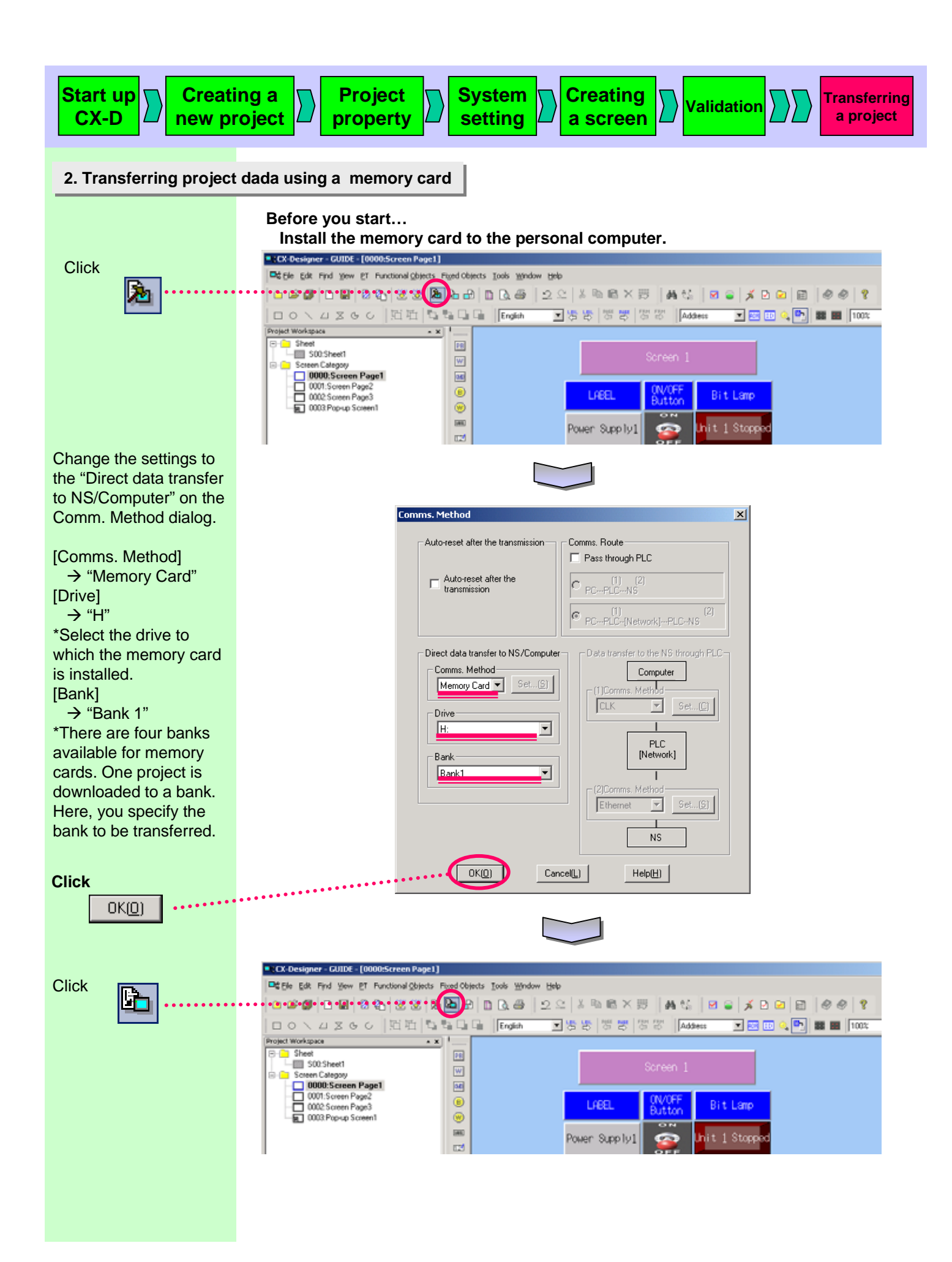

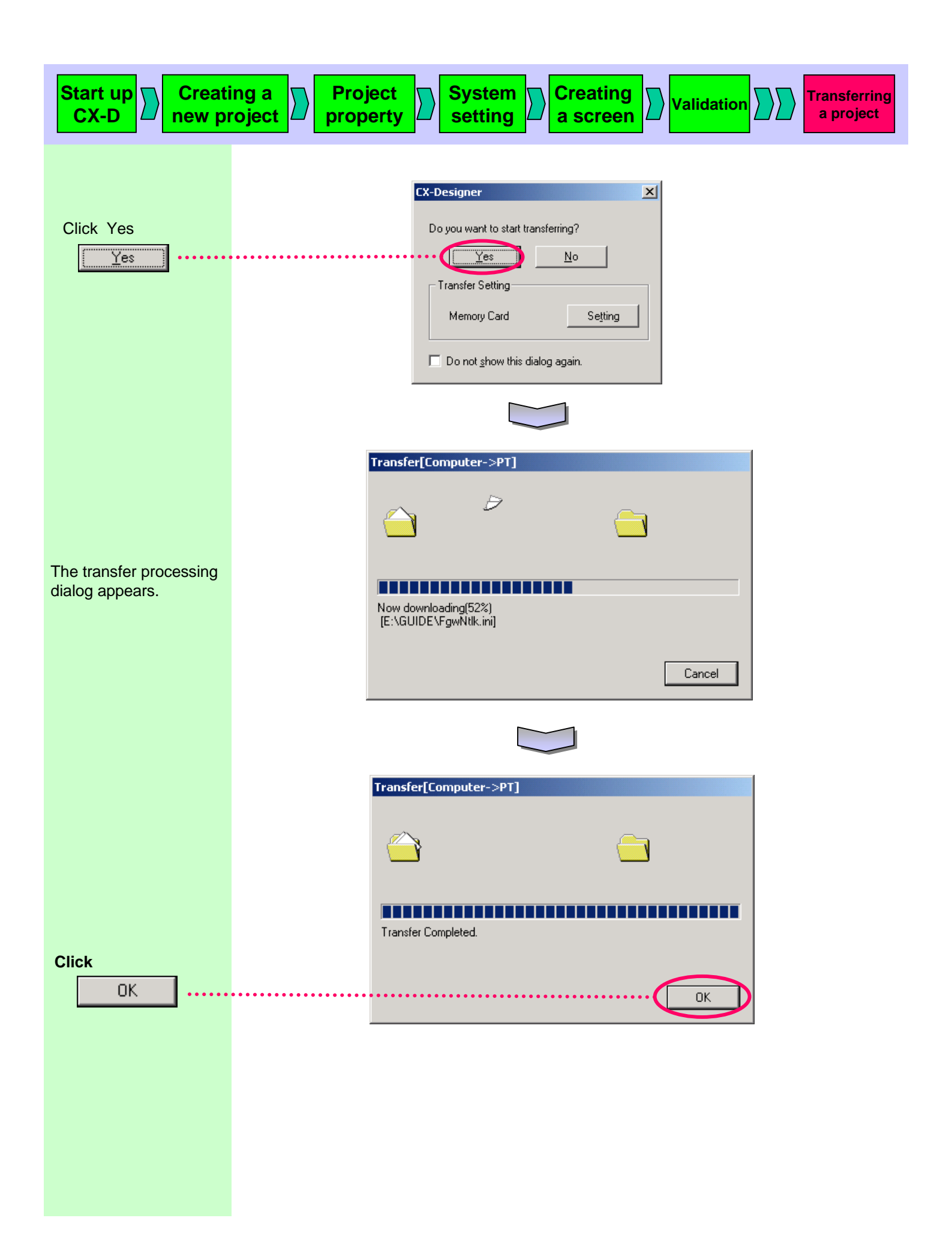

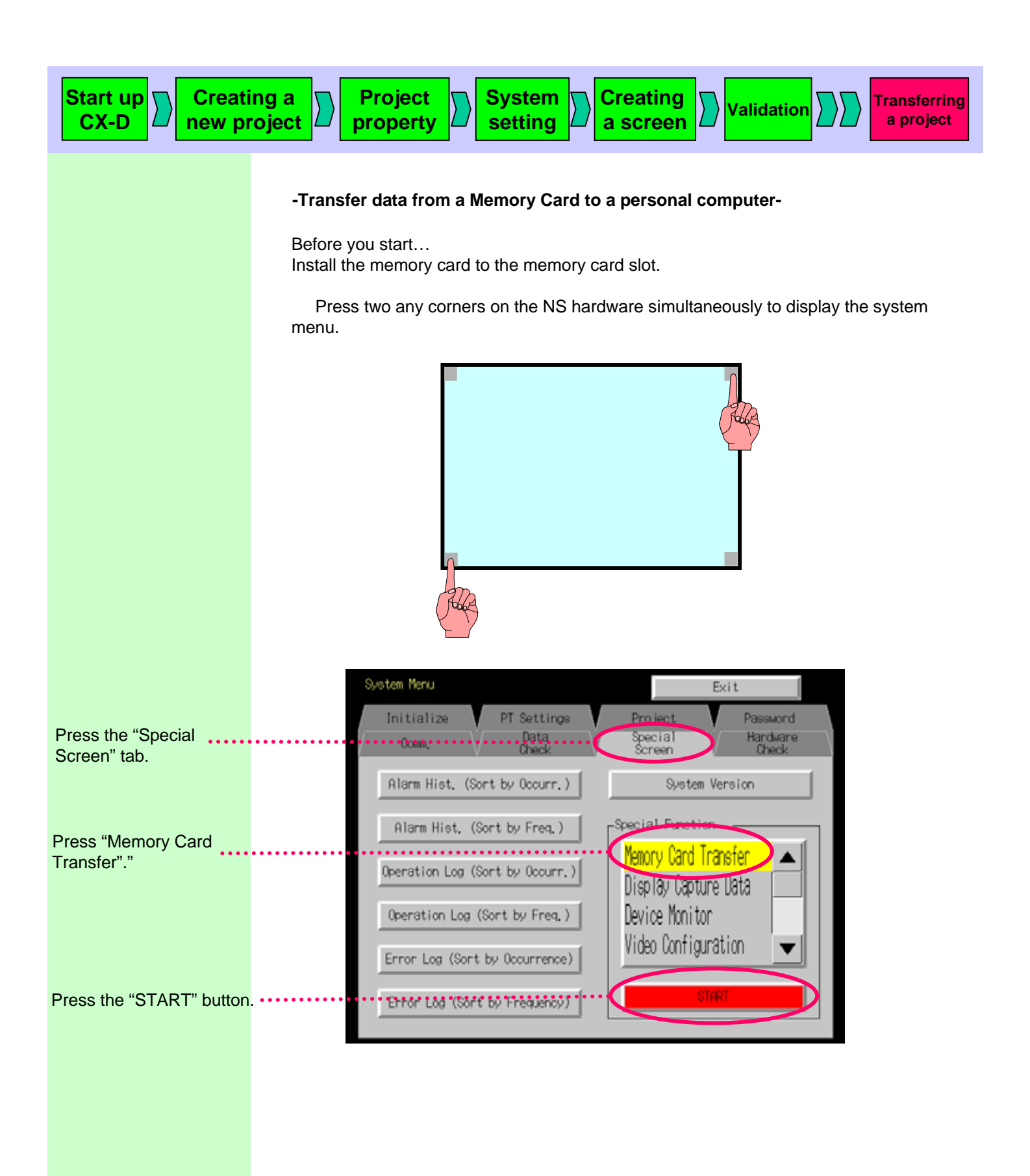

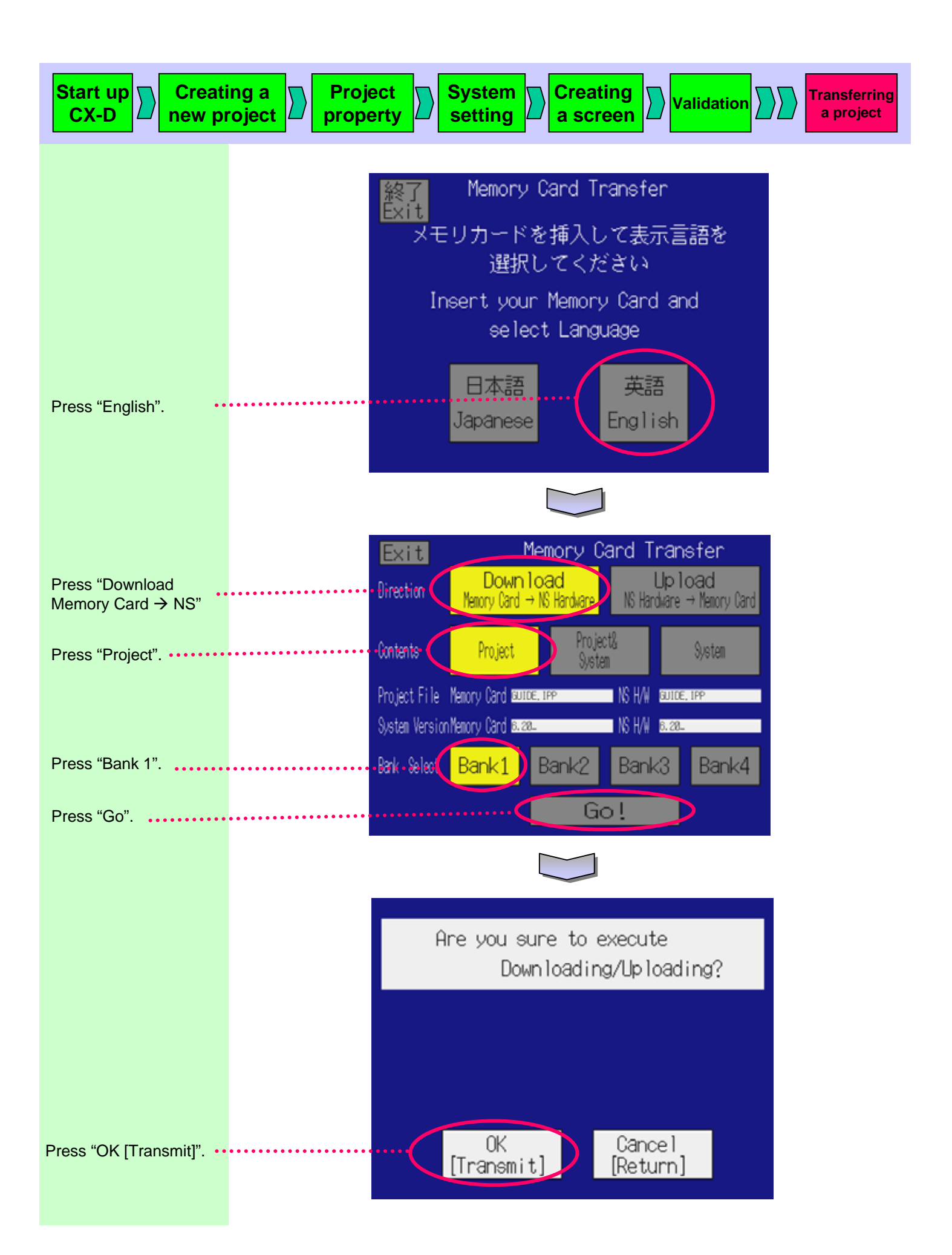

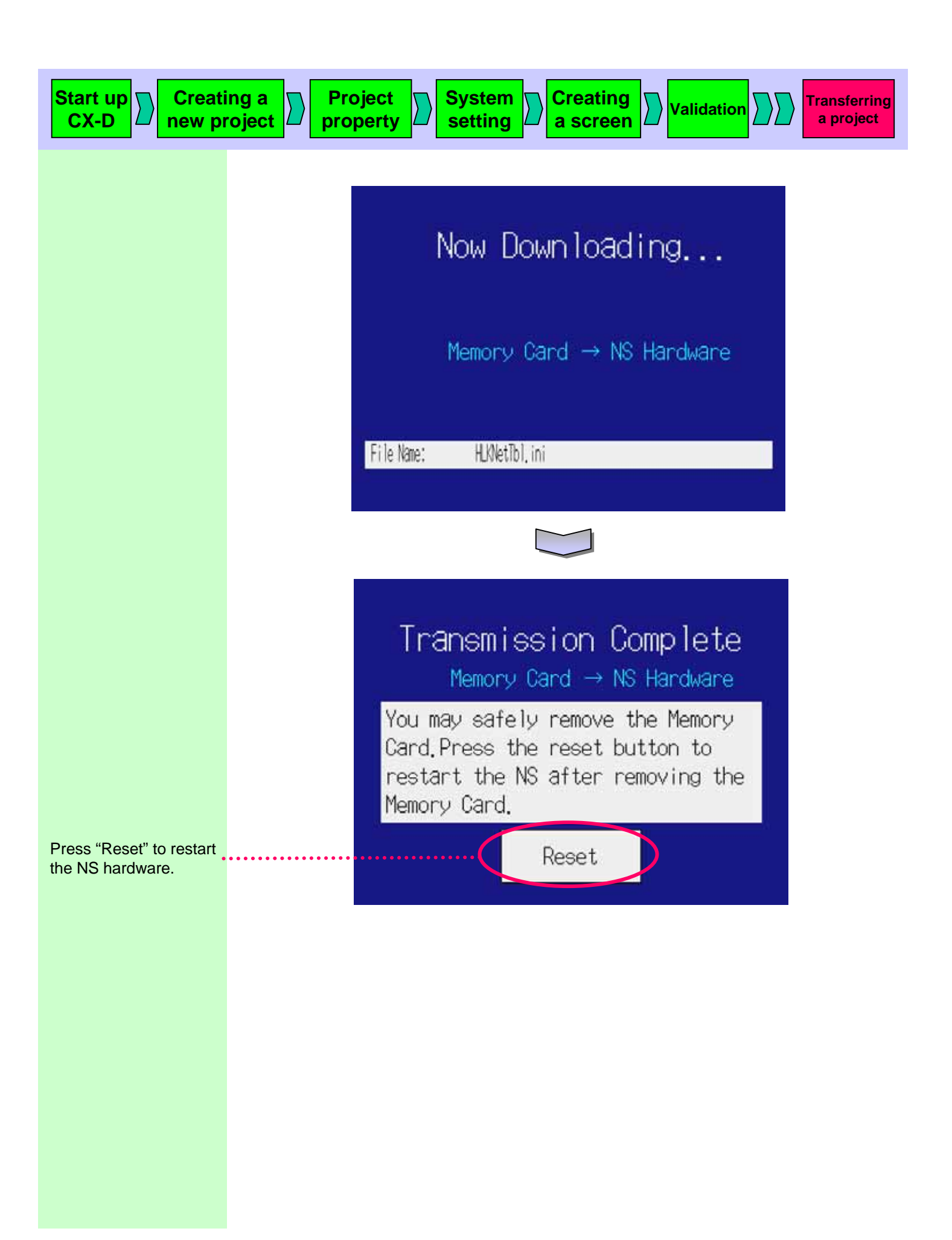

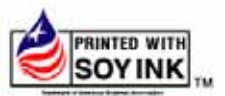

OMRON Corporation Control Devices Division H.Q.

Shiokoji Horikawa, Shimogyo-ku, Kyoto, 600-8530 Japan Tel:(81)75-344-7109 Fax:(81)75-344-7149

Regional Headquarters OMRON EUROPE B.V. Wegalaan 67-69, NL-2132 JD Hoofddorp The Netherlands 200 Yin Cheng Zhong Road, Tel (31)2356-81-300/ PuDong New Area, Shanghai, 2001 Fax:(31)2356-81-388

OMRON ELECTRONICS LLC 1 East Commerce Drive, Schaumburg, IL 60173 U.S.A. Tel:(1)847-843-7900/Fax:(1)847-843-8568

OMRON ASIA PACIFIC PTE. LTD. 63 Clemenceau Avenue, #11-01, UE Square, Singapore 239920 Tel:(65)6835-3011/Fax:(65)6835-2711

OMRON (CHINA) CO., LTD. PuDong New Area, Shanghai, 200120 China Tel:(86)21-5037-2222/Fax:(86)21-5037-2200 Authorized Distributor:

Note: Specifications subject to change without notice. 0675502-44

Cat. No. V089-E1-01 Printed in Japan